# Applicazione: Elevator Position Control

# ADL300 EPC

# Manuale utente

Lingua: Italiano

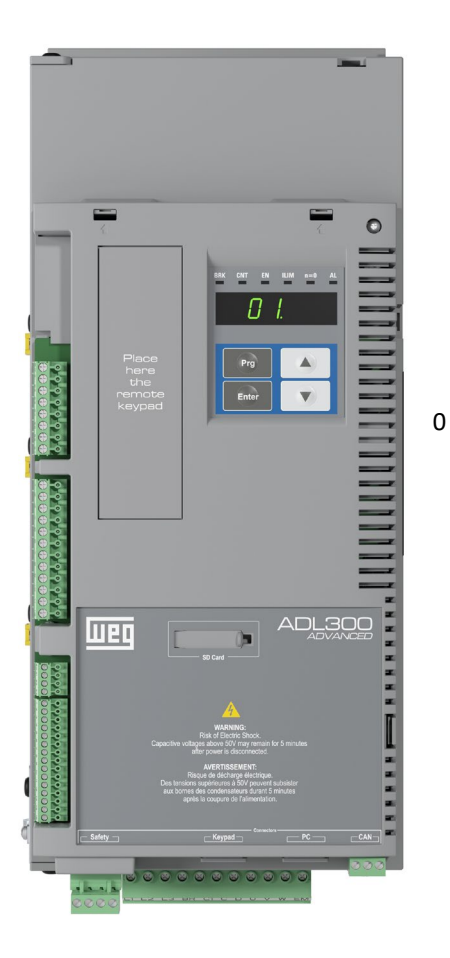

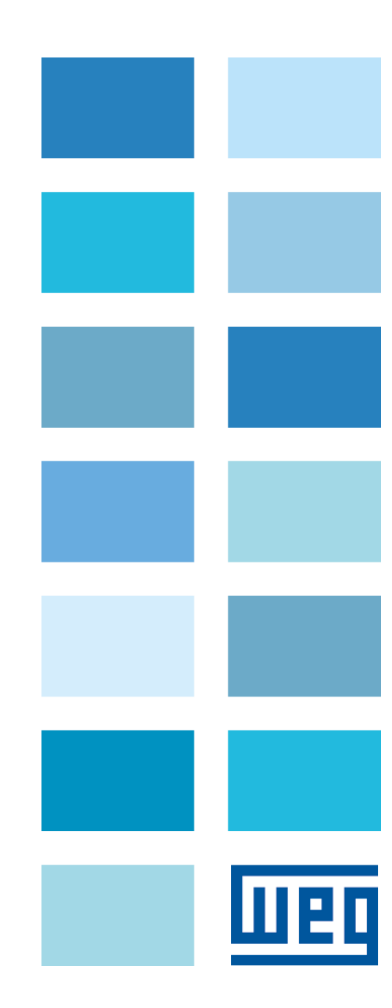

### Informazioni riguardo a questo manuale

Questo manuale contiene informazioni dettagliate delle funzioni e la descrizione dei parametri.

Le informazioni relative all'installazione meccanica, sicurezza, collegamento elettrico e la rapida messa in servizio sono presenti nel manuale ADL300 QS (Guida Rapida).

Potete trovare nel DOWNLOAD CENTER del sito WEG tutti i manuali in formato elettronico, inclusi quelli delle espansioni e bus di campo:

(https://www.weg.net/catalog/weg/IT/en/p/MKT\_WDC\_GLOBAL\_PRODUCT\_INVERTER\_FOR\_ELEVATOR\_ADL300).

#### Versione software

Questo manuale è aggiornato alla versione software V 4.x.8.

Variazioni del numero inserito al posto della "X" non hanno influsso sulla funzionalità dell'apparecchio.

Il numero di identificazione della versione software (del drive) può essere letto sulla targhetta del drive oppure può essere verificato con il parametro Ver rel firmware- PAR 490, menu 2.6.

#### Versione applicazione (visibile solo in modalità Esperto)

Questo manuale è aggiornato alla applicazione EPC V 10.x.0

Il numero di identificazione della versione dell'applicazione può essere verificata con il parametro **Ver rel applicazione - PAR** 504, menu 2.9 e il tipo dell'applicazione può essere verificato con il parametro **Tipo applicazione - PAR** 506, menu 2.10 (10 = Applicazione EPC)

#### Informazioni generali

<u>Nota I</u>

I termini "Inverter", "Regolatore" e "Drive" sono talvolta intercambiati nell'industria. In questo documento verrà utilizzato il termine "Drive".

Prima dell'utilizzo del prodotto, leggere attentamente il capitolo relativo alle istruzioni di sicurezza (nel manuale Guida Rapida).

Durante il suo periodo di funzionamento conservate il manuale in un luogo sicuro e a disposizione del personale tecnico.

WEG Automation Europe S.r.l. si riserva la facoltà di apportare modifiche e varianti a prodotti, dati, dimensioni, in qualsiasi momento senza obbligo di preavviso.

I dati indicati servono unicamente alla descrizione del prodotto e non devono essere intesi come proprietà assicurate nel senso legale.

Vi ringraziamo per avere scelto questo prodotto WEG.

Saremo lieti di ricevere all'indirizzo e-mail: techdoc@weg.net qualsiasi informazione che possa aiutarci a migliorare questo manuale.

Tutti i diritti riservati.

# INDICE

| IN | TROE        | DUZI       | ONE                                           | 5                |
|----|-------------|------------|-----------------------------------------------|------------------|
| 1. | I           | NST        | ALLAZIONE DELL'APPLICAZIONE                   | . 6              |
|    | 1.1         | Ger        | neralità                                      | . 6              |
|    | 1.2         | Rec        | nuisiti                                       | . 6              |
|    | 1.3         | Ope        | erazioni preliminari                          | . 6              |
|    |             | •          |                                               |                  |
| 2. | P           | PANC       | DRAMICA DELL'APPLICAZIONE                     | 8                |
| 3. | C           | CONF       | FIGURAZIONE POSIZIONATORE INTERNO (EPC)       | 9                |
|    | 3.1         | Dis        | posizione delle camme                         | . 9              |
|    | 3.2         | Des        | scrizioni delle Funzioni (EPC)                | 14               |
|    | 3.2         | .1         | Funzioni standard:                            | 14               |
|    | 3.2         | .2         | Conteggio dei piani                           | 14               |
|    | 3.2         | .3         |                                               | 14               |
|    | 3.Z.        | .4<br>5    | Eunzione Autoannrendimento dei niani          | 14<br>1 <i>1</i> |
|    | 3.2         | .5<br>.6   | Funzione Ciclo di zero                        | 14               |
|    | 3.2         | .7         | Funzione di Jog                               | 14               |
|    | 3.2         | .8         | Modo di chiamata al piano                     | 15               |
|    | 3.2         | .9         | Funzione di Riallineamento                    | 15               |
|    | 3.2         | .10        | Funzione di Stop d'emergenza                  | 15               |
|    | 3.2         | .11        | Funzione sbloccafreno manuale                 | 15               |
|    | 3.2         | . IZ<br>13 | Funzione di Posizione raggiunta               | 10               |
|    | 3.2         | .13        | Passing RP Segnale di "passing braking point" | 16               |
|    | 3.2         | .15        | Funzione preapertura porte                    | 16               |
|    | 2 2         | co         |                                               | 10               |
|    | 33          | 1          | Comando Manutenzione                          | 18               |
|    | 3.3         | .2         | Comando Jog avanti                            | 18               |
|    | 3.3         | .3         | Comando Jog indietro                          | 18               |
|    | 3.3         | .4         | Comando Ciclo zero                            | 19               |
|    | 3.3         | .5         | Comando Autoapprendimento dei piani           | 20               |
|    | 3.3         | .6         | Comando Chiamata al piano                     | 21               |
|    | 3.3         | ./         | Comando Indietro                              | 21               |
|    | 3.3.<br>3.3 | .8<br>0    | Comando Avanti                                | 22               |
|    | 3.3.<br>3.3 | .9<br>10   | Eunzione Battery Run Mode                     | 20<br>23         |
|    | 3.3         | .11        | Funzione Battery SEL                          | 23               |
|    | 3.3         | .12        | Funzione sbloccafreno manuale                 | 23               |
|    | 3.3         | .13        | Funzione di Riallineamento                    | 23               |
|    |             | 1500       |                                               | <b>.</b>         |
| 4. | IV          | 1235       |                                               | 42               |
| 4  | 4.1         | AV\        |                                               | 24               |
|    | 4.2         | AV         | VIAMENTO GUIDATO MOTORE SINCRONO              | 24               |
| 5. | D           | DESC       | RIZIONE DEI PARAMETRI                         | 28               |

| 6.                      | CONFIGURAZIONE COMANDI /INGRESSI E USCITE                                                                                                    | 58              |
|-------------------------|----------------------------------------------------------------------------------------------------|-----------------|
| 6.1                     | Introduzione                                                                                                    | 58              |
| 6.2                     | Ingressi allocati fissi                                                                                                    | 58              |
| 6.3                     | Ingressi riallocabili                                                                                                    | 58              |
| 6.4                     | Ingressi Comandi                                                                                                    | 59              |
| 6.5                     | Esempio Composizione Control Word6                                                                                                    | 30              |
| 6.6                     | Uscite                                                                                                    | 31              |
| 6.7                     | Composizione Status Word                                                                                                    | 32              |
| <b>7.</b><br>7.1<br>7.2 | CONTROLLO REMOTO O TRAMITE I/O                                                                                                    | <b>33</b><br>53 |
| 7<br>7<br>7             | 2.1       Collegamento Scheda EXP–D16R4-ADL:       6         2.2       Collegamento Scheda EXP–DE-IR1F2-ADL       6         2.3       Collegamento Scheda EXP–SESC-IR1F2-ADL       6 | 34<br>35<br>35  |
| 7.3<br>7.               | Esempio Controllo remoto tramite CANopen                                                                                                    | 36<br>36        |
| 8.                      | APPENDICE                                                                                                    | 67              |
| 8.1                     | Appendice A: camma piani6                                                                                                    | 37              |

# INTRODUZIONE

Questo documento fornisce tutte le informazioni necessarie per il progetto, il cablaggio e la configurazione di un sistema basato sull'applicazione EPC v2 (Elevator Position Control) al settore "Lift" utilizzante un prodotto della famiglia "ADL300". La versione 2 permette l'utilizzo dell'applicazione in impianti fino a 32 piani, a differenza della precedente versione il cui limite era 16 piani.

In particolare vengono descritte le sequenze e le funzioni per EPC (Elevator Position Control).

Lo scopo del controllo EPC è quello di realizzare un sistema di posizionamento in grado di eseguire un arrivo diretto al piano "One Shot" senza eseguire avvicinamenti al piano a velocità lenta.

Il controllo EPC funziona sui drive della famiglia ADL300 nelle modalità di controllo previste (FOC e BRS)

Le funzioni EPC vengono caricate sul drive della famiglia ADL300 come applicazione 2. Per abilitare la funzione il parametro **558 Sel Applicazione** deve essere impostato a 2 (vedi manuale ADL300-...-FP).

Per quanto riguarda tutte le informazioni relative ai drive della famiglia ADL300 vedere il manuale "Guida rapida all'installazione e Specifiche e collegamento" (*Manuale ADL300 QS –IT 1S9QSIT*).

# 1. INSTALLAZIONE DELL'APPLICAZIONE

# 1.1 Generalità

Questa sezione descrive una procedura standard di messa in servizio dell'applicazione. Le operazioni preliminari per la messa in servizio sono descritte nel capitolo 8 del manuale ADL300 QS.

# 1.2 Requisiti

L'applicazione EPC per ADL300 richiede la versione **firmware 2.00. o superiore** (La versione 1.x non supporta l'applicazione EPC).

Per installare l'applicazione è necessario un PC, il software WEG\_eXpress ver. 1.65 o superiore con Catalog, il cavo di comunicazione seriale RS485 (cod. 8S864C).

Il file di installazione dell'applicazione contiene una procedura automatica che copia i file necessari nella cartella specifica del Catalog.

# 1.3 Operazioni preliminari

L'Applicazione EPC è precaricata nel drive come Applicazione 2 (fare riferimento al parametro menu 4.5 **PAR** 558 **Sel applicazione)**.

Una volta che WEG\_eXpress è installato eseguire la seguente procedura:

• Selezionare il drive Lift ADL300A (Asincrono) oppure ADL300S (Sincrono).

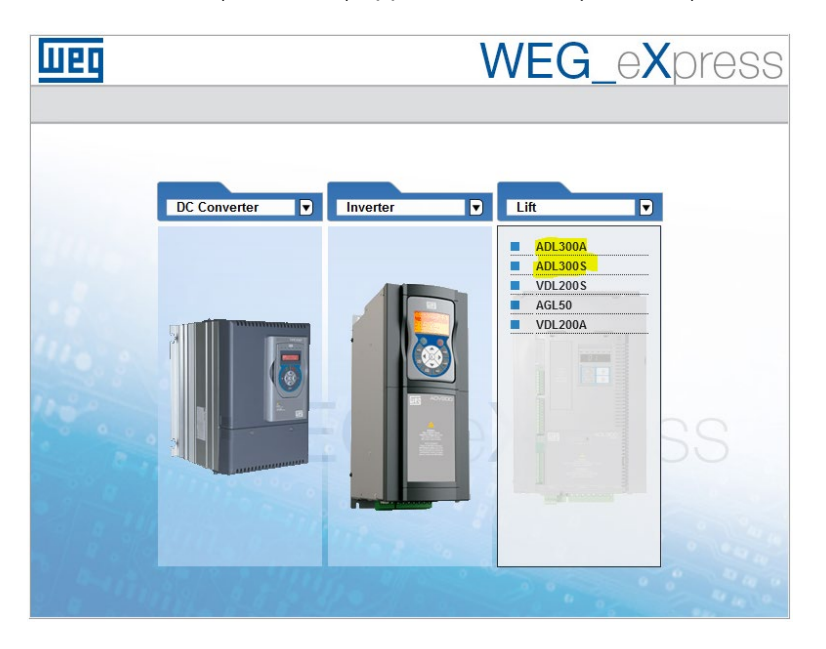

- Selezionare la versione dell'applicazione:
  - ADL300S: 4.x.4 EPC 7.x.10.0 (EPC per motori Sincroni)
  - ADL300A: 4.x.4 EPC 7.x.10.0 (EPC per motori Asincroni)

| шео              | WEG_eXpress                                                                                                    |
|------------------|----------------------------------------------------------------------------------------------------|
| 8                |                                                                                                    |
| _                | Automatic Manual                                                                                                    |
| ADL300S          | Manual selection for ADL300S                                                                                                    |
|                  | Select version: 4x9ADL19x60<br>4x9For 7x100                                                                                                    |
|                  | ✓ Online mode                                                                                                    |
|                  | Protocol: Modbus                                                                                                    |
|                  | Baud: 38400 V                                                                                                    |
|                  | Address: 1                                                                                                    |
|                  | SELECT                                                                                                    |
|                  |                                                                                                    |
| n/2. (2)         |                                                                                                    |
| 2 and the second | 1 / 1 / 0 / 1 / P · · · · · · · · · ·                                                                                                    |
|                  |                                                                                                    |
|                  |                                                                                                    |
| Шед              | WEG_eXpress                                                                                                    |
|                  | WEG_eXpress                                                                                                    |
|                  | WEG_eXpress                                                                                                    |
| ADL300A          | WEG_eXpress Automatic Manual Manual selection for ADL300A                                                                                                    |
| ADL300A          | Automatic Manual Manual selection for ADL300A Select version:                                                                                                    |
| ADL300A          | WEG_eXpress                                                                                                    |
| ADL300A          | Automatic       Manual         Manual selection for ADL300A         Select version:                                                                                                    |
| ADL300A          | Automatic       Manual         Manual selection for ADL300A       Image: Content of the selection for ADL300A         Select version:       Image: Content of the selection for ADL300A         Select version:       Image: Content of the selection for ADL300A         Protocol:       Image: Content of the selection for ADL300A         Protocol:       Image: Content of the selection for ADL300A         Port:       Image: Content of the selection for ADL300A         Baud:       38400                                                                                                    |
|                  | Automatic       Manual         Manual selection for ADL300A         Select version:                                                                                                    |
| ADL300A          | Automatic       Manual         Automatic       Manual         Manual selection for ADL300A       Image: Color of the addition of the addition of |
| ADL 300A         | Automatic       Manual         Manual selection for ADL300A         Select version:       4x9ADL19x60<br>4x9Epc7x100         ✓Online mode         Protocol:       Modbus         Port:       COM         COM       1         Baud:       38400         Address:       1         Line conf:       N8.1                                                                                                    |
| ADL300A          | Automatic       Manual         Automatic       Manual         Manual selection for ADL300A       Image: Select version:       Image: Select version:       Image: Select v                                                                                                    |

• A questo punto l'applicazione è pronto per essere utilizzata. I parametri sono disponibili nel menu 5 "LIFT".

# 2. PANORAMICA DELL'APPLICAZIONE

Questa seztione contiene una descrizione generale dell'applicazione EPC (Elevator Positioning Control).

La funzione **EPC** (Elevator Positioning Control) è un'applicazione indipendente per la gestione automatica dell'arrivo diretto al piano con regolatore di posizione interno e memorizzazione della distanza piani (autoapprendimento impianto).

Vi sono due possibili configurazioni per l'utilizzo di questa applicazione:

- <u>Controllo da ingressi e uscite digitali</u>: nelle installazioni in cui il numero di I/O disponibili lo consentono è possibile utilizzare il controllo da ingressi e uscite digitali (sono necessari almeno n ingressi per un impianto di 2<sup>n</sup> piani). Se il numero di I/O disponibili sulla versione BASIC (ADL300B) non è sufficiente, è possibile utilizzare la versione ADVANCED (ADL300A) con un'espansione di I/O avente numero appropriato di I/O (tipo EXP-IO-D16R4-ADL).
- <u>Controllo remoto da bus di campo CANopen</u>: E' possibile effettuare il controllo da bus di campo CANopen "risparmiando" cosi l'utilizzo di ingressi digitali. Per questo tipo di soluzione deve esere previsto l'utilizzo delle versioni ADL300 (ADL300B oppure ADL300A) dotate di interfaccia CAN.
- Per Impianti con un numero di Piani maggiore di 16, si consiglia l'uso di un controllo remoto via CAN.

I principali requisiti del controllo EPC sono:

- Massima Velocità di lavoro (4m/s)
- Massimo numero di piani 32
- Stop al piano senza approccio a velocità ridotta (posizionamento per l'arrivo diretto al piano)
- Gestione automatica della velocità e dei tempi di rampa in funzione del piano di chiamata ed arrivo
- Gestione delle sequenze per il comando dei freni e dei contattori
- Possibilità di completa parametrizzazione e monitor variabili di lavoro tramite configuratore.
- Possibilità di chiamata diretta al piano (piano prenotato) o di richiesta di fermata al piano durante la corsa.
- Possibilità di inserire correzioni e compensazioni sulla quota dei piani

Controlli avanzati:

- Compensazione Inerzia
- Battery run mode con scelta del verso favorevole
- Over Permissibile Speed protection

Le seguenti funzioni sono previste esternamente al drive, tramite PLC esterno o elettromeccanica:

- Logica di chiamata al piano
- Logiche di sicurezza

Il controllo riconosce la posizione dei piani per mezzo di una serie di camme disposte lungo la corsa della cabina dell'ascensore. Attraverso una sequenza d'inizializzazione, detta Autoapprendimento, il controllo rileva la posizione di queste camme e di conseguenza determina la quota d'ogni piano ed il numero di piani esistenti.

La distanza dei piani, fatte salve alcune restrizioni, può cambiare ad ogni piano.

# 3. CONFIGURAZIONE POSIZIONATORE INTERNO (EPC)

# 3.1 Disposizione delle camme

Le camme per la gestione dei piani debbono essere disposte come illustrato in figura:

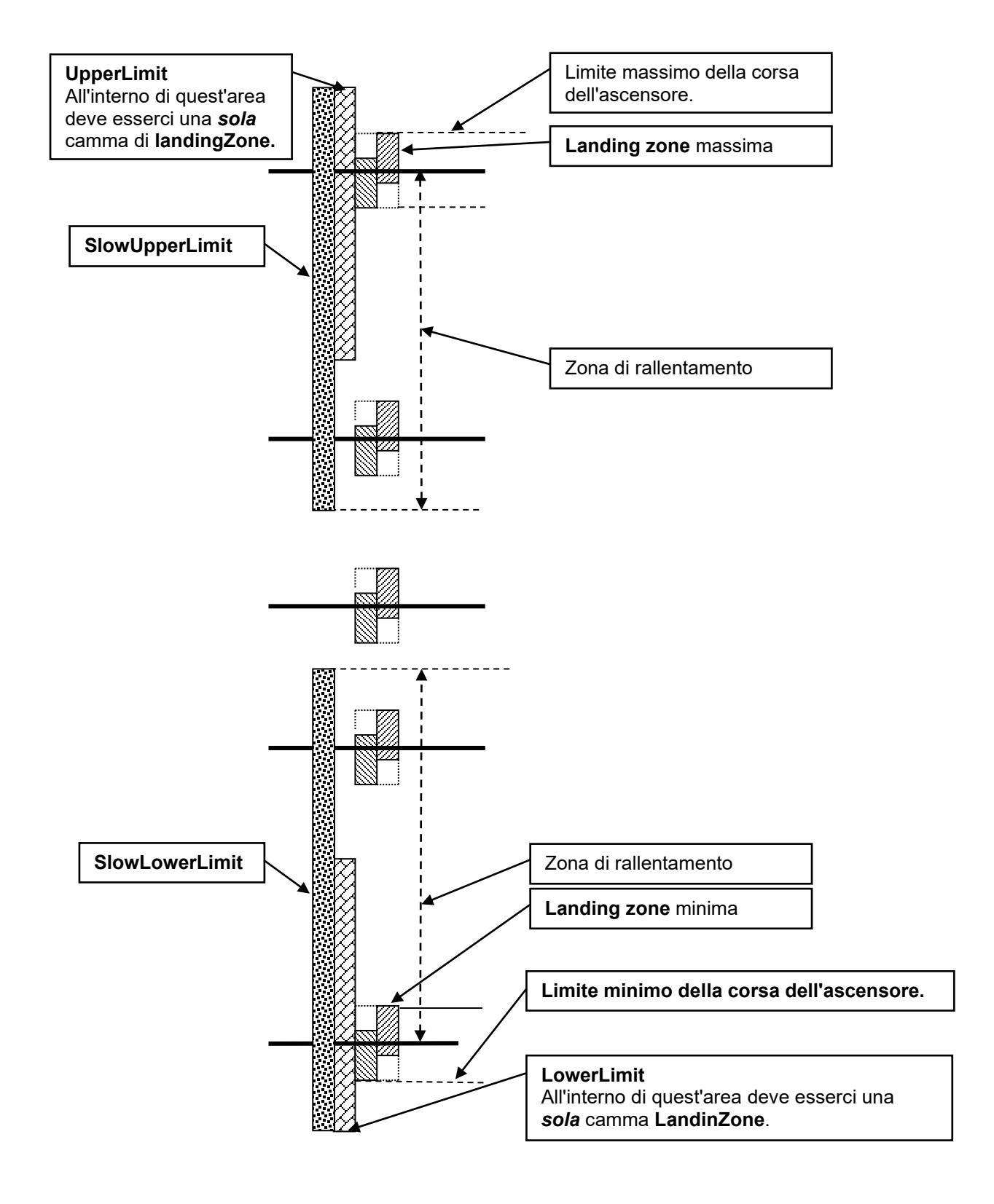

# Tipi di camme

Nell'impianto sono utilizzate tre tipi di camme:

# Camme di rallentamento

- Le camme di rallentamento sono due:
  - Limite inferiore rallentamento, letta per mezzo dell'input Sel limite sup rallentamento;
  - Limite superiore rallentamento letta per mezzo dell'input Sel limite inf rallentamento;
- Queste camme svolgono le seguenti funzioni:
  - Limite inferiore rallentamento: se impegnata può provocare il rallentamento dell'ascensore quando questo muove verso il piano più basso ad una velocità non corretta.
  - Limite superiore rallentamento: se impegnata può provocare il rallentamento dell'ascensore quando questo muove verso il piano più alto ad una velocità non corretta.

La lunghezza delle camme di rallentamento deve essere calcolata in modo che la cabina, lanciata alla velocità massima, dal momento in cui impegna una camma, abbia il tempo di fermarsi prima di raggiungere il limite estremo della corsa dell'ascensore.

Nell'area coperta dalle camme di rallentamento possono essere presenti più landing zone.

In alcuni impianti è possibile utilizzare le camme di qualificazioni, descritte nel paragrafo successivo, come camme di rallentamento. In questo caso nell'area coperta dalle camme di rallentamento deve essere presente una sola landing zone.

# Camme di qualificazione

- Le camme di qualificazioni sono due:
  - Limite inferiore LowerLimit letta per mezzo dell'input Sel limite superiore
  - Limite Superiore UpperLimit letta per mezzo dell'input Sel limite inferiore

Queste camme sono utilizzate per le seguenti funzioni:

- Esecuzione del ciclo di 0 (*Ciclo di zero*), in congiunzione con le camme A e B.
- Sequenza di AutoApprendimento (Self Study) per la memorizzazione della posizione dei piani presenti nell'impianto.

Le camme di qualificazione servono a qualificare le landing zone estreme e quindi a determinare il primo e l'ultimo piano. Per tanto nell'area coperta dalla camma di qualificazione deve essere presente una sola Landing zone.

# Camme di conteggio piani

Ad ogni piano esistente nell'impianto corrisponde una coppia di camme di conteggio piano.

- Queste camme sono chiamate camma A (CAM A) e camma B (CAM B) e sono lette per mezzo degli input InputCammaA e InputCammaB.
- La Landing Zone è l'area determinata dall'or di camma A con camma B.
- Esiste una coppia di camme per ogni piano presente nell'impianto.
- Queste camme sono utilizzate dalle seguenti funzioni:
  - Conteggio piani.
  - Riallineamento della posizione della cabina al piano.
  - Ciclo di zero al piano più basso, in congiunzione con la camma di qualificazione limite inferiore
  - Ciclo di zero al piano più alto, in congiunzione con la camma di qualificazione limite superiore
  - Sequenza di Autoapprendimento per la memorizzazione della posizione dei piani presenti nell'impianto.

### Disposizione delle camme di conteggio piano

Le camme debbono essere disposte rispetto al piano dell'ascensore nel modo seguente:

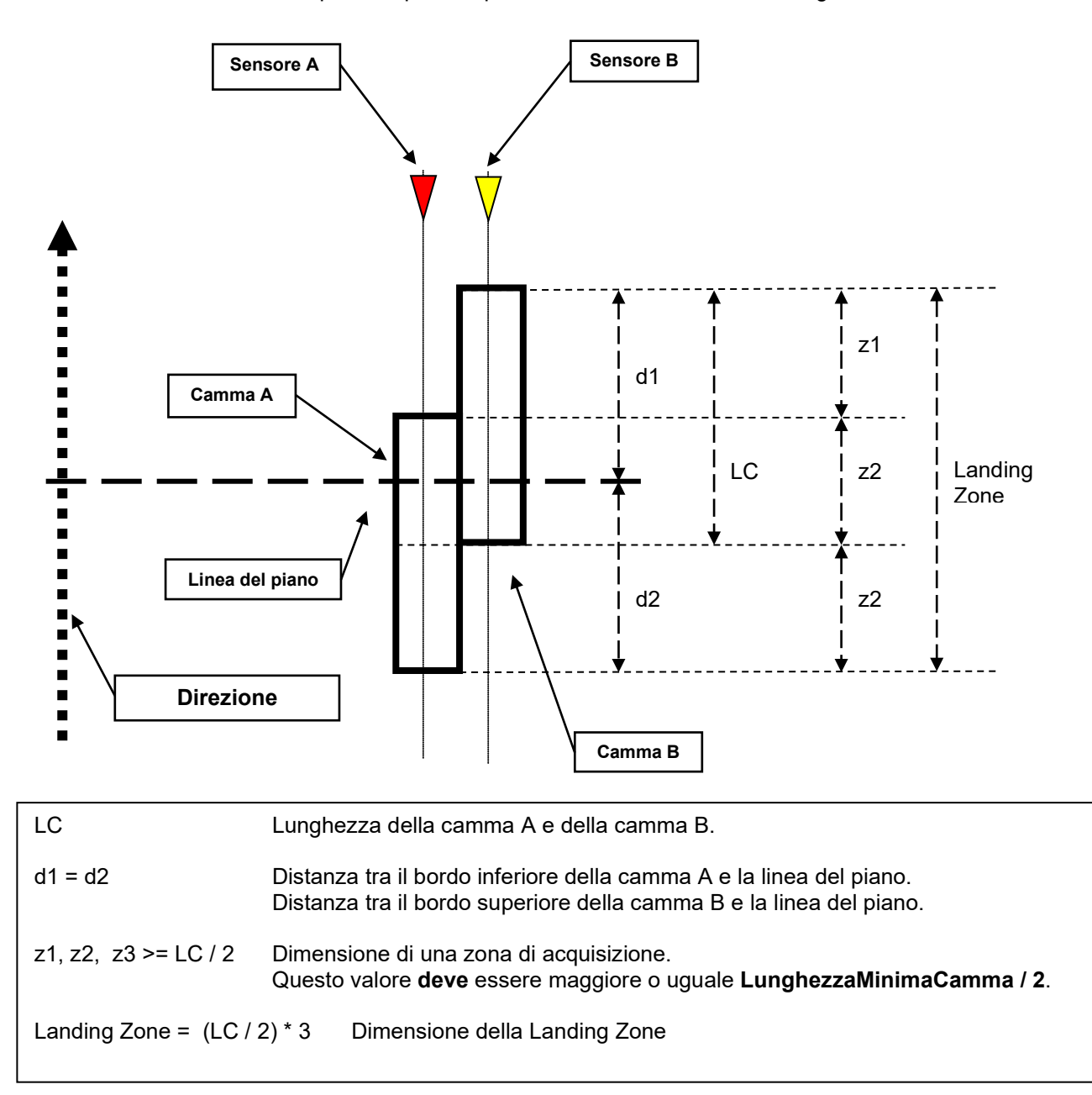

Una possibile alternativa, alla disposizione delle camme e dei sensori, è illustrata nella figura seguente. Questo secondo modo è del tutto equivalente, dal punto di vista funzionale, a quello illustrato nella pagina precedente ma è di più semplice installazione e manutenzione. Maggiori informazioni sono disponibili nell'appendice B.

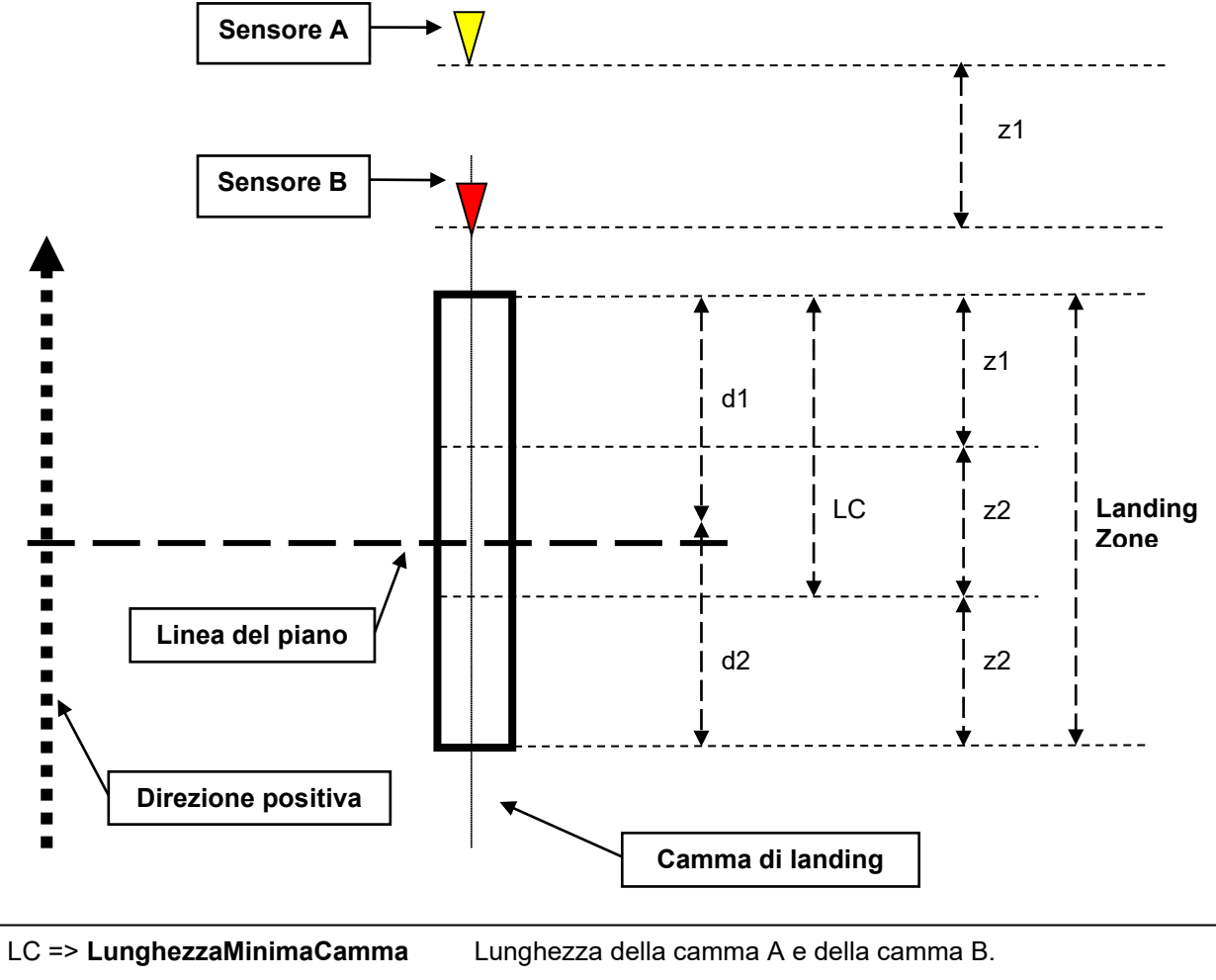

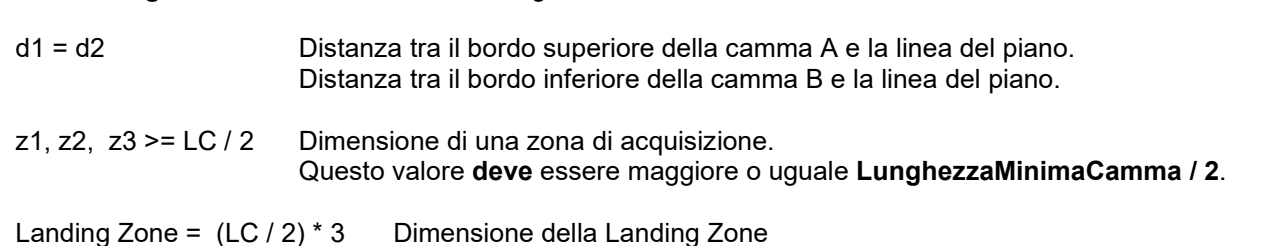

# Utilizzo delle camme per il conteggio del piano

Le camme di conteggio piano sono disposte in modo da simulare **un ipotetico encoder incrementale** "spalmato" sulla torre dell'ascensore. In quest'ipotetica simulazione le camme corrispondono alle tacche del disco ed i due sensori, posti sulla cabina, rappresentano le fotocellule.

Il sistema consente di rilevare la posizione della cabina in modo assoluto, essendo immune dagli eventuali errori di conteggio provocati dagli slittamenti dei cavi sulla puleggia o dagli allungamenti dei cavi.

Ovviamente come ogni encoder incrementale anche questo necessita di essere inizializzato, questa operazione è eseguita automaticamente durante l'esecuzione dell'inizializzazione dell'encoder incrementale del motore eseguendo la sequenza di ciclo di zero.

# Verifica del conteggio del piano

Muovendo la cabina nel vano corsa è possibile verificare l'evoluzione del conteggio dei piani.

Se il conteggio dei piani evolve in senso contrario da quello desiderato, invertire sulla morsettiera del drive gli ingressi della camma A e della camma B, agendo come si agirebbe per un normale encoder incrementale.

# 3.2 Descrizioni delle Funzioni (EPC)

Nel caso di utilizzo del posizionatore interno (EPC), sono disponibili: funzioni standard, funzioni relative alla modalità di posizionamento, e funzioni speciali.

# 3.2.1 Funzioni standard:

Sono presenti alcune funzioni già disponibili nella versione standard del drive (applicativo EFC) le principali sono:

- Segnali e sequenze per il comando dei contattori del freno e delle porte
- Funzione di Pre-torque
- Discesa della corrente in rampa a termine sequenza
- Pesi e stima delle inerzie.

# 3.2.2 Conteggio dei piani

L'applicazione deve essere in grado di leggere le camme di conteggio dei piani (camma A e camma B), e di riconoscere l'attuale posizione nel vano e il verso di percorrenza. Le camme di conteggio piani sono disposte in modo da simulare un ipotetico encoder incrementale "spalmato" sulla torre dell'ascensore, in questo modo esiste un doppio controllo di posizione, uno basato sulla lettura del sensore di posizione del motore e uno basato sulla lettura delle camme che verifica la reale posizione della cabina nel vano.

# 3.2.3 Costanti meccaniche

Parametri specifici per il calcolo esatto delle costanti meccaniche (separazione del ratio in due parametri).

# 3.2.4 Limiti del vano

Controlli per impedire di superare i limiti del vano. I controlli vanno effettuati sia sulla posizione che sulla velocità. Nel caso di intervento dei controlli prevedere la generazione di un allarme.

# 3.2.5 Funzione Autoapprendimento dei piani

Il comando di Autoapprendimento serve per portare il controllo in una modalità speciale che consente di rilevare la quota delle camme che segnalano la posizione dei piani nel vano corsa dell'ascensore. Il rilevamento di queste quote è effettuato automaticamente eseguendo una serie di movimentazioni. Le posizioni che vengono memorizzate per ogni piano sono: **A Low, B High** Questo comando dovrebbe essere eseguito solo in fase d'installazione del controllo o quando le camme d'identificazione del piano vengono spostate.

Nessun comando di chiamata diretta al piano o di movimento (tranne jog e Ciclo di zero) è possibile se non è stato eseguito correttamente un comando di Autoapprendimento.

# 3.2.6 Funzione Ciclo di zero

Il comando di Ciclo di zero serve per portare la cabina in una posizione nota di zero. Effettuare un ciclo di zero è necessario tutte le volte dopo l'accensione del drive per azzerare il conteggio dei piani e rifasarsi su una posizione nota. **L'allarme encoder genera una perdita dello zero** 

# 3.2.7 Funzione di Jog

Con questo comando è possibile eseguire operazioni manuali di jog in entrambe le direzioni. Questo è richiesto durante le operazioni di manutenzione e di messa in funzione.

# 3.2.8 Modo di chiamata al piano

In questa modalità il PLC invia il commando diretto del piano da raggiungere tramite ingressi digitali o control word CANopen (floorSel 0..4) e un segnale impulsivo di riconoscimento (Chiamata al piano). L'applicazione quindi prima di comandare una partenza è già in possesso di una destinazione target. Durante la corsa è possibile che venga richiesto di modificare la destinazione e l'applicazione può rispondere negativamente: segnale "Passed Braking Point" o positivamente: segnale "Change target".

# 3.2.9 Funzione di Riallineamento

La cabina dell'ascensore, dal punto di vista meccanico, non è solidale con la puleggia del motore, quindi, per vari motivi meccanici, è possibile che le corde della cabina scivolino sulla puleggia del motore. Questo provoca che la posizione della cabina possa variare rispetto a quanto calcolato dal controllo attraverso l'encoder posto sul motore, generando dei disallineamenti. Questi possono provocare dei posizionamenti errati della cabina rispetto al piano.

Per ovviare a questi inconvenienti il controllo è dotato delle seguenti funzioni di riallineamento:

### • Riallineamento statico.

• Riallineamento dinamico.

# 3.2.10 Funzione di Stop d'emergenza

Nessuna operazione deve essere possibile durante uno stop di emergenza. Il PLC esterno deve disabilitare il drive e chiudere il freno.

### 3.2.11 Funzione sbloccafreno manuale

In funzionamento modalità d'emergenza è possibile attibvare la manovra di emergenza a uomo presente. La funzione ha lo scopo di permettere il movimento della cabina quando si è in mancanza di rete al fine di portarla al piano più vicino per semplice gravità.

• La manovra è possibile solo quando il drive è in condizione di emergenza, segnalato dalla scheda di controllo attraverso l'ingresso digitale "Funzione emergenza"

• Quando il segnale di rilascio freno è attivo, l'inverter comanderà il solo contattore del freno.

• L'operatore dovrà mantenere attivo il segnale di rilascio freno per muovere la cabina.

• Il parametro Max velocità em imposta la velocità massima che la cabina (o il motore) può avere durante la manovra.

• Se la cabina raggiunge la velocità massima consentita il drive blocca il freno per il tempo impostato nel paraemtro Tempo di blocco, disabilitando il segnale di rilascio freno (anche se premuto non sblocca il freno).

• Attivando questa manovra il display (sia opzionale che integrato) visualizza la velocità corrente della cabina (o motore se impostato rpm) e la direzione Avanti o Indietro.

# 3.2.12 Funzione di emergenza a batteria

Il funzionamento in modo Battery Run è abilitato in caso di mancanza rete, quando sia presente il modulo di alimentazione di emergenza da batteria, ed ha lo scopo di permettere il raggiungimento del piano più vicino da parte della cabina (è possibile selezionare la modalità di marcia più consona al proprio impianto) in modo da lasciar scendere i passeggeri, evitando così la tradizionale manovra a mano.

Attraverso il selettore Modo di emergenza, è possibile definire la modalità di manovra d'emergenza.

### 3.2.12.1 Su

La funzione "Su" comanda una marcia in Avanti attivando la manovra d'emergenza.

### 3.2.12.2 Giu

La funzione "Giu" comanda una marcia in Indietro attivando la manovra d'emergenza.

### 3.2.12.3 Raccomandata

La funzione "raccomandata" consente al drive di valutare la direzione più favorevole calcolandola continuamente durante le chiamate ai piani in modalità NON in emergenza in base al valore di corrente erogata e alla tensione del DC-Link.

In particolare se il drive prima dell'emergenza era in fase rigenerativa allora verrà mantenuta la stessa direzione di marcia anche in emergenza, se il drive non era in fase rigenerativa ma stava erogando corrente il cui valore è inferiore al valore impostato al parametro Soglia rilevata la direzione di marcia verrà mantenuta, altrimenti il drive cambierà direzione di marcia considerando quella che aveva sfavorevole.

### 3.2.12.4 Risparmio batteria

La funzione "Risparmio batteria" consente di gestire il rientro automatico al piano in emergenza sfruttando il movimento della cabina per gravità, ed azionando il motore solo se necessario.

La manovra si attiva configurando "Risparmio batteria" (**PAR** 11102) come modalità d'emergenza e attivando la Funzione d'emergenza tramite ingresso configurato.

La funzione lavora seguendo questa logica:

- Viene lanciata automaticamente una manovra "sbloccafreno manuale", rispettando le impostazioni della funzione "sbloccafreno manuale" (vedi paragrafo 3.2.11)
- Se la cabina si muove prosegue la manovra "sbloccafreno manuale", rispettando le condizioni imposte dalla funzione (vedi paragrafo 3.2.11)
- Se la cabina sitrova in posizione di equilibrio ovvero la velocità della cabina rimane sotto la soglia (PAR 11082) per il tempo preimpostato (PAR 11096) allora viene comandata la richisura del freno e l'avvio della marcia elettrica in emergenza.
- La marcia elettrica avverrà seguento il verso raccomandato.

In questo modo anche in modalità manovra per sbilanciamento a uomo presente non occorre realizzare circuiti esterni per riattivare i contattori di marcia per alimentare il freno.

- Viene comandata l'apertura del freno, mentre il contattore di corto circuito viene mantenuto chiuso.
- La cabina inizierà a muoversi per effetto della gravità, viene abilitato il controllo di velocità: la massima velocità che la cabina può avere è configurata nel parametro "Max velocità em", in caso contrario viene richiuso il freno per un tempo pari a "Tempo blocco" per poi essere riaperto.
- Se la cabina non si muove, trovandosi nella posizione di equilibrio, ovvero la non supera la soglia di velocità "Min velocità em" trascorso un tempo pari a "Tempo min vel", viene richiuso il freno e successivamente comandato una marcia in emergenza nella direzione raccomandata.

# 3.2.13 Funzione di Posizione raggiunta

Il controllo genera questo segnale (AtFloor) ogni volta che la posizione di landing viene raggiunta

# 3.2.14 Passing BP Segnale di "passing braking point"

Questo segnale viene attivato, nel funzionamento di chiamata al piano, se il PLC esterno tenta di cambiare il piano da raggiungere mentre la cabina è in movimento. In questo caso il controllo valuta in base alle condizioni attuali di lavoro, la possibilità di fermarsi al piano richiesto. Se è possibile, il sistema cambia automaticamente il piano da raggiungere, altrimenti viene mantenuta la richiesta precedente e il sistema invia un segnale di "passing braking point" al PLC. Il segnale è impulsivo e proporzionale alla durata della chiamata

### 3.2.14.1 Indietro target safety

E' una funzione usata nel caso in cui il PLC genera un errore di chiamata. Questo può capitare ad esempio se mentre la cabina sta' viaggiando, viene richiesto un piano in direzione opposta all'attuale. In questo caso il controllo genera un segnale di "Passed Braking Point" e quindi continua a muoversi nella posizione precedentemente.

# 3.2.15 Funzione preapertura porte

Questo funzione consente di comandare, l'apertura anticipata delle porte, se la velocità della cabina è inferiore alla soglia Vel porta aperta e almeno una camma di piano è ingaggiata.

Il comando può essere inviato dal drive attraverso un bit della word di stato WdecompOut, oppure direttamente su di un'uscita digitale del drive abilitando Abilit preapert porta e impostando l'uscita digitale voluta sul PAD16.

# 3.3 COMANDI CONTROLLO ASCENSORE

I comandi disponibili sono i seguenti:

- Marcia Jog Avanti (Jog Avanti)
- Marcia Jog Indietro (JoaRev) • (Cycle0)
- Ciclo di Zero •
- Auto-apprendimento •
- Chiamata piano (Chiamata piano) •
- Avanti •
- Indietro •
- Arresto
- (Stop)

(SelfStudy)

(Avanti)

(Indietro)

- Manutenzione (Manutenzione) •
- Riallineamento (Revelling) •
- Comando di emergenza (Batterv Run) •
- Funzione di emergenza (Battery Sel)

#### 3.3.1 **Comando Manutenzione**

Il commando di manutenzione agisce su Avanti e Indietro. Vedere la descrizione dei due comandi per ulteriori dettagli.

# 3.3.2 Comando Jog avanti

Il comando Jog avanti muove la cabina verso la direzione positiva.

- Le modalità di funzionamento di questo comando sono le seguenti:
  - Sul fronte di salita del comando Jog avanti l'ascensore inizia a muoversi verso la direzione positiva, normalmente questa coincide con un movimento verso l'alto. Durante la movimentazione possono verificarsi i seguenti eventi:
  - Il comando Jog avanti è rimosso: l'ascensore si arresta in un punto gualsiasi dopo aver completato • la rampa di decelerazione impostata.

### **ATTENZIONE!**

Come da specifica, il comando Jog avanti non ha limiti di movimentazione, quindi è a cura dell'utente porre attenzione nell'arrestare per tempo l'ascensore.

# 3.3.3 Comando Jog indietro

Il comando Jog indietro muove la cabina verso la direzione negativa.

Le modalità di funzionamento di questo comando sono le seguenti:

- Sul fronte di salita del comando Jog indietro l'ascensore inizia a muoversi verso la direzione negativa, normalmente questa coincide con un movimento verso il basso. Durante la movimentazione possono verificarsi i seguenti eventi:
- Il comando Jog indietro è rimosso: l'ascensore si arresta in un punto qualsiasi dopo aver completato • la rampa di decelerazione impostata.

### ATTENZIONE!

Come da specifica, il comando Jog indietro non ha limiti di movimentazione, quindi è a cura dell'utente porre attenzione nell'arrestare per tempo l'ascensore.

# 3.3.4 Comando Ciclo zero

Il comando ciclo 0 serve per inizializzare il conteggio dell'encoder dell'ascensore ed il conteggio dei piani. Al termine delle operazioni di inizializzazione, se le quote dei piani sono operative, esegue un posizionamento al piano 0.

Il ciclo di 0 è una sequenza che serve per:

- Inizializzare l'encoder incrementale del motore.
- Inizializzare il conteggio del piano effettuato mediante le camme di riallineamento.

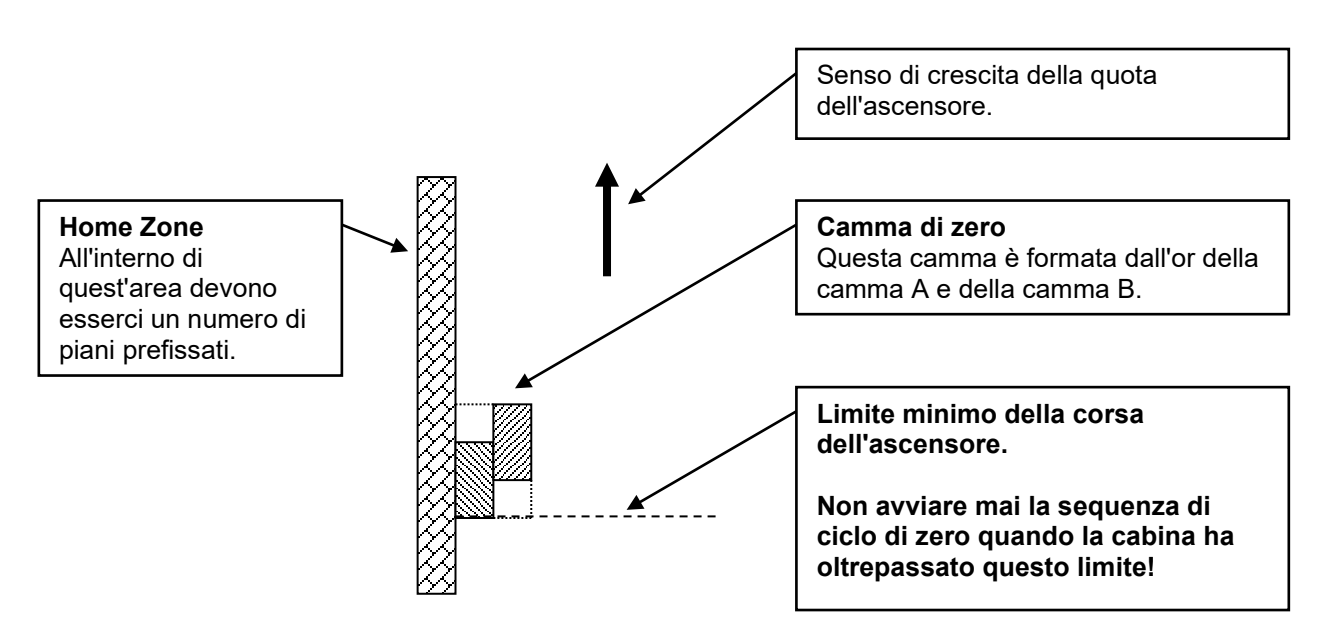

La sequenza di ciclo di zero, per funzionare correttamente, richiede che siano rispettate le seguenti **condizioni**:

- 1. Impostare il parametro vel ciclo 0, che rappresenta la velocità di ricerca di zero, con un valore opportunamente piccolo.
- Nell'area delimitata dalla camma di Limite inferiore possono esistere più camme di piano indicate nel parametro Camme lim inferiore. La camma di zero è costituita dall'or delle due camme del piano più basso.
- 3. La sequenza di ciclo di zero **non deve mai** essere avviata quando la posizione della cabina è al di sotto della camma di rallentamento.

La sequenza di ciclo di zero si svolge nel modo seguente:

- 1. Se la camma limite inferiore non è impegnata esegue quanto segue:
  - Inizia a muovere la cabina in direzione negativa.
  - Nel momento in cui la cabina impegna la camma di zero, è effettuato l'inizializzazione della quota dell'encoder incrementale e del conteggio dei piani.
  - Arresta la cabina e setta la variabile Zero trovato = On quindi conclude la sequenza di ciclo di zero.
- 2. Se la camma limite inferiore è impegnata esegue quanto segue:
  - Inizia a muovere la cabina in direzione positiva.
  - Quando la cabina rilascia la camma di zero arresta il movimento.
  - Avvia il movimento in direzione negativa.
  - Nel momento in cui la cabina impegna la camma di zero, è effettuato l'inizializzazione della quota dell'encoder incrementale e del conteggio dei piani.
  - Arresta la cabina e setta la variabile Zero trovato = Off e conclude la sequenza di zero.

La sequenza di zero, per vari motivi, deve essere effettuata a bassa velocità, quindi se la sequenza è avviata quando la cabina è molto lontana dalla camma di zero il tempo d'esecuzione del ciclo può essere molto lungo.

### 3.3.4.1 Limite minimo della corsa dell'ascensore

Il limite minimo della corsa dell'ascensore corrisponde al limite minimo della camma di zero. Normalmente l'ascensore non deve mai superare questo limite, sono ammesse alcune deroghe per particolari esigenze di manutenzione.

A causa di queste deroghe il controllo non effettua nessun controllo ne prende nessun provvedimento se questo limite viene superato. Tutti i controlli e gli eventuali provvedimenti di allarme sono pertanto demandate al PLC esterno.

Infine è a cura del PLC esterno evitare di attivare la sequenza di ciclo di zero se la cabina è al di sotto della camma di zero. Il non rispetto di questa avvertenza porterà la cabina in extra corsa nella fossa e quindi a sbattere sul pavimento della torre.

### 3.3.5 Comando Autoapprendimento dei piani

Il comando Autoapprendimento dei piani serve per rilevare la quota delle camme che segnalano la posizione dei piani nel vano corsa dell'ascensore. Il rilevamento di queste quote è effettuato automaticamente, dal controllo, eseguendo una serie di movimentazioni.

Questo comando dovrebbe essere eseguito solo in fase d'installazione del controllo o quando le camme d'identificazione del piano sono mosse.

ATTENZIONE: prima di eseguire l'Autoapprendimento dei piani verificare la corretta disposizione delle camme, soprattutto quelle di rallentamento. Verificare inoltre che la dimensione della camma di rallentamento sia sufficiente ad arrestare il controllo. Si ricorda che le partenze e gli arresti di queste sequenze sono dettati dalle posizioni delle camme. Un'errata disposizione delle camme può provocare una collisione della cabina.

La sequenza di Autoapprendimento è la seguente:

- 1. Per impianti con 2 sole fermate inserire la lunghezza di una singola camma di piano nel parametro "Lungh camma" (**PAR** 11106)
- 2. Sul fronte di salita del comando Autoapprendimento la sequenza si attiva.
- 3. La variabile Zero trovato è posta uguale a Off; quindi il controllo deve effettuare una sequenza di ciclo di zero.
- 4. Il controllo, alla velocità di ZeroSpd, muove verso la direzione negativa fino ad impegnare la camma di Limite inferiore.
- 5. Dopo aver impegnato la camma di Limite inferiore prosegue, alla velocità di vel ciclo 0, fino ad impegnare la camma B del piano zero. Sul margine superiore della camma B il controllo inizializza la quota dell'encoder a 0 ed il contatore di piani.
- 6. Prosegue nella direzione negativa, alla medesima velocità, fino ad impegnare la camma A del piano dopo aver impegnato la camma A si arresta.
- 7. Vengono azzerate le posizioni delle camme: A e B; azzerate i parametri di correzione.
- 8. Muove in direzione positiva alla velocità di Vel autoapprendimento.
- 9. Durante la movimentazione rileva la quota della cabina in corrispondenza dei margini di tutte le camme che incontra, comprese le camme di rallentamento e di qualificazione.
- 10. Quando impegna la camma di rallentamento superiore, riduce la velocità al valore specificato in Velocità bassa.
- 11. Prosegue in direzione positiva fino ad impegnare la camma B dell'ultimo piano. Dopo averla impegnata si arresta.
- 12. Memorizza le quote rilevate.
- 13. Calcola la posizione del margine inferiore delle camme A e B del piano 0. Infatti questi margini non possono essere raggiunti dalla cabina, quindi il controllo suppone che la dimensione della camma A del piano zero sia identica alla camma A del piano uno, quindi calcola il margine inferiore della camma A nel modo seguente: A Low (piano 0) = A High (piano 0) ( A High (piano 1) A Low (piano 1)) Analogo procedimento è usato per calcolare il margine inferiore della camma B.
- 14. Posiziona la cabina all'ultimo piano.
- 15. Pone la variabile Autoapprendimento Ok = On.

# 3.3.6 Comando Chiamata al piano

Questo comando consente di richiedere il posizionamento della cabina ad uno specifico piano. Il funzionamento di questo comando è il seguente:

- 1. Sul fonte di salita del comando Chiamata piano viene richiesto di posizionare la cabina al piano richiesto.
- 2. L'ascensore parte per eseguire il posizionamento al piano richiesto. Durante la movimentazione possono verificarsi i seguenti eventi:
  - Il comando Chiamata piano viene rimosso: non succede niente.
  - Il comando Chiamata piano viene ridato impostando un nuovo piano: in questo caso possono verificarsi le seguenti situazioni:
    - Il nuovo piano richiesto non può essere raggiunto perché già superato o perché l'ascensore non potrebbe fermarsi alla quota del nuova piano. Quindi l'ascensore prosegue per il piano originale.
    - Il nuovo piano richiesto può essere raggiunto quindi l'ascensore muove con destinazione al nuovo piano.

Questo comando può essere eseguito **SOLO** se la sequenza di Autoapprendimento è stata completata con successo, quindi il parametro **Autoapprendimento Ok** uguale a **On**.

# 3.3.7 Comando Indietro

Il Comando Indietro ha 4 modalità di funzionamento:

| Caso | Causa                                             | Azione | Descrizione                          |
|------|---------------------------------------------------|--------|--------------------------------------|
| 1    | Input Manutenzione chiuso (enable)                | JogRev | Esegue il comando jog Indietro       |
|      |                                                   |        | Vedi paragrafo "Comando Indietro     |
|      |                                                   |        | con input Manutenzione = enable"     |
| 2    | Input Manutenzione aperto (disable)               |        | Vedi paragrafo "Comando Indietro     |
|      | Ciclo di zero non effettuato (Zero trovato = Off) |        | prima del ciclo 0 non dall'ultimo    |
|      | Cabina ferma NON all'ultimo piano                 |        | piano"                               |
| 3    | Input Manutenzione aperto (disable)               |        | Vedi paragrafo "Comando Indietro     |
|      | Ciclo di zero non effettuato (Zero trovato = Off) |        | prima del ciclo 0 dall'ultimo piano" |
|      | Cabina ferma all'ultimo piano                     |        |                                      |
| 4    | Input Manutenzione aperto (disable)               |        | Vedi paragrafo "Comando Indietro     |
|      | Ciclo di zero effettuato (Zero trovato = On)      |        | dopo il ciclo 0"                     |

### Comando Indietro con input Manutenzione = enable

Se l'input Manutenzione è chiuso (enable) quando è comandato Indietro il controllo si comporta come se fosse stato impostato il comando JogRev.

### Comando Indietro prima del ciclo 0

Se è comandato Indietro quando l'inizializzazione dell'encoder incrementale e del conteggio piano non è ancora stata effettuata, esegue un ciclo di Zero.

Questo comando può essere eseguito SOLO se la sequenza di Autoapprendimento è stata completata con successo, quindi il parametro Autoapprendimento Ok uguale a ON.

### Comando Indietro dopo il ciclo 0

Il funzionamento del Comando Indietro dopo l'esecuzione del ciclo di 0, segnalato dall'output Zero trovato= ON, è il seguente:

- Sul fronte di salita del comando l'ascensore inizia a muoversi con destinazione piano 0. Durante la movimentazione possono verificarsi i seguenti eventi:
  - Non avviene nessun evento: l'ascensore raggiunge il piano 0 eseguendo la normale rampa di decelerazione impostata.
  - Il Comando Indietro è rimosso: l'ascensore si arresta in una posizione qualsiasi dopo aver eseguito la normale rampa di decelerazione impostata.
  - Il comando Stop diventa ON provocando l'arresto dell'ascensore al primo piano possibile.

Se sul fronte di salita del Comando Indietro il comando Stop è ON l'ascensore si muoverà fino al piano successivo.

Questo comando può essere eseguito **SOLO** se la sequenza di Autoapprendimento è stata completata con successo, quindi il parametro **Autoapprendimento Ok** uguale a **ON**.

# 3.3.8 Comando Avanti

Il Comando Avanti ha 4 modalità di funzionamento:

| Caso | Causa                                             | Azione | Descrizione                        |
|------|---------------------------------------------------|--------|------------------------------------|
| 1    | Input Manutenzione chiuso (enable)                | Jog    | Esegue il comando jog Avanti       |
|      |                                                   | Avanti | Vedi paragrafo "Comando Avanti con |
|      |                                                   |        | input Manutenzione = enable"       |
| 2    | Input Manutenzione aperto (disable)               |        | Vedi paragrafo "Comando Avanti     |
|      | Ciclo di zero non effettuato (Zero trovato = OFF) |        | prima del ciclo 0 non dall'ultimo  |
|      | Cabina ferma NON al piano                         |        | piano"                             |
| 3    | Input Manutenzione aperto (disable)               |        | Vedi paragrafo "Comando Avanti     |
|      | Ciclo di zero non effettuato (Zero trovato = OFF) |        | prima del ciclo 0 dal piano 0"     |
|      | Cabina ferma all'ultimo piano 0                   |        |                                    |
| 4    | Input Manutenzione aperto (disable)               |        | Vedi paragrafo "Comando Avanti     |
|      | Ciclo di zero effettuato (Zero trovato = ON)      |        | dopo il ciclo 0"                   |

### Comando Avanti con input Manutenzione = enable

Se l'input Manutenzione è chiuso (enable) quando è comandato Avanti il controllo si comporta come se fosse stato impostato il comando Jog Avanti.

### Comando Avanti prima del ciclo 0

Se è comandato Avanti quando l'inizializzazione dell'encoder incrementale e del conteggio piano non è ancora stata effettuata, esegue un ciclo di Zero

Questo comando può essere eseguito *SOLO* se la sequenza di Autoapprendimento è stata completata con successo, quindi il parametro **Autoapprendimento Ok** uguale a ON.

### Comando Avanti dopo il ciclo 0

Il funzionamento del Comando Avanti dopo l'esecuzione del ciclo di 0, segnalato dall'output Zero trovato= ON, è il seguente:

• Sul fronte di salita del comando l'ascensore inizia a muoversi con destinazione l'ultimo piano.

Durante la movimentazione possono verificarsi i seguenti eventi:

- Non avviene nessun evento: l'ascensore raggiunge l'ultimo piano eseguendo la normale rampa di decelerazione impostata.
- Il Comando Avanti è rimosso: l'ascensore si arresta in una posizione qualsiasi dopo aver eseguito la normale rampa di decelerazione impostata.
- Il comando Stop diventa ON provocando l'arresto dell'ascensore al primo piano possibile.

Se sul fronte di salita del Comando Avanti il comando Stop è ON l'ascensore si muoverà fino al piano successivo.

Questo comando può essere eseguito **SOLO** se la sequenza di Autoapprendimento è stata completata con successo, quindi il parametro **Autoapprendimento Ok** uguale a ON.

# 3.3.9 Comando Stop

Il comando Stop è attivo dopo il ciclo di zero (Zero trovato = ON), ed interagisce solo con i comandi Avanti e Indietro.

Per maggiori informazioni leggere i paragrafi relativi ai comandi Avanti e Indietro.

### 3.3.10 Funzione Battery Run Mode

La funzione "Battery Run Mode" è utilizzata per la gestione del movimento dell'ascensore in caso di funzionamento con alimentazione d'emergenza (mancanza rete).

### 3.3.11 Funzione Battery SEL

La funzione "Battery Sel" è utilizzata per disabilitare allarmi (undervoltage e phase loss). Sono abilitati solo i comandi di Jog e battery run tutti gli altri comandi sono bloccati.

### 3.3.12 Funzione sbloccafreno manuale

Manovra di emergenza manuale. La funzione ha lo scopo di permettere il movimento della cabina quando si è in mancanza di rete al fine di portarla al piano più vicino per semplice gravità.

- La manovra è possibile solo quando il drive è in condizione di emergenza, segnalato dalla scheda di controllo attraverso l'ingresso digitale "Funzione emergenza". Deve essere collegato un ingresso digitale (Brake Open) ad un pulsante "Brake Open" del quadro di manovra che abilita il movimento della cabina.
- Quando il pulsante è premuto, l'inverter comanderà a seconda di quanto impostato nel parameto "Tipo rilascio freno" (**PAR** 11104): il solo contattore del freno oppure i contattori di freno e marcia.
- L'operatore deve premere il pulsante "Brake Open" per muovere la cabina.
- Il parametro Max velocità em imposta la velocità massima che la cabina (o il motore) può avere durante la manovra.
- Se la cabina raggiunge la velocità massima consentita il drive blocca il freno per il tempo impostato nel
- Tempo di blocco, disabilitando l'uso del pulsante (anche se premuto non sblocca il freno).
- Attivando questa manovra il display (sia opzionale che integrato) visualizza la velocità corrente della cabina (o motore se impostato rpm) e la direzione Avanti o Indietro.
- In caso di ispezione la manovra è disabilitata.

# 3.3.13 Funzione di Riallineamento

La cabina dell'ascensore, dal punto di vista meccanico, non è solidale con la puleggia del motore, quindi, per vari motivi meccanici, è possibile che le corde della cabina scivolino sulla puleggia del motore. Questo provoca che la posizione della cabina possa variare rispetto a quanto calcolato dal controllo attraverso l'encoder posto sul motore, generando dei disallineamenti. Questi disallineamenti possono provocare dei posizionamenti errati della cabina rispetto al piano. Per ovviare a questi inconvenienti il controllo è dotato delle seguenti funzioni di riallineamento:

- Riallineamento statico.
- Riallineamento dinamico.

Ambedue le funzione sono abilitate da un opportuno parametro che consente di abilitarle indipendente, questo al fine di semplificare le operazioni di installazione.

Le funzioni non devono essere abilitate prima di aver effettuato l'Autoapprendimento .

# 4. MESSA IN SERVIZIO DA TASTIERINO

# 4.1 AVVIAMENTO GUIDATO MOTORE ASINCRONO

### Da manuale ADL300 guida rapida installazione pag 48/80 per asincrono e pag 55/80 per brushless

Lo STARTUP GUIDATO è una procedura che serve ad eseguire rapidamente la messa in funzione del Drive, aiutando ad impostare i parametri principali.

È composto da una serie di domande, corrispondenti alla varie sequenze relative all'inserimento ed al calcolo dei parametri necessari al corretto funzionamento del Drive e dell'applicazione lift. L'ordine di tali sequenze è la seguente:

| Collegamenti elettrici                                                      | Vedere passo 1 (ved. manuale QS) |
|-----------------------------------------------------------------------------|----------------------------------|
| Impostazione dati motore                                                    | Vedere passo 2 (ved. manuale QS) |
| <ul> <li>Autoapprendimento a motore fermo o accoppiato al carico</li> </ul> | Vedere passo 3 (ved. manuale QS) |
| <ul> <li>Impostazione parametri encoder</li> </ul>                          | Vedere passo 4 (ved. manuale QS) |
| Impostazione valore massimo riferimento di velocità e massima               | velocità impianto                |
|                                                                             | Vedere passo 6 (ved. manuale QS) |
| <ul> <li>Impostazione peso del sistema</li> </ul>                           | Vedere passo 7 (ved. manuale QS) |
| <ul> <li>Impostazione parametri dell'applicazione</li> </ul>                | Vedere passo 8                   |

Vedere passo 9

• Salvataggio parametri

# 4.2 AVVIAMENTO GUIDATO MOTORE SINCRONO

| <ul> <li>Collegamenti elettrici</li> </ul>                                  | $\label{eq:Vedere passo 1} \textit{(ved. manuale QS)}$ |
|-----------------------------------------------------------------------------|--------------------------------------------------------|
| <ul> <li>Impostazione dati motore</li> </ul>                                | Vedere passo 2 (ved. manuale QS)                       |
| <ul> <li>Autoapprendimento a motore fermo o accoppiato al carico</li> </ul> | Vedere passo 3 (ved. manuale QS)                       |
| <ul> <li>Impostazione parametri encoder</li> </ul>                          | Vedere passo 4 (ved. manuale QS)                       |
| Fasatura encoder                                                            | Vedere passo 5 (ved. manuale QS)                       |
| Impostazione valore massimo riferimento di velocità e massima               | velocità impianto                                      |
|                                                                             | Vedere passo 6 (ved. manuale QS)                       |
| <ul> <li>Impostazione peso del sistema</li> </ul>                           | Vedere passo 7 (ved. manuale QS)                       |
| <ul> <li>Impostazione parametri dell'applicazione</li> </ul>                | Vedere passo 8                                         |
| <ul> <li>Salvataggio parametri</li> </ul>                                   | Vedere passo 9                                         |

# Passo 8 Impostazione parametri dell'applicazione:

# per motore asincrono e sincrono

I

| 03 STARTUP GUIDATO  |                          |
|---------------------|--------------------------|
| Two param applicar? | Ē                        |
| imp param appricaz: | E                        |
| E=Si Giù=Prossi     | mo                       |
|                     |                          |
|                     |                          |
|                     | t                        |
|                     | SEQ<br>01 PAR: 11040     |
|                     |                          |
|                     |                          |
|                     | <b>m/s</b><br>Valore: 1  |
|                     | t                        |
|                     | SEQ                      |
|                     | 02 PAR: 11024            |
|                     | Velocità Avanti/Indietro |
|                     | 0.000 m/s                |
|                     | Def: 0.0000              |
|                     |                          |
|                     | SEQ<br>03 PAR: 11026     |
|                     | Velocità ciclo zero      |
|                     | 0.000                    |
|                     | 0.000 m/s<br>Def: 0.0000 |
|                     | t                        |
|                     | SEQ                      |
|                     | 04 PAR: 11028            |
|                     | Velocità jog             |
|                     | 0.000 m/s                |
|                     | <u>t</u>                 |
|                     | SEO                      |
|                     | 05 PAR: 11030            |
|                     | Velocità apprendimento   |
|                     | 0.000 m/s                |
|                     | Def: 0.0000              |
|                     | L                        |

| SEQ                         |
|-----------------------------|
| 06 PAR: 11032               |
|                             |
| Velocità emergenza          |
|                             |
| 0.000 m/s                   |
| Def 0.000                   |
| 4                           |
| L                           |
| 050                         |
|                             |
| 07 PAR: 11034               |
| Multivelecità 6             |
|                             |
|                             |
| 0.000 m/s                   |
| Det: 0.0000                 |
| t                           |
|                             |
| SEQ                         |
| 08 PAR: 11036               |
|                             |
| Multivelocità 7             |
|                             |
| 0.000 m/s                   |
| Def: 0.0000                 |
| t                           |
| •                           |
| SEQ                         |
| 09 PAR: 11000               |
|                             |
| Jerk iniziale accelerazione |
|                             |
| <b>0.500</b> m/s3           |
| Def: 0.500                  |
| t                           |
|                             |
| SEQ                         |
| 10 PAR: 11004               |
|                             |
| Accelerazione               |
|                             |
| 0.600 m/s2                  |
| Det: 0.600                  |
| t                           |
|                             |
| SEQ                         |
| 11 PAR: 11012               |
|                             |
| Jerk finale decelerazione   |
|                             |
| <b>1.400</b> m/s3           |
| Def: 1.400                  |
| t                           |
|                             |
| SEQ                         |
| 12 PAR: 11014               |
|                             |
| Jerk iniziale decelerazione |
|                             |
| <b>1.400</b> m/s3           |
| Det: 1.400                  |
| t                           |

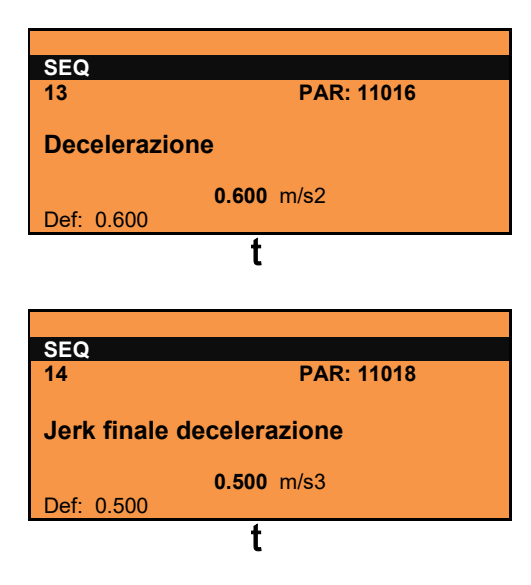

### Passo 9 – Salvataggio parametri

Per salvare le nuove impostazioni dei parametri, in modo che vengano mantenute anche allo spegnimento, eseguire questa procedura:

| 03 STARTUP GUIDATO                    |   | SEQ                                                    |   | SEQ                                         | 03 STARTUP GUIDATO                  |  |  |
|---------------------------------------|---|--------------------------------------------------------|---|---------------------------------------------|-------------------------------------|--|--|
| Salva parametri?<br>E=Si Giù=Prossimo | E | 01 PAR: 550<br>Salva parametri?<br>Prem E per eseguire | E | 01 PAR: 550<br>Salva parametri?<br>Eseguito | Fine sequenza<br>Su=Ind. Giù=Uscita |  |  |
| (1)                                   |   | (2)                                                    |   | (3)                                         | (4)                                 |  |  |

- (1) Premere il tasto E per iniziare la procedura di salvataggio parametri
- (2) Confermare con il tasto "E""
- (3) Conclusione della procedura
- (4) Terminato correttamente il salvataggio dei parametri il Drive propone questa schermata a conclusione della procedura di avviamento guidato.

# 5. DESCRIZIONE DEI PARAMETRI

In questo manuale vengono inseriti solo i parametri relativi all'applicazione (menù 5) per tutti gli altri fare riferimento al manuale "Descrizione delle funzioni e lista parametri".

### 5 – LIFT

Nel menu LIFT vengono visualizzati i parametri relativi alla funzione LIFT nella configurazione con posizionatore interno (EPC).

Tutte queste funzioni vengono caricate sul drive della famiglia ADL300 come "Applicazione 2". Per abilitare la funzione il parametro **558 Sel Applicazione** deve essere impostato a 2 (vedi manuale ADL300 FP, Funzioni e Parametri).

#### 05.01 – DATI MECCANICI

I parametri descritti in questo menu sono utilizzati per definire le caratteristiche meccaniche e fisiche dell'impianto.

### Costanti meccaniche

La costante meccanica è il definisce il legame tra i giri del motore e lo spazio percorso dalla cabina.

Esistono 2 modi di calcolare la **ConstMech** in base al metodo di trasformazione adottato.

- Modo diretto: Costante meccanica = Velocità impianto /(Full scale speed/60)

- Dati meccanici: Costante meccanica = ( $\pi$  \*Diametro puleggia)/ Rapporto riduttore

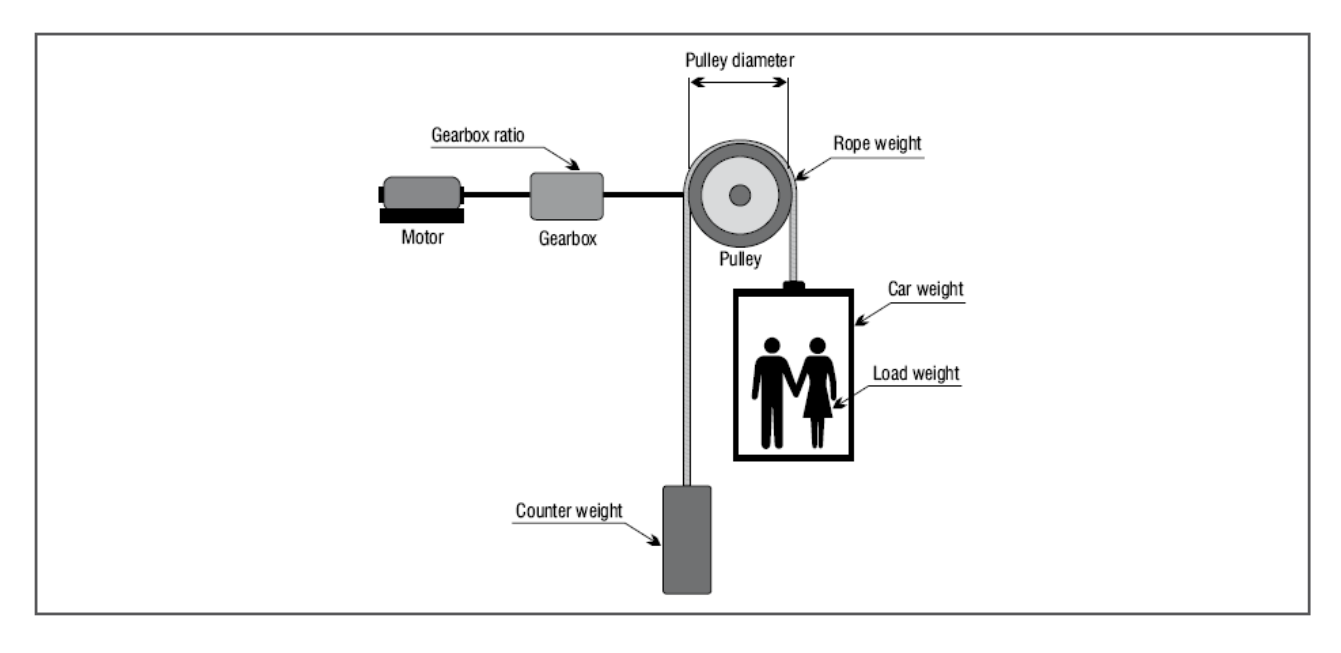

La costante meccanica viene calcolata all'accensione del drive e viene ricalcolata tutte le volte che si modifica uno dei parametri che la determinano (Modo calc mecc pol, Velocità impianto, Diametro puleggia, Rapporto riduttore).

La selezione della modalità di calcolo della costante meccanica è indipendente sia dal tipo di controllo scelto (**Flux vector OL**, **Flux vector CL**) sia dall'unità di misura che si vuole utilizzare.

#### Pesi e inerzie

L'inserimento delle caratteristiche meccaniche dell'impianto consente il calcolo dell'inerzia totale applicata al motore.

Dopo la modifica di questi parametri il valore dell'inerzia calcolato viene memorizzato automaticamente nel parametro **Comp inerzia** per eseguire una corretta compensazione dell'inerzia.

Mentre viene visualizzato il valore dell'inerzia che può essere inserito nel parametro **Inerzia** nel menù PARAM REGOLATORI per un calcolo dei parametri dell'anello di velocità più accurato. Abilitando il **PAR 1162 Calc guad reg vel** questa operazione viene eseguita in modo automatico.

| Menu  | Par   | Descrizione             | UM  | Тіро  | FB BIT   | Def | Min | Max  | Acc | Mod |
|-------|-------|-------------------------|-----|-------|----------|-----|-----|------|-----|-----|
| 5.1.1 | 11006 | Velocita massima cabina | m/s | FLOAT | 16/32BIT | 1.0 | 0.0 | 10.0 | RW  | FVS |

Velocità cabina alla frequenza Base. Rappresenta la velocità dell'impianto. Viene anche utilizzata per il calcolo della costante meccanica.

| Menu  | Par                                                   | Descrizione                    | UM       | Тіро      | FB BIT      | Def             | Min | Max | Acc | Mod |  |
|-------|-------------------------------------------------------|--------------------------------|----------|-----------|-------------|-----------------|-----|-----|-----|-----|--|
| 5.1.2 | 11042                                                 | Rapporto riduttore             |          | FLOAT     | 16/32BIT    | 45.0            | *** | *** | RW  | FVS |  |
| Ra    | Rapporto tra la velocità del motore e della puleggia. |                                |          |           |             |                 |     |     |     |     |  |
|       |                                                       |                                |          |           |             |                 |     |     |     |     |  |
| Menu  | Par                                                   | Descrizione                    | UM       | Tipo      | FB BIT      | Def             | Min | Max | Acc | Mod |  |
| 5.1.3 | 11044                                                 | Diametro puleggia              | m        | FLOAT     |             | 0.6             | *** | *** | RW  | FVS |  |
| Im    | postazio                                              | one del diametro della pule    | eggia.   |           |             |                 |     |     |     |     |  |
|       |                                                       |                                |          |           |             |                 |     |     |     |     |  |
| Menu  | Par                                                   | Descrizione                    | UM       | Тіро      | FB BIT      | Def             | Min | Max | Acc | Mod |  |
| 5.1.4 | 11046                                                 | Calc guad reg vel              |          |           | BIT         | 0               | 0   | 1   | RW  | FVS |  |
| Ab    | oilita la s                                           | crittura dell'inerzia calcolat | ta nel r | egolatore | di velocità | ( <b>PAR</b> 22 | 40) |     |     |     |  |

| Menu  | Par      | Descrizione                | UM         | Tipo | FB BIT | Def    | Min | Max | Acc | Mod |
|-------|----------|----------------------------|------------|------|--------|--------|-----|-----|-----|-----|
| 5.1.5 | 11100    | Inversione dir             |            |      | BIT    | Spento |     |     | RW  | FVS |
| Inv   | versione | e del senso di rotazione o | del motore |      |        |        |     |     |     |     |

Off Non invertita

On Invertita

Impostando Off il senso di rotazione non viene invertito.

Impostando On il senso di rotazione viene invertito.

Gli standard internazionali prevedono che a riferimento positivo corrisponda il senso di rotazione oraria del motore, visto dal lato comando (albero).

Gli algoritmi di controllo, per un corretto funzionamento, prevedono che a riferimento di velocità positivo corrisponda misura di velocità positiva.

### ATTENZIONE!

Modificando il parametro sarà necessario rifare la ricerca di zero e l'autoapprendimento dei piani

| Menu                                         | Par                                                  | Descrizione                                                                                     | UM                                        | Тіро                           | FB BIT           | Def                                   | Min                       | Max                                  | Acc                          | Mod                             |
|----------------------------------------------|------------------------------------------------------|-------------------------------------------------------------------------------------------------|-------------------------------------------|--------------------------------|------------------|---------------------------------------|---------------------------|--------------------------------------|------------------------------|---------------------------------|
| 5.1.6                                        | 11150                                                | Peso della cabina                                                                               | kg                                        | FLOAT                          |                  | 0.0                                   | 0                         | 10000                                | RW                           | FVS                             |
| Im                                           | ipostazi                                             | one del peso della cabina                                                                       |                                           |                                |                  |                                       |                           |                                      |                              |                                 |
| Menu                                         | Par                                                  | Descrizione                                                                                     | UM                                        | Тіро                           | FB BIT           | Def                                   | Min                       | Max                                  | Acc                          | Mod                             |
| 5.1.7                                        | 11152                                                | Peso contrappeso                                                                                | kg                                        | FLOAT                          |                  | 0.0                                   | 0                         | 100000                               | R/W                          | FVS                             |
| Im                                           | postazi                                              | one del peso del contrapp                                                                       | eso.                                      |                                |                  |                                       |                           |                                      |                              |                                 |
|                                              |                                                      |                                                                                                 |                                           |                                |                  |                                       |                           |                                      |                              |                                 |
| Menu                                         | Par                                                  | Descrizione                                                                                     | UM                                        | Тіро                           | FB BIT           | Def                                   | Min                       | Max                                  | Acc                          | Mod                             |
| 5.1.8                                        | 11154                                                | Peso carico massimo                                                                             | kg                                        | FLOAT                          |                  | 0.0                                   | 0                         | 100000                               | RW                           | FVS                             |
| Im                                           | postazi                                              | one del Peso del carico m                                                                       | assimo                                    |                                |                  |                                       |                           |                                      |                              |                                 |
|                                              |                                                      |                                                                                                 |                                           |                                |                  |                                       |                           |                                      |                              |                                 |
| Menu                                         | Par                                                  | Descrizione                                                                                     | UM                                        | Тіро                           | FB BIT           | Def                                   | Min                       | Max                                  | Acc                          | Mod                             |
| 5.1.9                                        | 11156                                                | Peso fune                                                                                       |                                           |                                |                  |                                       |                           |                                      |                              |                                 |
|                                              | 11120                                                |                                                                                                 | кg                                        | FLOAT                          |                  | 0.0                                   | 0                         | 100000                               | RW                           | FVS                             |
| Im                                           | ipostazi                                             | one del peso della fune.                                                                        | kg                                        | FLOAT                          |                  | 0.0                                   | 0                         | 100000                               | RW                           | FVS                             |
| Im                                           | ipostazi                                             | one del peso della fune.                                                                        | kg                                        | FLOAT                          |                  | 0.0                                   | 0                         | 100000                               | RW                           | FVS                             |
| lm<br>Menu                                   | ipostazi<br>Par                                      | Descrizione                                                                                     | kg<br>UM                                  | FLOAT                          | FB BIT           | 0.0<br>Def                            | 0<br>Min                  | 100000<br>Max                        | RW<br>Acc                    | FVS                             |
| Im<br>Menu<br>5.1.10                         | Par<br>11158                                         | Descrizione<br>Inerzia riduttore                                                                | kg<br>UM<br>Kgm2                          | FLOAT<br>Tipo<br>FLOAT         | FB BIT           | 0.0<br>Def<br>0.0050                  | 0<br>Min<br>0             | 100000<br>Max<br>1000                | RW<br>Acc<br>RW              | FVS<br>Mod<br>FVS               |
| Im<br>Menu<br>5.1.10<br>Im                   | Par<br>11158<br>11158                                | Descrizione<br>Descrizione<br>Inerzia riduttore<br>one inerzia riduttore mecc                   | kg<br>UM<br>Kgm2<br>anico.                | Tipo<br>FLOAT                  | FB BIT           | 0.0<br>Def<br>0.0050                  | 0<br>Min<br>0             | 100000<br>Max<br>1000                | RW<br>Acc<br>RW              | FVS<br>Mod<br>FVS               |
| Im<br>Menu<br>5.1.10<br>Im                   | Par<br>11158<br>11158<br>Ipostazio                   | Descrizione<br>Inerzia riduttore<br>Descrizia riduttore                                         | kg<br>UM<br>Kgm2<br>anico.                | Tipo<br>FLOAT                  | FB BIT           | 0.0<br>Def<br>0.0050                  | 0<br>Min<br>0             | 100000<br>Max<br>1000                | RW<br>Acc<br>RW              | FVS<br>Mod<br>FVS               |
| Im<br>Menu<br>5.1.10<br>Im<br>Menu           | Par<br>11158<br>11158<br>Ipostazio<br>Par            | Descrizione<br>Descrizione<br>Inerzia riduttore<br>one inerzia riduttore mecc<br>Descrizione    | kg<br>UM<br>Kgm2<br>anico.                | Tipo<br>FLOAT<br>Tipo          | FB BIT           | 0.0<br>Def<br>0.0050<br>Def           | 0<br>Min<br>0<br>Min      | 100000<br>Max<br>1000<br>Max         | RW<br>Acc<br>RW<br>Acc       | FVS<br>Mod<br>FVS<br>Mod        |
| Im<br>Menu<br>5.1.10<br>Im<br>Menu<br>5.1.11 | Par<br>11158<br>100stazi<br>100stazi<br>Par<br>11160 | Descrizione<br>Inerzia riduttore<br>one inerzia riduttore mecc<br>Descrizione<br>Inerzia motore | kg<br>UM<br>Kgm2<br>canico.<br>UM<br>Kgm2 | Tipo<br>FLOAT<br>Tipo<br>FLOAT | FB BIT<br>FB BIT | 0.0<br>Def<br>0.0050<br>Def<br>0.0060 | 0<br>Min<br>0<br>Min<br>0 | 100000<br>Max<br>1000<br>Max<br>1000 | RW<br>Acc<br>RW<br>Acc<br>RW | FVS<br>Mod<br>FVS<br>Mod<br>FVS |

| Menu   | Par   | Descrizione          | UM | Тіро | FB BIT | Def | Min | Max | Acc | Mod |  |
|--------|-------|----------------------|----|------|--------|-----|-----|-----|-----|-----|--|
| 5.1.12 | 11420 | Mechanical calc mode |    | ENUM |        | 0   | 0   | 1   | ERW | FVS |  |

Impostazione del metodo di calcolo dell'unità di misura, in base alla velocità della cabina e del motore (Modo diretto) o in funzione dei rapporti meccanici (Modo dati meccanici).

- **0** Modo diretto
- 1 Dati meccanici

| Menu    | Par     | Descrizione            | UM          | Тіро       | FB BIT | Def | Min | Max | Acc | Mod |
|---------|---------|------------------------|-------------|------------|--------|-----|-----|-----|-----|-----|
| 5.1.13  | 12036   | Mechanical const       | m/rev       | FLOAT      |        |     |     |     | R   | FVS |
| Visuali | zzazior | e del valore della cos | tante mecca | anica calo | olata. |     |     |     |     |     |

**FB BIT** Menu Par Descrizione UM Tipo Def Min Max Acc Mod 5.1.14 12050 Inerzia Calcolata Kgm2 FLOAT R FVS Visualizzazione dell'inerzia dell'impianto con mezzo carico riportata al motore. Questo valore può essere inserito nel parametro Inerzia nel menù PARAM REGOLATORI.

### 05.02 - VELOCITA'

| Menu     | Par      | Descrizione                  | UM        | Тіро        | FB BIT    | Def        | Min        | Max          | Acc       | Mod  |
|----------|----------|------------------------------|-----------|-------------|-----------|------------|------------|--------------|-----------|------|
| 5.2.1    | 11022    | Multivelocità 0              | m/s       | FLOAT       |           | 0.00       | 0.00       | 0.00         | RW        | FVS  |
| Impost   | azione   | del valore della multiveloc  | ità 0. La | a selezione | e può avv | enire tram | ite ingres | si digitali, | fieldbus, | etc. |
| Il valor | e selezi | onato è il riferimento per l | a rampa   | a ad S per  | lift.     |            |            |              |           |      |

### Nota: Questa velocità non può essere modificata, deve sempre essere zero

| Menu     | Par      | Descrizione                 | UM        | Тіро        | FB BIT     | Def         | Min         | Max       | Acc         | Mod |
|----------|----------|-----------------------------|-----------|-------------|------------|-------------|-------------|-----------|-------------|-----|
| 5.2.2    | 11024    | Velocita avanti / indietro  | m/s       | FLOAT       |            | 1.00        | 0.00        | 10000     | RW          | FVS |
| Impost   | azione   | del valore della multiveloc | ità 1. Il | valore sele | ezionato è | il riferime | ento per la | a rampa a | d S per lif | t.  |
| Il valor | e di que | esto parametro viene assu   | into cor  | ne velocità | Avanti/In  | dietro.     |             |           |             |     |

| Menu     | Par      | Descrizione         | UM              | Тіро          | FB BIT       | Def           | Min        | Max       | Acc         | Mod |
|----------|----------|---------------------|-----------------|---------------|--------------|---------------|------------|-----------|-------------|-----|
| 5.2.3    | 11026    | Velocità ciclo 0    | m/s             | FLOAT         |              | 0.40          | 0.00       | 10000     | RW          | FVS |
| Impost   | azione   | del valore della mu | Iltivelocità 2. | ll valore sel | ezionato     | è il riferime | ento per l | a rampa a | d S per lif | t.  |
| Il valor | e di aue | esto parametro vier | ne assunto co   | ome velocità  | à ciclo di z | zero.         |            |           |             |     |

| Menu     | Par      | Descrizione                 | UM        | Тіро        | FB BIT     | Def         | Min         | Max        | Acc         | Mod |
|----------|----------|-----------------------------|-----------|-------------|------------|-------------|-------------|------------|-------------|-----|
| 5.2.4    | 11028    | Velocità jog                | m/s       | FLOAT       |            | 1.00        | 0.00        | 10000      | RW          | FVS |
| Impost   | azione   | del valore della multiveloc | ità 3. Il | valore sele | ezionato è | il riferime | ento per la | a rampa ao | d S per lif | t.  |
| Il valor | e di que | esto parametro viene assu   | nto cor   | ne velocità | i jog.     |             |             |            |             |     |

| Menu   | Par    | Descrizione                | UM         | Тіро        | FB BIT     | Def           | Min        | Max          | Acc         | Mod |
|--------|--------|----------------------------|------------|-------------|------------|---------------|------------|--------------|-------------|-----|
| 5.2.5  | 11030  | Velocità apprendimento     | m/s        | FLOAT       |            | <u>0.40</u>   | 0.00       | <u>10000</u> | RW          | FVS |
| Impost | azione | del valore della multivelo | cità 4. Il | valore sele | ezionato é | è il riferime | ento per l | a rampa a    | d S per lif | it. |

Il valore di questo parametro viene assunto come velocità di Autoapprendimento.

| Menu     | Par      | Descrizione              | UM             | Тіро        | FB BIT      | Def           | Min        | Max       | Acc         | Mod |
|----------|----------|--------------------------|----------------|-------------|-------------|---------------|------------|-----------|-------------|-----|
| 5.2.6    | 11032    | Velocità emergenza       | m/s            | FLOAT       |             | 0.10          | 0.00       | 10000     | RW          | FVS |
| Impost   | tazione  | del valore della multive | locità 5. Il v | valore sel  | ezionato é  | è il riferime | ento per l | a rampa a | d S per lit | ft. |
| II valor | e di que | esto parametro viene as  | ssunto com     | ne velocità | à di batter | v mode.       |            |           |             |     |

Menu Par Descrizione UM Tipo **FB BIT** Def Min Max Acc Mod 5.2.7 0.00 10000 11034 Multivelocità 6 m/s FLOAT 0.00 RW FVS Impostazione del valore della multivelocità 6. La selezione può avvenire tramite ingressi digitali, fieldbus, etc. Il valore selezionato è il riferimento per la rampa ad S per lift.

| Menu                        | Par                                          | Descrizione                                                       | UM                  | Тіро                  | FB BIT             | Def         | Min        | Max            | Acc        | Mod |
|-----------------------------|----------------------------------------------|-------------------------------------------------------------------|---------------------|-----------------------|--------------------|-------------|------------|----------------|------------|-----|
| 5.2.8                       | 11036                                        | Multivelocità 7                                                   | m/s                 | FLOAT                 |                    | 0.00        | 0.00       | 10000          | RW         | FVS |
| Impost<br>Il valor          | azione<br>e selezi                           | del valore della multiveloci<br>ionato è il riferimento per la    | tà 7. La<br>a rampa | selezione<br>ad S per | e può avve<br>lift | enire trami | te ingress | si digitali, f | ieldbus, e | tc. |
| Menu                        | Par                                          | Descrizione                                                       | UM                  | Тіро                  | FB BIT             | Def         | Min        | Max            | Acc        | Mod |
| 5.2.9                       | 11038                                        | Velocità bassa                                                    | m/s                 | ENUM                  |                    | 2           | 0          | 8              | RW         | FVS |
| Impost<br>0 M<br>1 \<br>2 \ | azione<br>/lultivelo<br>/elocità<br>/elocità | del valore della bassa velo<br>ocità 0<br>Av/Ind<br>ciclo di zero | ocità.              |                       |                    |             |            |                |            |     |

- 3 Velocità jog
- 4 Velocità Autoapprendimento 5 Velocità Battery Mode
- 6 Multivelocità 6
- 7 Multivelocità 7
- 8 Null

| Menu   | Par      | Descrizione                 | UM        | Тіро        | FB BIT | Def | Min | Мах | Acc | Mod |
|--------|----------|-----------------------------|-----------|-------------|--------|-----|-----|-----|-----|-----|
| 5.2.10 | 11040    | Unita mis velocità          | m/s       | INT16       |        | 0   | 1   | 2   | RW  | FVS |
| Selezi | one dell | 'unità di misura per i rife | rimenti d | i velocità. |        |     |     |     |     |     |

**0** Hz (velocità motore)

1 m/s (velocità della cabina e dipende dalla costante meccanica)

2 Rpm (velocità dell'albero del motore)

*Modificando l'unità di misura vengono ricalcolate le costanti di trasformazione, vengono* cambiate le unità di misura nella lista parametri e vengono convertiti alla nuova unità di misura i valori delle multi velocità (il risultato può avere delle approssimazioni dovute ai calcoli di conversione).

E' comunque sempre disponibile una variabile che rappresenta la velocità della cabina in m/s (**PAR** 12210) Per i parametri Accelerazione e Decelerazione le unità di misura sono fisse (m/s<sup>2</sup>), così come per i jerk (m/s<sup>3</sup>).

### 05.03 – RAMPE

Per il funzionamento lift è prevista una rampa ad "S" con la possibilità di impostazione di 4 jerk indipendenti e di coefficienti lineari di accelerazione e decelerazione, come da profilo standard illustrato nella figura seguente.

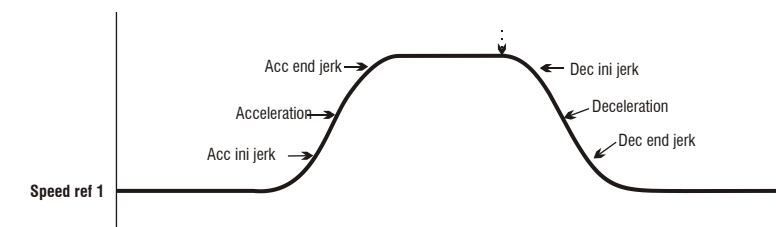

I valori di Jerk iniziale acc, Accelerazione e Jerk finale acc con i quali viene eseguita la rampa di accelerazione sono calcolati moltiplicando i parametri corrispondenti per il fattore di rampa di accelerazione ( **Fattore percent acc**, **PAR 13184**), mentre i valori di Jerk iniziale dec, Decelerazione e Jerk finale dec con i quali viene eseguita la rampa di decelerazione sono calcolati moltiplicando i parametri corrispondenti per il fattore di rampa di decelerazione (**Fattore percent dec**, **PAR 13186**).

Quando si toglie il comando **Start**, la velocità di riferimento va a zero indipendentemente dal riferimento selezionato nelle multivelocità.

| Menu   | Par    | Descrizione                 | UM         | Тіро        | FB BIT     | Def   | Min   | Max | Acc | Mod |
|--------|--------|-----------------------------|------------|-------------|------------|-------|-------|-----|-----|-----|
| 5.3.1  | 11000  | Jerk iniziale accelerazione | m/s3       | FLOAT       |            | 0.500 | 0.001 | 20  | RW  | FVS |
| Impost | azione | del valore di jerk per la p | oarte iniz | iale dell'a | ccelerazio | ne.   |       |     |     |     |

| Menu  | Par     | Descrizione        | UM            | Tipo  | FB BIT | Def   | Min   | Max | Acc | Mod |
|-------|---------|--------------------|---------------|-------|--------|-------|-------|-----|-----|-----|
| 5.3.2 | 11004   | Accelerazione      | m/s2          | FLOAT |        | 0.600 | 0.001 | 10  | RW  | FVS |
| Impos | tazione | del valore massimo | dell'accelera | zione |        |       |       |     |     |     |

| Menu   | Par     | Descrizione               | UM         | Tipo         | FB BIT    | Def   | Min   | Max | Acc | Mod |
|--------|---------|---------------------------|------------|--------------|-----------|-------|-------|-----|-----|-----|
| 5.3.3  | 11012   | Jerk finale accelerazione | m/s3       | FLOAT        |           | 1.400 | 0.001 | 20  | RW  | FVS |
| Impost | tazione | del valore di ierk per la | parte fina | ale dell'acc | elerazion | e     |       |     |     |     |

| Menu  | Par     | Descrizione                 | UM         | Тіро       | FB BIT    | Def   | Min   | Max | Acc | Mod |
|-------|---------|-----------------------------|------------|------------|-----------|-------|-------|-----|-----|-----|
| 5.3.4 | 11014   | Jerk iniziale decelerazione | m/s3       | FLOAT      |           | 1.400 | 0.001 | 20  | RW  | FVS |
| Impos | tazione | del valore di jerk per la j | oarte iniz | iale della | deceleraz | ione. |       |     |     |     |

| Menu   | Par     | Descrizione            | UM        | Тіро     | FB BIT | Def   | Min   | Max | Acc | Mod |
|--------|---------|------------------------|-----------|----------|--------|-------|-------|-----|-----|-----|
| 5.3.5  | 11016   | Decelerazione          | m/s2      | FLOAT    |        | 0.600 | 0.001 | 10  | RW  | FVS |
| Impost | tazione | del valore massimo del | la decele | razione. |        |       |       |     |     |     |

| Menu  | Par   | Descrizione               | UM   | Тіро  | FB BIT | Def   | Min   | Max | Acc | Mod |
|-------|-------|---------------------------|------|-------|--------|-------|-------|-----|-----|-----|
| 5.3.6 | 11018 | Jerk finale decelerazione | m/s3 | FLOAT |        | 0.500 | 0.001 | 20  | RW  | FVS |

Impostazione del valore di jerk per la parte finale della decelerazione.

| Menu  | Par   | Descrizione         | UM   | Тіро  | FB BIT | Def   | Min | Max    | Acc | Mod |
|-------|-------|---------------------|------|-------|--------|-------|-----|--------|-----|-----|
| 5.3.7 | 13184 | Fattore percent acc | Perc | FLOAT |        | 100.0 | 0.0 | 1000.0 | RW  | FVS |
| 1     | ·     | 1.1                 |      |       |        |       |     |        |     |     |

Impostazione del moltiplicatore dei coefficienti dell'accelerazione.

Se viene impostato il valore 100 la rampa utilizza i coefficienti inseriti nei parametri.

Se viene impostato un valore inferiore a 100 l'ascensore tenderà ad accelerare in uno spazio maggiore.

Se viene impostato un valore maggiore di 100 l'ascensore tenderà ad accelerare in uno spazio minore.

| Menu  | Par   | Descrizione         | UM   | Тіро  | FB BIT | Def   | Min | Max    | Acc | Mod |
|-------|-------|---------------------|------|-------|--------|-------|-----|--------|-----|-----|
| 5.3.8 | 13186 | Fattore percent dec | Perc | FLOAT |        | 100.0 | 0.0 | 1000.0 | RW  | FVS |

Impostazione del moltiplicatore dei coefficienti della decelerazione.

Se viene impostato il valore 100 la rampa utilizza i coefficienti inseriti nei parametri.

Se viene impostato un valore inferiore a 100 l'ascensore tenderà ad decelerare in uno spazio maggiore.

Se viene impostato un valore maggiore di 100 l'ascensore tenderà ad decelerare in uno spazio minore.

### 05.04 – SEQUENZE

In questo menu vengono illustrati i parametri utilizzati per la gestione e la definizione della corsa dell'ascensore in funzione dello stato degli ingressi e degli allarmi. Di seguito viene riassunta la struttura delle sequenze lift nel caso di comando di Chiamata al piano, una volta ricevuto il comando e memorizzato il numero del piano da raggiungere, parte il posizionatore interno che automaticamente esegue la traiettoria fino al raggiungimento del piano di arrivo con arrivo diretto al piano.

Nel caso di marcia Jog la sequenza di decelerazione parte al momento della caduta del comando di jog.

### Sequenza di partenza:

- 1. Lettura dell'ingresso di Abilitazione hardware e verifica della presenza di allarmi (in caso di allarme viene interrotta l'abilitazione)
- 2. Viene rilevato il comando di Abilitazione e di Chiamata al piano come impostato con il parametro Modo avvio sequenza
- 3. Alla ricezione del comando di **Chiamata al piano**, viene acquisito il numero del piano da raggiungere leggendo la combinazione binaria dei bit Floor0, Floor1, Floor2... in funzione del senso di marcia, viene comandata la chiusura dei contattori di linea e corto.
- 4. Esaurito il tempo impostato con Rit chius contattore viene attivato il segnale interno Abilitazione
- 5. Si attende dal drive il segnale di magnetizzazione (Azionamento pronto)
- 6. Al termine della magnetizzazione viene attivato il segnale per lo sblocco del freno
- 7. Si attende il tempo per l'apertura del freno (Rit apertura freno)

8. Passato il ritardo all'apertura del freno viene comandato il comando di Avvio lift ed il movimento viene abilitato.

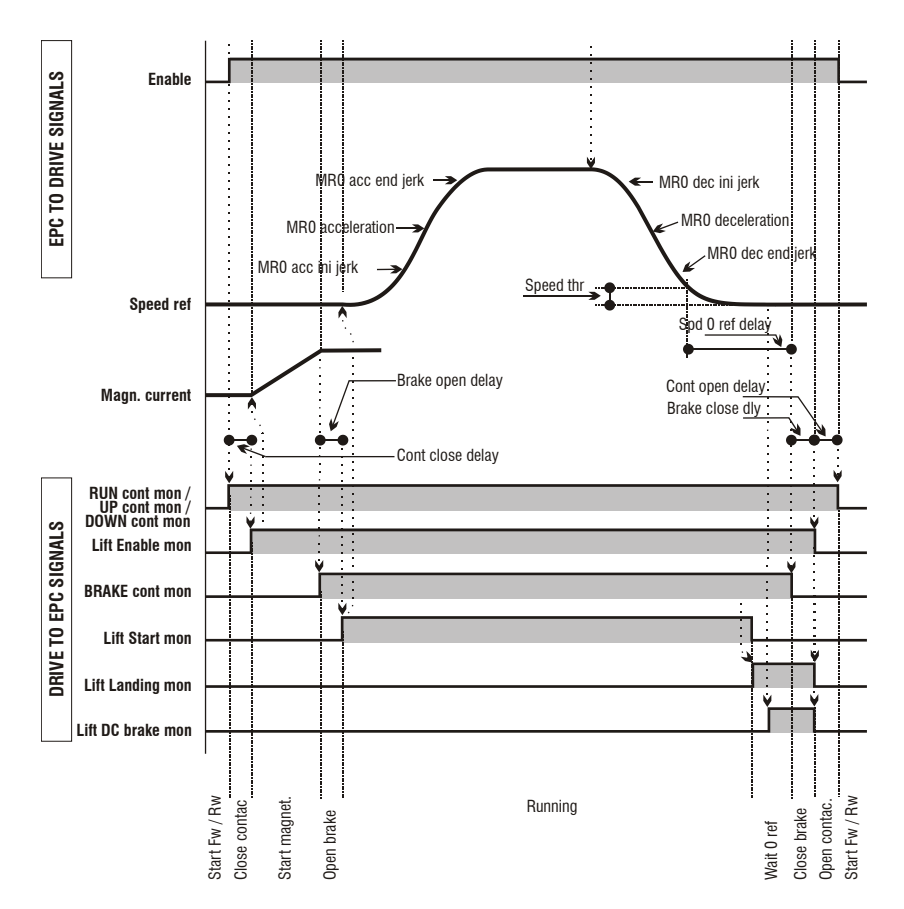

### Sequenza di movimento:

- 1. Il motore viene avviato con i valori in mostrati nella rampa. La movimentazione segue multivelocità e la rampa ad "S" impostate nel controllo di posizione interno.
- 2. Superata la velocità settata è possibile verificare che il freno si sia effettivamente aperto con il segnale d'uscita Monitor freno 2
- 3. Il controllo di posizione interno esegue la traiettoria stabilita e inizia la rampa di decelerazione nel momento opportuno.

### Sequenza di arresto:

- 1. Al raggiungimento della velocità zero viene abilitato il comando per la fermata in corrente continua (controllo SSC)
- Si attende il tempo necessario al raggiungimento della velocità zero e si comanda la chiusura dei 2. freni 1-2
- Si attende il tempo necessario per la chiusura dei freni (Rit chiusura freno), e nel caso si voglia che 3. la corrente venga abbassata in rampa, si attende che il limite di corrente sia portato a zero, a questo punto vengono abbassati i segnali dell'abilitazione in terna lift (Enable lift), della zona di arrivo e della frenata in corrente continua
- Si attende il tempo impostato nel parametro Rit apert contattore e viene controllato che la corrente 4. erogata sia zero, prima di comandare l'apertura dei contattori.
- Si attende il tempo impostato nel parametro Rit apert corto fasi e viene comandato la chiusura del 5. di corto fasi motore.

E' di fondamentale importanza prevedere che in qualsiasi momento che il drive possa andare in allarme o possa essere disabilitato, in tal caso si deve fermare il drive stesso e comandare l'apertura dei contattori.

| Menu  | Par     | Descrizione          | UM              | Тіро       | FB BIT    | Def         | Min  | Max | Acc | Mod |
|-------|---------|----------------------|-----------------|------------|-----------|-------------|------|-----|-----|-----|
| 5.4.1 | 11060   | Modo seq start       |                 | ENUM       |           | 0           | 0    | 1   | RW  | FVS |
| Impos | tazione | della modalità di in | izio della segu | enza di ce | omando de | el contatto | ore. |     |     |     |

0 Marcia Av/Ind1 Abilitazione

Impostando **0** è possibile attivare le sequenze del contattore senza il comando Abilita (Enable è richiesto solo per il funzionamento del motore). Il segnale Enable può essere dato da un contatto ausiliario dei contattori d'uscita.

Impostando 1 è possibile attivare le sequenze del contattore solo se il comando Enable è attivo.

| Menu  | Par     | Descrizione              | UM       | Tipo        | FB BIT    | Def | Min | Max   | Acc | Mod |
|-------|---------|--------------------------|----------|-------------|-----------|-----|-----|-------|-----|-----|
| 5.4.2 | 11062   | Rit chius contattore     | ms       | INT32       |           | 200 | 0   | 10000 | RW  | FVS |
| Impos | tazione | del tempo di ritardo per | la chius | ura del co  | ontattore |     |     |       |     |     |
| Menu  | Par     | Descrizione              | UM       | Tipo        | FB BIT    | Def | Min | Max   | Acc | Mod |
| 5.4.3 | 11064   | Rit apertura freno       | ms       | INT32       |           | 200 | 0   | 10000 | RW  | FVS |
| Impos | tazione | del tempo di ritardo per | la apert | ura del fre | eno       |     |     |       |     |     |
|       |         |                          |          |             |           |     |     |       |     |     |
| Menu  | Par     | Descrizione              | UM       | Тіро        | FB BIT    | Def | Min | Max   | Acc | Mod |
| 5.4.4 | 11068   | Rit chiusura freno       | ms       | INT32       |           | 200 | 0   | 10000 | RW  | FVS |
|       | toziono | del tempo di ritordo por | ام مانام | ura dal fr  |           |     |     |       |     |     |

Impostazione del tempo di ritardo per la chiusura del freno

| Menu    | Par       | Descrizione                | UM     | Тіро         | FB BIT                 | Def        | Min         | Max          | Acc        | Mod    |
|---------|-----------|----------------------------|--------|--------------|------------------------|------------|-------------|--------------|------------|--------|
| 5.4.5   | 11070     | Rit discesa corrente       | ms     | INT32        |                        | 0          | 0           | 10000        | RW         | FVS    |
| Impost  | azione    | del tempo necessario pe    | r abba | issare la co | oppia dal <sup>•</sup> | valore del | l limite at | tivo durante | e la corsa | a a 0. |
| Esso c  | lefinisco | e l'inclinazione della ran | npa di | discesa n    | ella funzi             | one "Ran   | npa dimii   | n corrente"  | . Scopo    | della  |
| funzior | ne è di   | evitare che dopo la ch     | iusura | del freno    | la coppia              | del mot    | ore veng    | a tolta ista | ntaneam    | ente,  |

causando una fastidiosa sollecitazione all'interno della cabina. Per evitare questo fenomeno dopo la chiusura del freno i limiti di corrente vengono portati al valore di corrente in uso e poi vengono abbassati in rampa.

La funzione viene abilitata impostando il parametro **Rit discesa corrente** ad un valore diverso da zero. Questo è possibile solo se **Sel lim corr coppia (PAR 2354)** ha valore diverso da "OFF" altrimenti **Rit dimin corrente** viene forzato a zero.

| Menu  | Par      | Descrizione             | UM         | Tipo        | FB BIT    | Def | Min | Max   | Acc | Mod |
|-------|----------|-------------------------|------------|-------------|-----------|-----|-----|-------|-----|-----|
| 5.4.6 | 11072    | Rit apertura contattore | ms         | INT32       |           | 200 | 0   | 10000 | RW  | FVS |
| Impos | stazione | del tempo di ritardo pe | er la aper | tura del co | ontattore |     |     |       |     |     |

| Menu  | Par     | Descrizione              | UM       | Тіро  | FB BIT      | Def          | Min       | Max   | Acc | Mod |
|-------|---------|--------------------------|----------|-------|-------------|--------------|-----------|-------|-----|-----|
| 5.4.7 | 11078   | Soglia di velocità 0     | rpm      | INT16 |             | 1            |           |       | RW  | FVS |
| Imnoo | toriona | delle egglie di velecità | Toro oot |       | a ai attiva | il o o anola | المعامينا | àzoro |     |     |

Impostazione della soglia di velocità zero, sotto la quale si attiva il segnale di velocità zero

| Menu   | Par    | Descrizione             | UM    | Тіро      | FB BIT       | Def | Min           | Max    | Acc        | Mod   |
|--------|--------|-------------------------|-------|-----------|--------------|-----|---------------|--------|------------|-------|
| 5.4.8  | 11080  | Ritardo velocità 0      | ms    | UINT16    |              | 0   | 0             | 10000  | ) RW       | FVS   |
| Impost | azione | del ritardo di velocità | zero. | Dopo la : | seanalazione | di  | velocità zero | o e tr | ascorso il | tempo |

impostazione dei mardo di velocita zero. Dopo la segnalazione di velocità zero. Questi parametri sono utilizzati per conoscere la fermata della cabina.

| Menu  | Par   | Descrizione     | UM  | Тіро  | FB BIT | Def  | Min | Max | Acc | Mod |
|-------|-------|-----------------|-----|-------|--------|------|-----|-----|-----|-----|
| 5.4.9 | 11082 | Min velocità em | m/s | FLOAT |        | 0.01 |     |     | RW  | FVS |

Imposta la velocità minima che la cabina (o il motore) deve avere durante la manovra, in modalità "Risparmio batteria".

La velocità può essere espressa in m/s (se riferita alla cabina) oppure in rpm (se riferita al motore).

| Menu    | Par                                                                                                    | Descrizione          | UM | Тіро   | FB BIT | Def | Min | Max  | Acc | Mod |  |  |  |
|---------|----------------------------------------------------------------------------------------------------|----------------------|----|--------|--------|-----|-----|------|-----|-----|--|--|--|
| 5.4.10  | 11084                                                                                                    | Rit apert corto fasi | ms | UINT32 |        | 500 | 500 | 2000 | RW  | FVS |  |  |  |
| Impost  | Impostazione del tempo di ritardo per la chiusura del contattore di corto fasi, successivo all'apertura del |                      |    |        |        |     |     |      |     |     |  |  |  |
| contatt | ore mot                                                                                                    | ore.                 |    |        |        |     |     |      |     |     |  |  |  |

| Menu   | Par   | Descrizione      | UM  | Tipo   | FB BIT | Def    | Min | Max | Acc | Mod |  |
|--------|-------|------------------|-----|--------|--------|--------|-----|-----|-----|-----|--|
| 5.4.11 | 11086 | Vel porta aperta | m/s | FI OAT |        | 0.0010 |     |     | RW  | FVS |  |

Impostazione della velocità di porta aperta. Questa funzione permette il controllo anticipato della porta aperta prima dell'arrivo al piano della cabina. Il segnale di apertura porta può essere portato su un'uscita digitale quando la velocità è inferiore alla soglia impostabile. La funzione deve essere abilitata dall'ingresso digitale. Lo stato di esecuzione del comando di controllo della velocità per l'apertura della porta può essere verificato fornendo la retroazione dal meccanismo di apertura della porta verso l'ingresso digitale del drive. E' possibile generare un allarme se il comando e la retroazione non coincidono.

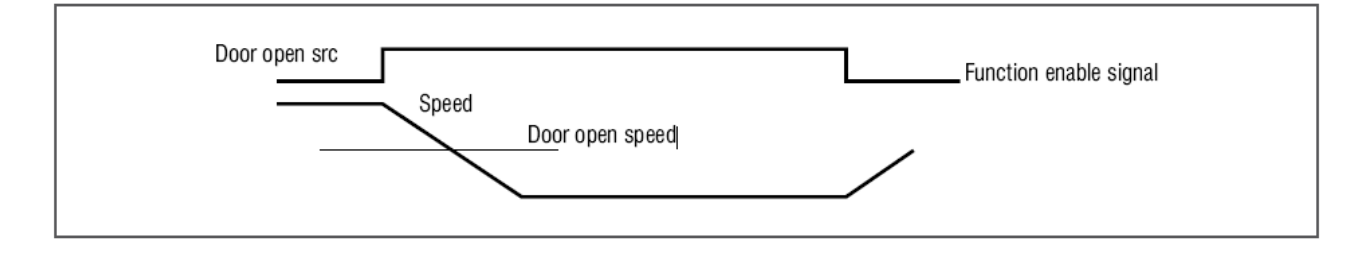

| Menu   | Par      | Descrizione              | UM           | Tipo        | FB BIT  | Def             | Min    | Max      | Acc         | Mod |
|--------|----------|--------------------------|--------------|-------------|---------|-----------------|--------|----------|-------------|-----|
| 5.4.12 | 11090    | Max velocità em          | m/s          | UINT32      |         | 200             |        |          | RW          | FVS |
| Impost | a la vel | locità massima che       | la cabina (  | (o il motor | e) può  | avere dura      | nte la | manovra. | La velocità | può |
| essere | espres   | sa in m/s (se riferita : | alla cabina) | oppure in   | rpm (se | e riferita al m | otore) |          |             |     |

| Menu   | Par    | Descrizione                | UM     | Тіро       | FB BIT      | Def        | Min       | Max       | Acc      | Mod |
|--------|--------|----------------------------|--------|------------|-------------|------------|-----------|-----------|----------|-----|
| 5.4.13 | 11092  | Tempo di blocco            | s      | UINT32     |             | 4          | 1         | 30        | RW       | FVS |
| Impost | azione | del tempo di blocco del fr | eno qu | ando la ca | bina raggiu | nge la vel | locità ma | ssima con | sentita. |     |

| Menu   | Par   | Descrizione      | UM | Tipo   | FB BIT | Def | Min | Max | Acc | Mod |
|--------|-------|------------------|----|--------|--------|-----|-----|-----|-----|-----|
| 5.4.14 | 11096 | Tempo min vel em | s  | UINT16 |        | 4   | 1   | 30  | RW  | FVS |

Impostazione del tempo necessario per identificare se la cabina è in posizione di equilibrio, ovvero la velocità di cabina non supera la soglia impostata "Min velocità em" (PAR11082).

| Menu   | Par       | Descrizione                 | UM        | Тіро      | FB BIT | Def | Min | Max | Acc | Mod |
|--------|-----------|-----------------------------|-----------|-----------|--------|-----|-----|-----|-----|-----|
| 5.4.15 | 12024     | Multivel selezionata        |           | ENUM      |        | 0   | 0   | 8   | R   | FVS |
| Visual | izzazion  | e della velocità attualme   | nte sele  | ezionata. |        |     |     |     |     |     |
| 0      | Multivelo | ocità 0                     |           |           |        |     |     |     |     |     |
| 1 ۱    | Velocità  | Av/Ind                      |           |           |        |     |     |     |     |     |
| 2 \    | Velocità  | ciclo di zero               |           |           |        |     |     |     |     |     |
| 3 \    | Velocità  | jog                         |           |           |        |     |     |     |     |     |
| 4 \    | /elocità  | Autoapprendimento           |           |           |        |     |     |     |     |     |
| 5 \    | Velocità  | Battery Mode                |           |           |        |     |     |     |     |     |
| 6 I    | Multivelo | ocità 6                     |           |           |        |     |     |     |     |     |
| 71     | Multivelo | ocità 7                     |           |           |        |     |     |     |     |     |
| 8      | Null      |                             |           |           |        |     |     |     |     |     |
|        |           |                             |           |           |        |     |     |     |     |     |
| Menu   | Par       | Descrizione                 | UM        | Tipo      | FB BIT | Def | Min | Max | Acc | Mod |
| 5.4.16 | 12026     | Multivelocita in uscita     | m/s       | FLOAT     |        | 0   |     |     | R   | FVS |
| Visua  | lizzazior | ne della velocità della cat | oina in i | m/s.      |        |     |     |     |     |     |
|        |           |                             |           |           |        |     |     |     |     |     |
| Menu   | Par       | Descrizione                 | UM        | Тіро      | FB BIT | Def | Min | Max | Acc | Mod |
| 5.4.17 | 12038     | Stato ascensore             |           | INT       |        |     |     |     | R   | FVS |

Visualizzazione della dello stato della sequenza lift

### 05.05 – COMANDI LIFT

I comandi ini ingresso dell'applicativo lift EPC possono essere collegati a un segnale tramite un selettore che permette di scegliere tra una serie di possibilità elencate nella lista di selezione.

Tramite la lista di selezione, per ogni singolo comando è possibile scegliere tra:

- Zero o Uno
- Ingressi Digitali della espansione I/O
- Alcuni segnali interni (Es. "Mon com freno" ..)
- Ad un bit selezionabile della "LiftDecomp1" (Es "Lift decom1 B0")
- Ad un bit selezionabile della "LiftDecomp2" (Es "Lift decom2 B0")

Nella configurazione I/O, i comandi vengono connessi a Ingressi digitali

Nella configurazione CANopen vengono connessi alla LiftDecomp connessa a sua volta ad esempio tramite la variabile **Control word 2** ad un canale di processo fieldbus es. **PDC FieldBus M->S2**.

La variabile **Control word 2** può in generale essere connessa a un altro canale di processo fieldbus o al parametro drive **Wcomp** o al **PAD16**.

La seguente tabella mostra la configurazione di fabbrica:

| Ingresso          | Descrizione                   | Sorgente di default      |
|-------------------|-------------------------------|--------------------------|
| Enable            | Comando Abilitazione          | Ingresso digitale Enable |
| Chiamata al piano | Comando chiamata piano        | Ing digitale 6X          |
| Cycle 0           | Comando ciclo di zero         | Ing digitale 4X          |
| Self study        | Comando di auto-apprendimento | Ing digitale 5X          |
| Jog Fwd           | Comando jog avanti            | Ing digitale 7X          |
| Jog Rev           | Comando jog indietro          | Ing digitale 8X          |
| Realignement      | Comando riallineamento        | Ing digitale 9X          |
| Avanti            | Comando Avanti                | Null                     |
| Indietro          | Comando Indietro              | Null                     |
| Stop              | Comando stop                  | Null                     |
| Manutenzione      | Comando manutenzione          | Null                     |
| Battery Mode      | Comando Battery Mode          | Ing digitale 3X          |
| Battery Run       | Comando Battery Run           | Ing digitale 3X          |
| Piano 0           | Comando piano bit 0           | Ing digitale 10X         |
| Piano 1           | Comando piano bit 1           | Ing digitale 11X         |
| Piano 2           | Comando piano bit 2           | Ing digitale 12X         |
| Piano 3           | Comando piano bit 3           | Null                     |
| Floor 4           | Comando piano bit 4           | Null                     |

| Menu  | Par   | Descrizione       | UM | Tipo | FB BIT | Def | Min | Max | Acc | Mod |
|-------|-------|-------------------|----|------|--------|-----|-----|-----|-----|-----|
| 5.5.1 | 11002 | Modo di Emergenza |    | ENUM |        | 0   |     |     | RW  | FVS |

Il parametro permette di impostare il tipo di emergenza da eseguire

- 0 = Su
- 1 = Giù
- 2 = Autoselect
- 3 = Raccomandata
- 6 = Risparmio batteria

| Menu    | Par      | Descrizione           | UM          | Tipo        | FB BIT   | Def       | Min        | Max         | Acc       | Mod  |
|---------|----------|-----------------------|-------------|-------------|----------|-----------|------------|-------------|-----------|------|
| 5.5.2   | 11278    | Em Corr fren DC       | %           | FLOAT       |          | 75        | 0          | 150         | RW        | FVS  |
| ll para | ametro p | permette di impostare | il valore o | di corrente | per la i | frenatura | attraverso | l'iniezione | e di corr | ente |

continua negli avvolgimenti del motore. E' possibile limitare tale valore evitando di sovraccaricare le batterie di emergenza. Non applicabile ai motori sincroni

| Menu   | Par                                                                                                    | Descrizione       | UM               | Тіро          | FB BIT  | Def          | Min   | Max                 | Acc       | Mod |  |
|--------|----------------------------------------------------------------------------------------------------|-------------------|------------------|---------------|---------|--------------|-------|---------------------|-----------|-----|--|
| 5.5.3  | 11284                                                                                                   | Soglia rilevata   | %                | INT           |         | 50           | 0     | 100                 | RW        | FVS |  |
| E'il ' | E' il valore limite di corrente erogata dal drive (espresso in percentuale della corrente nominale) per |                   |                  |               |         |              |       |                     |           |     |  |
| selezi | onare la                                                                                                | direzione di marc | cia marcia più t | favorevole ne | lla mod | alità "Racco | manda | ato" (vedi <b>F</b> | PAR 11002 | 2). |  |

| Menu         | Par        | Descrizione              | UM           | Тіро         | FB BIT    | Def     | Min | Max    | Acc | Mod  |
|--------------|------------|--------------------------|--------------|--------------|-----------|---------|-----|--------|-----|------|
| 5.5.4        | 11400      | Sel comando abilitazione |              | ENUM         |           | 1110    |     |        | RW  | FVS  |
| In           | npostazi   | one della sorgente per   | il comando d | di abilitazi | one "LIST | A SORGE |     | MANDO" |     |      |
|              |            | ene dens eergenie per    |              |              |           |         |     |        |     |      |
| 1110         | Mon ing d  | igitale E                |              |              |           |         |     |        |     |      |
| 1210         | Mon ing d  | igitale 1X               |              |              |           |         |     |        |     |      |
| 1212         | Mon ing d  | igitale 2X               |              |              |           |         |     |        |     |      |
| 1214         | Mon ing d  | igitale 3X               |              |              |           |         |     |        |     |      |
| 1216         | Vion ing d | igitale 4X               |              |              |           |         |     |        |     |      |
| 1218         | vion ing d | Igitale 5X               |              |              |           |         |     |        |     |      |
| 1220         | Mon ing d  |                          |              |              |           |         |     |        |     |      |
| 1224         | Mon ing d  | igitale 8X               |              |              |           |         |     |        |     |      |
| 1226         | Mon ing d  | igitale 9X               |              |              |           |         |     |        |     |      |
| 1228         | Mon ing d  | igitale 10X              |              |              |           |         |     |        |     |      |
| 1230         | Mon ing d  | igitale 11X              |              |              |           |         |     |        |     |      |
| 1232         | Mon ing d  | igitale 12X              |              |              |           |         |     |        |     |      |
| <b>16</b> I  | Mon com    | contattore               |              |              |           |         |     |        |     |      |
| 19           | Mon conta  | att discesa              |              |              |           |         |     |        |     |      |
| 17 [         | Vion com   | freno                    |              |              |           |         |     |        |     |      |
| 18  <br>2729 | vion porta | aperta                   |              |              |           |         |     |        |     |      |
| 6000 2       | Zero       |                          |              |              |           |         |     |        |     |      |
| 6002 I       | Ino        |                          |              |              |           |         |     |        |     |      |
| 20           | Lift deco  | m B0                     |              |              |           |         |     |        |     |      |
| 21           | Lift deco  | m B1                     |              |              |           |         |     |        |     |      |
| 22           | Lift deco  | m B2                     |              |              |           |         |     |        |     |      |
| 23           | Lift deco  | m B3                     |              |              |           |         |     |        |     |      |
| 24           | Lift deco  | m B4                     |              |              |           |         |     |        |     |      |
| 25           | Lift deco  | m B5                     |              |              |           |         |     |        |     |      |
| 26           | Lift deco  | m B6                     |              |              |           |         |     |        |     |      |
| 2/           | Lift deco  | m B7<br>m B8             |              |              |           |         |     |        |     |      |
| 20           | Lift deco  | m B9                     |              |              |           |         |     |        |     |      |
| 30           | Lift deco  | m B10                    |              |              |           |         |     |        |     |      |
| 31           | Lift deco  | m B11                    |              |              |           |         |     |        |     |      |
| 32           | Lift deco  | m B12                    |              |              |           |         |     |        |     |      |
| 33           | Lift deco  | m B13                    |              |              |           |         |     |        |     |      |
| 34           | Lift deco  | m B14                    |              |              |           |         |     |        |     |      |
| 35           | Lift decor | n B15                    |              |              |           |         |     |        |     |      |
| 37           | Lift deco  | m2 B0                    |              |              |           |         |     |        |     |      |
| 38           | Lift deco  | m2 B1                    |              |              |           |         |     |        |     |      |
| 39           | Lift doco  | m2 B3                    |              |              |           |         |     |        |     |      |
| 40           | Lift deco  | m2 B4                    |              |              |           |         |     |        |     |      |
| 42           | Lift deco  | m2 B5                    |              |              |           |         |     |        |     |      |
| 43           | Lift deco  | m2 B6                    |              |              |           |         |     |        |     |      |
| 44           | Lift deco  | m2 B7                    |              |              |           |         |     |        |     |      |
| 45           | Lift deco  | m2 B8                    |              |              |           |         |     |        |     |      |
| 46           | Lift deco  | m2 B9                    |              |              |           |         |     |        |     |      |
| 47           | Lift deco  | m2 B10                   |              |              |           |         |     |        |     |      |
| 48           |            | IIIZ BTT<br>m2 B12       |              |              |           |         |     |        |     |      |
| 49           |            | m2 B13                   |              |              |           |         |     |        |     |      |
| 51           | Lift deco  | m2 B14                   |              |              |           |         |     |        |     |      |
| 52           | Lift decor | m2 B15                   |              |              |           |         |     |        |     |      |
| ~-           | 40001      |                          |              |              |           |         |     |        |     |      |
| Мерц         | Par        | Descrizione              | LIM          | Tino         | FB BIT    | Def     | Min | Max    | Acc | Mod  |
| 5 5 5        | 11402      | Sel cmd chiamata niano   |              | ENLIM        |           | 1220    |     | MuA    | RW/ | FV/S |
| In           | npostazi   | one della sordente per   | il comando o | di chiama    | ta piano: | 1220    |     |        |     |      |

### "LISTA SORGENTE COMANDO" vedere PAR 11400.

| Menu  | Par                                                       | Descrizione | UM | Тіро | FB BIT | Def  | Min | Мах | Acc | Mod |  |  |  |
|-------|-----------------------------------------------------------|-------------|----|------|--------|------|-----|-----|-----|-----|--|--|--|
| 5.5.6 | 11404                                                     | Sel ciclo 0 |    | ENUM |        | 1216 |     |     | RW  | FVS |  |  |  |
| Im    | Impostazione della sorgente per il comando di ciclo zero: |             |    |      |        |      |     |     |     |     |  |  |  |
| "L    | "LISTA SORGENTE COMANDO" vedere PAR 11400.                |             |    |      |        |      |     |     |     |     |  |  |  |

| Menu                    | Par       | Descrizione                  | UM                         | Тіро                    | FB BIT    | Def        | Min     | Max   | Acc     | Mod   |
|-------------------------|-----------|------------------------------|----------------------------|-------------------------|-----------|------------|---------|-------|---------|-------|
| 5.5.7                   | 11406     | Sel com autoappredim         |                            | ENUM                    |           | 1218       |         |       | RW      | FVS   |
| Im                      | postazio  | one della sorgente per il c  | omando                     | di Autoapp              | orendimen | to :       |         |       |         |       |
| Ľ                       | ISTAS     | JRGENTE COMANDO" V           | edere PA                   | <b>R</b> 11400.         |           |            |         |       |         |       |
|                         | _         | <b>a</b>                     |                            |                         |           |            |         | ••    | •       |       |
| Menu                    | Par       | Descrizione                  | UM                         | Про                     | FR RH     | Det        | Min     | Max   | Acc     | Mod   |
| 5.5.8                   | 11408     | Sel jog avanti               |                            |                         |           | 1222       |         |       | RW      | FVS   |
| ırr<br>"I               | ipostazio | ONE della sorgente per il ci | omando<br>odoro <b>P/</b>  | di Jog Ava              | nti:      |            |         |       |         |       |
| -                       |           |                              |                            | <b>N</b> 11400.         |           |            |         |       |         |       |
| Мопи                    | Dor       | Descrizione                  | LIM                        | Tino                    |           | Def        | Min     | Max   | ٨٥٥     | Mod   |
| 5 5 9                   | 11410     | Sel iog Indietro             | 0 Mil                      | ENLIM                   |           | 122/       | IVIIII  | INICA | RW/     | FV/S  |
| lm                      | nostazi   | one della sorgente per il ci | omando                     | di .log Indi            | etro:     | 1227       |         |       | 1.00    | 1.00  |
| "L                      | ISTA SO   | ORGENTE COMANDO" v           | edere <b>P</b> A           | <b>R</b> 11400.         | 010.      |            |         |       |         |       |
|                         |           |                              |                            |                         |           |            |         |       |         |       |
| Menu                    | Par       | Descrizione                  | UM                         | Tipo                    | FB BIT    | Def        | Min     | Max   | Acc     | Mod   |
| 5.5.10                  | 11412     | Sel Riallineamento           |                            | ENUM                    |           | 1226       |         |       | RW      | FVS   |
| Im                      | npostazio | one della sorgente per il c  | omando                     | di riallinea            | mento:    |            |         |       |         |       |
| "L                      | İSTA SO   | ORGENTE COMANDO" v           | edere PA                   | <b>R</b> 11400.         |           |            |         |       |         |       |
|                         |           |                              |                            |                         |           |            |         |       |         |       |
| Menu                    | Par       | Descrizione                  | UM                         | Tipo                    | FB BIT    | Def        | Min     | Max   | Acc     | Mod   |
| 5.5.11                  | 11414     | Sel comando avanti           |                            | ENUM                    |           | 6000       |         |       | RW      | FVS   |
| Im                      | npostazio | one della sorgente per il c  | omando                     | di Avanti:              |           |            |         |       |         |       |
| "L                      | ISTA SO   | ORGENTE COMANDO" V           | edere PA                   | <b>R</b> 11400.         |           |            |         |       |         |       |
|                         |           |                              |                            |                         |           |            |         |       |         |       |
| Menu                    | Par       | Descrizione                  | UM                         | Тіро                    | FB BIT    | Def        | Min     | Max   | Acc     | Mod   |
| 5.5.12                  | 11416     | Sel comando indietro         |                            | ENUM                    |           | 1220       |         |       | RW      | FVS   |
| Im                      | npostazio | one della sorgente per il c  | omando                     | di Indietro:            |           |            |         |       |         |       |
| "L                      | ISTA SO   | ORGENTE COMANDO" V           | edere PA                   | <b>R</b> 11400.         |           |            |         |       |         |       |
|                         |           |                              |                            |                         |           |            |         |       |         |       |
| Menu                    | Par       | Descrizione                  | UM                         | Тіро                    | FB BIT    | Def        | Min     | Max   | Acc     | Mod   |
| 5.5.13                  | 11418     | Sel comando Stop             |                            | ENUM                    |           | 6000       |         |       | RW      | FVS   |
| lm<br>"                 | postazio  | one della sorgente per il c  | omando                     | di Stop:                |           |            |         |       |         |       |
| Ľ                       | ISTAS     | ORGENTE COMANDO" V           | edere PA                   | <b>R</b> 11400.         |           |            |         |       |         |       |
|                         |           | <b>.</b>                     |                            | -                       |           | D (        |         | ••    | •       |       |
| Menu                    | Par       | Descrizione                  | UM                         | Гіро                    | FR RH     | Det        | Min     | Max   | Acc     | Mod   |
| 5.5.14                  | 11422     | Sel com manutenzione         |                            | ENUM                    |           | 6000       |         |       | RW      | FVS   |
| ım<br>"I                | ipostazio | One della sorgente per il ci | omando<br>odoro <b>P</b> / | di Manuter              | nzione:   |            |         |       |         |       |
| -                       | 131A 30   |                              |                            | <b>M</b> 11400.         |           |            |         |       |         |       |
| Monu                    | Dor       | Descrizione                  | 1114                       | Tine                    |           | Dof        | Min     | Mox   | 100     | Mod   |
|                         | Par       |                              | UN                         |                         |           | 1014       | WIII1   | wax   |         |       |
| o.o.15<br>سا            | 11424     | Ser iunz emergenza           | omanda                     | ⊏INUIVI<br>di Rotton/ ! | Mode      | 1214       |         |       | RVV     | г ۷ З |
| "I                      |           | ORGENTE COMANDO" M           | edere <b>P</b> A           |                         | vioue.    |            |         |       |         |       |
| -                       |           |                              |                            | <b>N</b> 11400.         |           |            |         |       |         |       |
| Мепи                    | Par       | Descrizione                  | LIM                        | Tino                    | FR RIT    | Def        | Min     | Max   | Acc     |       |
| 5 5 16                  | 11426     |                              |                            | ENITIM                  |           | 121/       | - WIIII | wiax  |         |       |
| lm                      | nostazi   | ne della sorgente per il o   | omando                     | di attivazio            | ne d'eme  | 1214<br>14 |         |       | 1 \ V V |       |
| "I                      | ISTA SO   | ORGENTE COMANDO" V           | edere <b>P</b>             | <b>R</b> 11400          |           | iyenza.    |         |       |         |       |
| -                       |           |                              |                            |                         |           |            |         |       |         |       |
| Menu                    | Par       | Descrizione                  | UM                         | Tino                    | FR RIT    | Def        | Min     | Max   | Acc     | Mod   |
| 5 5 17                  | 11428     | Sel niano 0                  |                            | ENLIM                   |           | 1228       |         | mux   | RW/     | FV/S  |
| ،. <b>پ. ۱</b> ۱<br>است |           | ono dolla corgonte por ll c  | omondo                     |                         |           | 1220       |         |       | 1748    | 1 00  |
| "L                      | ISTA SC   | ORGENTE COMANDO" V           | edere <b>P</b> A           | <b>R</b> 11400.         |           |            |         |       |         |       |
|                         |           |                              |                            |                         |           |            |         |       |         |       |

| Menu               | Par                | Descrizione                                           | UM                        | Тіро               | FB BIT | Def  | Min | Max | Acc | Mod |
|--------------------|--------------------|-------------------------------------------------------|---------------------------|--------------------|--------|------|-----|-----|-----|-----|
| 5.5.18             | 11430              | Sel piano 1                                           |                           | ENUM               |        | 1230 |     |     | RW  | FVS |
| lmı<br>" <b>Ll</b> | postazio<br>STA SC | one della sorgente per il com<br>DRGENTE COMANDO" ved | ando di<br>ere <b>PAR</b> | Piano 1:<br>11400. |        |      |     |     |     |     |

| Menu   | Par                                                    | Descrizione | UM | Тіро | FB BIT | Def  | Min | Max | Acc | Mod |  |  |
|--------|--------------------------------------------------------|-------------|----|------|--------|------|-----|-----|-----|-----|--|--|
| 5.5.19 | 11432                                                  | Sel piano 2 |    | ENUM |        | 1232 |     |     | RW  | FVS |  |  |
| Im     | Impostazione della sorgente per il comando di Piano 2: |             |    |      |        |      |     |     |     |     |  |  |
| "LI    | "LISTA SORGENTE COMANDO" vedere PAR 11400.             |             |    |      |        |      |     |     |     |     |  |  |

| Menu                                                   | Par   | Descrizione | UM | Тіро | FB BIT | Def  | Min | Max | Acc | Mod |
|--------------------------------------------------------|-------|-------------|----|------|--------|------|-----|-----|-----|-----|
| 5.5.20                                                 | 11434 | Sel piano 3 |    | ENUM |        | 6000 |     |     | RW  | FVS |
| Impostazione della sorgente per il comando di Piano 3: |       |             |    |      |        |      |     |     |     |     |

"LISTA SORGENTE COMANDO" vedere PAR 11400.

| Menu                                                   | Par    | Descrizione          | UM      | Тіро           | FB BIT | Def  | Min | Max | Acc | Mod |  |
|--------------------------------------------------------|--------|----------------------|---------|----------------|--------|------|-----|-----|-----|-----|--|
| 5.5.21                                                 | 11436  | Sel piano 4          |         | ENUM           |        | 6000 |     |     | RW  | FVS |  |
| Impostazione della sorgente per il comando di Piano 4: |        |                      |         |                |        |      |     |     |     |     |  |
| "LI                                                    | STA SC | ORGENTE COMANDO" ved | ere PAR | <b>11400</b> . |        |      |     |     |     |     |  |

| Menu   | Par        | Descrizione                  | UM         | Тіро       | FB BIT     | Def     | Min | Max | Acc | Mod |
|--------|------------|------------------------------|------------|------------|------------|---------|-----|-----|-----|-----|
| 5.5.22 | 11438      | Vel bassa sui rifas          |            | BOOL       |            | Off     |     |     | RW  | FVS |
| Δł     | hilitazior | e della velocità bassa sui i | durante la | a chiamata | a ai niani | estremi |     |     |     |     |

bassa sui rifasatori, durante la chiamata ai piani estremi.

| Menu   | Par   | Descrizione     | UM | Тіро | FB BIT | Def | Min | Max | Acc | Mod |
|--------|-------|-----------------|----|------|--------|-----|-----|-----|-----|-----|
| 5.5.23 | 12382 | Dir consigliata |    | INT  |        |     |     |     | R   | FVS |
|        |       |                 |    |      |        |     |     |     |     |     |

Indica la direzione selezionata dal drive durante l'emergenza.

Nessuna direzione selezionata 0

Avanti 1

I

Indietro 2

L'associazione Forward/Reverse e Up/Down dipende da come è stato realizzato il collegamento al motore.

#### 05.06 – INGRESSI

I segnali di ingresso dell'applicativo lift EPC possono essere collegati a un segnale tramite un selettore che permette di scegliere tra una serie di possibilità elencati nella lista di selezione. Tramite la lista di selezione, per ogni singolo ingresso è possibile scegliere tra:

Tramite la lista di selezione, per ogni singolo ingresso è possibile scegliere tra:

- Null o One
- Ingressi Digitali della espansione I/O
- Alcuni segnali interni (Es. "Mon com freno" ..)
- Ad un bit selezionabile della "LiftDecomp1" (Es "Lift decom1 B0")
- Ad un bit selezionabile della "LiftDecomp2" (Es "Lift decom2 B0")

Nella configurazione I/O vengono connessi a Ingressi digitali

Nella configurazione CANopen vengono connessi alla LiftDecomp connessa a sua volta ad esempio tramite la variabile **Control word 1** ad un canale di processo fieldbus es. **PDC FieldBus M->S1**.

La variabile **Control word 1** può in generale essere connessa a un altro canale di processo fieldbus o al parametro drive **Wcomp** o al **PAD16**.

La seguente tabella mostra la configurazione di fabbrica:

| Ingresso                 | Descrizione                     | Sorgente di default |
|--------------------------|---------------------------------|---------------------|
| CAM A                    | Ingresso Camma A                | Null (*)            |
| CAM B                    | Ingresso Camma B                | Null (*)            |
| Input Upper Limit        | Ingresso Upper Limit            | Ing digitale 1X     |
| Input Lower Limit        | Ingresso Lower Limit            | Ing digitale 2X     |
| Input Slow Upper Limit   | Ingresso Slow Upper Limit       | Ing digitale 1X     |
| Input Slow Lower Limit   | Ingresso SlowLower Limit        | Ing digitale 2X     |
| Input Contactor Feedback | Ingresso retroazione contattore | Run Cont Mon        |
| Input Brake Feedback     | Ingresso retroazione freno      | Brake cont Mon      |
| Input Door Open          | Ingresso apertura porte         | Door Open Mon       |
| Input Door Feedback      | Ingresso retroazione porte      | Null                |

(\*) **CAM A e CAM B** devono **sempre** essere selezionate **Null** e devono essere connesse **sempre** agli ingressi di **freeze** dell'espansione encoder.

| Menu  | Par      | Descrizione            | UM             | Tipo     | FB BIT     | Def         | Min       | Max        | Acc      | Mod |
|-------|----------|------------------------|----------------|----------|------------|-------------|-----------|------------|----------|-----|
| 5.6.1 | 11054    | Camme lim superiore    |                | ENUM     |            | 1           | 0         | 4          | RW       | FVS |
| Q     | uesto pa | arametro consente di d | efinire quanti | piani so | no posizio | onati sul s | ensore di | limite sup | periore. |     |

| Menu  | Par   | Descrizione         | UM | Tipo | FB BIT | Def | Min | Max                 | Acc | Mod |
|-------|-------|---------------------|----|------|--------|-----|-----|---------------------|-----|-----|
| 5.6.2 | 11056 | Camme lim inferiore |    | ENUM |        | 1   | 1   | 4                   | RW  | FVS |
| 0     |       |                     |    |      |        |     |     | Barris to the State |     |     |

Questo parametro consente di definire quanti piani sono posizionati sul sensore di limite inferiore.

| Menu  | Par     | Descrizione               | UM | Tipo | FB BIT | Def  | Min | Max | Acc | Mod |
|-------|---------|---------------------------|----|------|--------|------|-----|-----|-----|-----|
| 5.6.3 | 11094   | Sel rilascio freno        |    | ENUM |        | Null |     |     | RW  | FVS |
| Se    | lezione | del comando di rilascio m |    |      |        |      |     |     |     |     |

Lista di selezione della sorgente di abilitazione:

6000 Null 6002 Uno 12250 B0 Lift decomp 12252 B1 Lift decomp 12254 B2 Lift decomp 12256 B3 Lift decomp 12258 B4 Lift decomp 12260 B5 Lift decomp 12264 B7 Lift decomp

| 12266 B8 Lift decomp  |
|-----------------------|
| 12268 B9 Lift decomp  |
| 12270 B10 Lift decomp |
| 12272 B11 Lift decomp |
| 12274 B12 Lift decomp |
| 12276 B13 Lift decomp |
| 12278 B14 Lift decomp |
| 12280 B15 Lift decomp |
| 1110 Ingres dig E     |
| 1210 Ingres dig 1X    |
| 1212 Ingres dig 2X    |
| 1214 Ingres dig 3X    |
| 1216 Ingres dig 4X    |
| 1218 Ingres dig 5X    |
| 1220 Ingres dig 6X    |
| 1222 Ingres dig 7X    |
| 1224 Ingres dig 8X    |
| 1226 Ingres dig 9X    |
| 1228 Ingres dig 10X   |
| 1230 Ingres dig 11X   |
| 1232 Ingres dig 12X   |
| 3702 Partenza cont    |
| 3706 Cont discesa     |
| 3708 Cmd cont freno   |
| 3714 Porta aperta     |
| <b>99</b> Av + Ind    |

(la funzione sarà attiva attivando contemporaneamente i comandi di Jog Avanti e Indietro)

| Menu  | Par      | Descrizione            | UM          | Tipo       | FB BIT     | Def      | Min     | Max | Acc | Mod |
|-------|----------|------------------------|-------------|------------|------------|----------|---------|-----|-----|-----|
| 5.6.4 | 11104    | Tipo rilascio freno    |             | ENUM       |            | 0        |         |     | RW  | FVS |
| Se    | elezione | dei contattori da coma | andare dura | nte la mai | novra sblo | ccafreno | manuale |     |     |     |

\_\_\_\_\_

**0**: Freno Viene comandato il solo contattore del freno.

1: Freno+Marcia Vengono comandati i contattori di freno e marcia.

| Menu                  | Par                                                                      | Descrizione                                                                | UM                        | Tipo              | FB BIT        | Def         | Min        | Max      | Acc | Mod |
|-----------------------|--------------------------------------------------------------------------|----------------------------------------------------------------------------|---------------------------|-------------------|---------------|-------------|------------|----------|-----|-----|
| 5.6.5                 | 11252                                                                    | Sel conf freno A3                                                          |                           | ENUM              |               | 1           | 1          | 4        | RW  | FVS |
| Se<br>Lis<br>60<br>60 | lezione<br>ta di sel<br><b>00</b> Null<br><b>02</b> Uno<br><b>250</b> BO | dell'allarme "Freno fuori se<br>ezione della sorgente di al<br>Lift decomp | ervizio". I<br>pilitazion | La funzior<br>ne: | ne di allarme | e è di defa | ault disab | ilitata. |     |     |

12252 B1 Lift decomp 12254 B2 Lift decomp 12256 B3 Lift decomp 12258 B4 Lift decomp 12260 B5 Lift decomp 12262 B6 Lift decomp 12264 B7 Lift decomp 12266 B8 Lift decomp 12268 B9 Lift decomp 12270 B10 Lift decomp 12272 B11 Lift decomp 12274 B12 Lift decomp 12276 B13 Lift decomp 12278 B14 Lift decomp 12280 B15 Lift decomp 1110 Ingres dig E 1210 Ingres dig 1X 1212 Ingres dig 2X 1214 Ingres dig 3X 1216 Ingres dig 4X

N

| 1218 | Ingres dig 5X  |
|------|----------------|
| 1220 | Ingres dig 6X  |
| 1222 | Ingres dig 7X  |
| 1224 | Ingres dig 8X  |
| 1226 | Ingres dig 9X  |
| 1228 | Ingres dig 10X |
| 1230 | Ingres dig 11X |
| 1232 | Ingres dig 12X |
| 3702 | Partenza cont  |
| 3706 | Cont discesa   |
| 3708 | Cmd cont freno |
| 3714 | Porta aperta   |

| Menu  | Par      | Descrizione                 | UM         | Тіро     | FB BIT       | Def         | Min        | Max        | Acc       | Mod |
|-------|----------|-----------------------------|------------|----------|--------------|-------------|------------|------------|-----------|-----|
| 5.6.6 | 11272    | Sel abilit veloce           |            | ENUM     |              | 6002        |            |            | RW        | FVS |
| Q     | uesto pa | arametro abilita il commar  | ndo Fast   | Enable   | all'ingresso | Digitale    | 7. L'Ingre | esso Digi  | tale 7 de | ve  |
| es    | ssere co | ntrollato dal sistema. Ques | sta funzio | one deve | e essere Ab  | ilitata nel | caso sia   | utilizzata | la Modal  | ità |
| di    | funziona | amento contactorless.       |            |          |              |             |            |            |           |     |

| Menu                                                                | Par   | Descrizione | UM | Тіро | FB BIT | Def  | Min | Max | Acc | Mod |
|---------------------------------------------------------------------|-------|-------------|----|------|--------|------|-----|-----|-----|-----|
| 5.6.7                                                               | 11500 | Sel Camma A |    | ENUM |        | 6000 |     |     | RW  | FVS |
| Impostazione della sorgente per l'ingresso Cam A "LISTA INPUT EPC": |       |             |    |      |        |      |     |     |     |     |

1110 Mon ing digitale E 1210 Mon ing digitale 1X **1212** Mon ing digitale 2X 1214 Mon ing digitale 3X 1216 Mon ing digitale 4X 1218 Mon ing digitale 5X 1220 Mon ing digitale 6X 1222 Mon ing digitale 7X 1224 Mon ing digitale 8X 1226 Mon ing digitale 9X 1228 Mon ing digitale 10X 1230 Mon ing digitale 11X 1232 Mon ing digitale 12X 3728 Var in ingresso PAD15 6000 Zero 6002 Uno 15 Mon ing digitale 13X 16 Mon com contattore 19 Mon contatt discesa 17 Mon com freno **18** Mon porta aperta 19 Mon down cont 20 Lift decom1 B0 21 Lift decom1 B1 22 Lift decom1 B2 23 Lift decom1 B3 24 Lift decom1 B4 25 Lift decom1 B5 26 Lift decom1 B6 27 Lift decom1 B7 28 Lift decom1 B8 29 Lift decom1 B9 30 Lift decom1 B10 31 Lift decom1 B11 32 Lift decom1 B12 33 Lift decom1 B13 34 Lift decom1 B14 35 Lift decom1 B15

| Menu                                                                          | Par                           | Descrizione                                              | UM               | Тіро          | FB BIT      | Def       | Min | Max | Acc | Mod |
|-------------------------------------------------------------------------------|-------------------------------|----------------------------------------------------------|------------------|---------------|-------------|-----------|-----|-----|-----|-----|
| 5.6.8                                                                         | 11502                         | Sel Camma B                                              |                  | ENUM          |             | 6000      |     |     | RW  | FVS |
| ln<br>" <b>I</b>                                                              | npostazio<br>L <b>ISTA IN</b> | one della sorgente per l'ingr<br>IPUT EPC "              | esso C           | am B:         |             |           |     |     |     |     |
| Menu                                                                          | Par                           | Descrizione                                              | UM               | Тіро          | FB BIT      | Def       | Min | Max | Acc | Mod |
| 5.6.9                                                                         | 11504                         | Sel limite superiore                                     |                  | ENUM          |             | 1210      |     |     | RW  | FVS |
| Impostazione della sorgente per l'ingresso Upper Limit:<br>"LISTA INPUT EPC " |                               |                                                          |                  |               |             |           |     |     |     |     |
| Menu                                                                          | Par                           | Descrizione                                              | UM               | Тіро          | FB BIT      | Def       | Min | Max | Acc | Mod |
| 5.6.10                                                                        | 11506                         | Sel limite inferiore                                     |                  | ENUM          |             | 1212      |     |     | RW  | FVS |
| ln<br>" <b>I</b>                                                              | npostazio<br>L <b>ISTA IN</b> | one della sorgente per l'ingr<br>IPUT EPC "              | esso L           | imite inferic | ore:        |           |     |     |     |     |
| Menu                                                                          | Par                           | Descrizione                                              | UM               | Тіро          | FB BIT      | Def       | Min | Max | Acc | Mod |
| 5.6.11                                                                        | 11508                         | Sel limite sup rallentamento                             |                  | ENUM          |             | 1210      |     |     | RW  | FVS |
| ln<br>" <b>I</b>                                                              | npostazio<br>L <b>ISTA IN</b> | one della sorgente per l'ingr<br>IPUT EPC "              | esso L           | imite super   | iore raller | ntamento: |     |     |     |     |
| Menu                                                                          | Par                           | Descrizione                                              | UM               | Тіро          | FB BIT      | Def       | Min | Max | Acc | Mod |
| 5.6.12                                                                        | 11510                         | Sel limite inf rallentamento                             |                  | ENUM          |             | 1212      |     |     | RW  | FVS |
| ln<br>" <b>I</b>                                                              | npostazio<br>L <b>ISTA IN</b> | one della sorgente per l'ingr<br>IPUT EPC " vedere PAR 1 | esso L<br>1500.  | imite inferio | ore rallent | amento:   |     |     |     |     |
| Menu                                                                          | Par                           | Descrizione                                              | UM               | Тіро          | FB BIT      | Def       | Min | Max | Acc | Mod |
| 5.6.13                                                                        | 11512                         | Sel conferma contattori                                  |                  | ENUM          |             | 16        |     |     | RW  | FVS |
| ln<br>" <b>l</b>                                                              | npostazio<br>L <b>ISTA IN</b> | one della sorgente per l'ingr<br>IPUT EPC " vedere PAR 1 | esso re<br>1500. | etroazione (  | contatore   | :         |     |     |     |     |
| Menu                                                                          | Par                           | Descrizione                                              | UM               | Тіро          | FB BIT      | Def       | Min | Max | Acc | Mod |
| 5.6.14                                                                        | 11514                         | Sel conferma freno                                       |                  | ENUM          |             | 17        |     |     | RW  | FVS |
| ln<br>" <b>l</b>                                                              | npostazio<br>L <b>ISTA IN</b> | one della sorgente per l'ingr<br>IPUT EPC " vedere PAR 1 | esso re<br>1500. | etroazione 1  | freno:      |           |     |     |     |     |
| Menu                                                                          | Par                           | Descrizione                                              | UM               | Тіро          | FB BIT      | Def       | Min | Max | Acc | Mod |
| 5.6.15                                                                        | 11516                         | Sel porta aperta                                         |                  | ENUM          |             | 18        |     |     | RW  | FVS |
| In                                                                            | npostazio                     | one della sorgente per l'ingr                            | esso D           | oor Open:     |             |           |     |     |     |     |

"LISTA INPUT EPC " vedere PAR 11500.

| Menu     | Par                         | Descrizione                                             | UM                         | Тіро       | FB BIT   | Def  | Min | Max | Acc | Mod |
|----------|-----------------------------|---------------------------------------------------------|----------------------------|------------|----------|------|-----|-----|-----|-----|
| 5.6.16   | 11518                       | Sel conferma porta                                      |                            | ENUM       |          | 6000 |     |     | RW  | FVS |
| lm<br>"L | ipostazi<br><b>.ISTA IN</b> | one della sorgente per l'ing<br>IPUT EPC " vedere PAR ' | resso Re<br>1 <b>1500.</b> | etroazione | e Porte: |      |     |     |     |     |

| Menu                                                       | Par   | Descrizione    | UM | Tipo | FB BIT | Def | Min | Max | Acc | Mod |
|------------------------------------------------------------|-------|----------------|----|------|--------|-----|-----|-----|-----|-----|
| 5.6.17                                                     | 11530 | Control Word 1 |    | ENUM |        | 0   |     |     | RW  | FVS |
| Impostazione della sorgente per l'ingresso Control Word 1: |       |                |    |      |        |     |     |     |     |     |

- 0 FieldBus M->S1
- 1 FieldBus M->S2
- 2 FieldBus M->S3
- 3 WComp
- 4 PAD16

ATTENZIONE! Abilitando il parametro 11098 verrà inibita la selezione PAD16

|                              |                                                                                                    | <b>D</b> ···                                  |         | -           |            | D (        |         |           |            |      |  |  |  |
|------------------------------|----------------------------------------------------------------------------------------------------|-----------------------------------------------|---------|-------------|------------|------------|---------|-----------|------------|------|--|--|--|
| Menu                         | Par                                                                                                    | Descrizione                                   | UM      | Про         | FB BH      | Det        | Min     | Max       | ACC        | Mod  |  |  |  |
| 5.6.18                       | 11532                                                                                                    | Control Word 2                                | -       | ENUM        |            | 1          |         |           | RW         | FVS  |  |  |  |
| In                           | npostazio                                                                                                    | one della sorgente per l'ingr                 | esso C  | ontrol word | 12:        |            |         |           |            |      |  |  |  |
| 1<br>2<br>3<br>4<br>5<br>ATT | <ol> <li>FieldBus M-&gt;S1</li> <li>FieldBus M-&gt;S2</li> <li>FieldBus M-&gt;S3</li> <li>WComp</li> <li>PAD16</li> <li>Attenzione! Abilitando il parametro 11098 verrà inibita la selezione PAD16</li> </ol>                                                                                                    |                                               |         |             |            |            |         |           |            |      |  |  |  |
| Menu                         | Par                                                                                                    | Descrizione                                   | IIM     | Tino        | FB BIT     | Def M      | lin     | Мах       | Acc        | Mod  |  |  |  |
| 5.6.19                       | 11534                                                                                                    | Delay acq time                                | ms      | INT         |            | 0          | 0       | 1000      | RW         | FVS  |  |  |  |
| 0.0.19<br>In                 | nostazi                                                                                                    | one del tempo di ritardo per                  | l'invio | del segnale | di slowdo  | wn         | 0       | 1000      | 1 X V V    | 1 00 |  |  |  |
| ll<br>pa<br>al<br>ur<br>de   | Il valore di questo parametro viene utilizzato per compensare la distanza coperta durante il ritardo tra il passaggio della cabina al sensore slowdown e il ricevimento del comando di decelerazione dal drive. Ad alte velocità questa distanza può assumere valori significativi: p.es.: una cabina con velocità di 2 m/s e un tempo di ritardo di 30 ms, la distanza coperta da tenere in considerazione durante la fase di decelerazione è di 6 cm. |                                               |         |             |            |            |         |           |            |      |  |  |  |
| Menu                         | Par                                                                                                    | Descrizione                                   | UM      | Tipo        | FB BIT     | Def        | Min     | Max       | Acc        | Mod  |  |  |  |
| 5.6.20                       | 11538                                                                                                    | Abilita Freeze                                |         | BIT         |            | ON         |         |           | RW         | FVS  |  |  |  |
| A                            | bilitazion                                                                                                    | e encoder freeze                              |         |             |            |            |         |           |            |      |  |  |  |
| Menu                         | Par                                                                                                    | Descrizione                                   | UM      | Tipo        | FB BIT     | Def        | Min     | Max       | Acc        | Mod  |  |  |  |
| 5.6.21                       | 11582                                                                                                    | Filtro camme                                  |         | UINT32      |            | 0          | 0       | 100       | RW         | FVS  |  |  |  |
| In                           | npostazio                                                                                                    | one del filtro per acquisizion                | e stato | camme.      |            |            |         |           |            |      |  |  |  |
| Menu                         | Par                                                                                                    | Descrizione                                   | UM      | Tipo        | FB BIT     | Def        | Min     | Max       | Acc        | Mod  |  |  |  |
| 5.6.22                       | 12206                                                                                                    | Control word 1 mon                            |         | UINT32      |            | 0          |         |           | R          | FVS  |  |  |  |
| Vi<br>si                     | isualizza<br>gnificato                                                                                                    | zione in esadecimale delle<br>dei singoli bit | o stato | degli ingre | essi, vedi | descrizion | e "Lift | control w | vord1" pei | il   |  |  |  |
| Menu                         | Par                                                                                                    | Descrizione                                   | UM      | Tipo        | FB BIT     | Def        | Min     | Max       | Acc        | Mod  |  |  |  |
| 5.6.23                       | 12210                                                                                                    | Control word 2 mon                            |         | UINT32      |            | 0          |         |           | R          | FVS  |  |  |  |
| V                            | isualizza                                                                                                    | zione in esadecimale delle                    | o stato | degli ingre | essi, vedi | descrizion | e "Lift | control w | vord2" pei | · il |  |  |  |

significato dei singoli bit

| Menu   | Par   | Descrizione        | UM | Tipo   | FB BIT | Def | Min | Max | Acc | Mod |
|--------|-------|--------------------|----|--------|--------|-----|-----|-----|-----|-----|
| 5.6.24 | 12216 | Command Input mon1 |    | UINT32 |        | 0   |     |     | R   | FVS |

Visualizzazione in esadecimale dello stato degli ingressi di comando1:

| Par.  | segnale         | descrizione |
|-------|-----------------|-------------|
| Bit0  | EnableCmd       |             |
| Bit1  | Start FwdCmd    |             |
| Bit2  | Start RevCmd    |             |
| Bit3  | JogFwdCmd       |             |
| Bit4  | JogRevCmd       |             |
| Bit5  | Null            |             |
| Bit6  | ContFbk         |             |
| Bit7  | BrakeFbk        |             |
| Bit8  | DoorOpen        |             |
| Bit9  | DoorFbk         |             |
| Bit10 | EmergencyMode   |             |
| Bit11 | EPCCycle0Cmd    |             |
| Bit12 | UpperLimit      |             |
| Bit13 | LowerLimit      |             |
| Bit14 | EPCSelfStudyCmd |             |
| Bit15 | EPCFloorCallCmd |             |

UM Menu Par Descrizione Tipo FB BIT Def Min Max Acc Mod 5.6.25 12218 Command Input mon2 UINT32 0 R FVS Visualizzazione in esadecimale dello stato degli ingressi di comando2:

| Par.  | segnale           | descrizione |
|-------|-------------------|-------------|
| Bit0  | EPCForwardCmd     |             |
| Bit1  | EPCReverseCmd     |             |
| Bit2  | LandASt           |             |
| Bit3  | LandBSt           |             |
| Bit4  | UpperLimitSt      |             |
| Bit5  | LowerLimitSt      |             |
| Bit6  | SlowUpperLimitSt  |             |
| Bit7  | SlowLowerLimitSt  |             |
| Bit8  | EPCMaintenanceCmd |             |
| Bit9  | EPCSelfRevelling  |             |
| Bit10 | BatterySel        |             |
| Bit11 | BatteryRun        |             |
| Bit12 | Null              |             |
| Bit13 | Null              |             |
| Bit14 | Null              |             |
| Bit15 | Null              |             |

### 05.07 – USCITE LIFT

I segnali di uscita del controllo lift sono direttamente connesse ai parametri PAD, vedere la tabella al capitolo 6.6 Uscite.

L'insieme dei segnali di uscita lift è stato composto in due LiftStatusWord, vedere il capitolo 6.7.

| Menu             | Par                         | Descrizione                   | UM                     | Tipo         | FB BIT      | Def         | Min       | Max        | Acc      | Mod |
|------------------|-----------------------------|-------------------------------|------------------------|--------------|-------------|-------------|-----------|------------|----------|-----|
| 5.7.1            | 11450                       | Sel Status Word1              |                        | ENUM         |             | 0           |           |            | RW       | FVS |
| lm<br>0 I<br>1 I | ipostazio<br>Pad11<br>Pad12 | one della sorgente per la pai | <sup>r</sup> ola di st | ato "lift st | atus word 1 | ".<br>·     |           |            |          |     |
| Menu             | Par                         | Descrizione                   | UM                     | Tipo         | FB BIT      | Def         | Min       | Max        | Acc      | Mod |
| 5.7.2            | 11452                       | Sel Status Word2              |                        | ENUM         |             | 1           |           |            | RW       | FVS |
| lm<br>0 I<br>1 I | postazio<br>Pad11<br>Pad12  | one della sorgente per la pai | rola di st             | ato "lift st | atus word 2 | <u></u>     |           |            |          |     |
| Menu             | Par                         | Descrizione                   | UM                     | Tipo         | FB BIT      | Def         | Min       | Max        | Acc      | Mod |
| 5.7.3            | 11098                       | Abilit preapert porta         |                        | BOOL         |             | Off         |           |            | RW       | FVS |
| Ab<br>Pa         | oilitazion<br>ad16          | e del comando d'uscita della  | a preape               | ertura port  | e su uscita | digitale, i | l segnale | sarà ripoi | tato sul |     |

### ATTENZIONE!

I

Abilitando il parametro, non sarà possibile selezionare "Pad16" nei parametri 11530 e 11532

| Menu       | Par                   | Descrizione                                   | UM       | Tipo     | FB BIT  | Def         | Min   | Max         | Acc    | Mod |
|------------|-----------------------|-----------------------------------------------|----------|----------|---------|-------------|-------|-------------|--------|-----|
| 5.7.4      | 12030                 | Status Word 1                                 |          | UINT32   |         | 500         |       |             | R      | FVS |
| Vi:<br>sig | sualizza<br>gnificato | zione in esadecimale della<br>dei singoli bit | a parola | di stato | 1, vedi | descrizione | "lift | status word | 1" per | il  |

| Menu  | Par       | Descrizione              | UM       | Tipo       | FB BIT  | Def         | Min   | Max         | Acc  | Mod    |
|-------|-----------|--------------------------|----------|------------|---------|-------------|-------|-------------|------|--------|
| 5.7.5 | 12214     | Status Word 2            |          | UINT32     |         | 0           |       |             | R    | FVS    |
| Vi    | sualizza  | zione in esadecimale del | a parola | i di stato | 2, vedi | descrizione | "lift | status word | 2" p | oer il |
| si    | gnificato | dei singoli bit          |          |            |         |             |       |             |      |        |

#### 05.08 – LIFT MONITOR

In questo menù vengono riportati alcuni parametri di visualizzazione utili per verificare il corretto funzionamento del controllo.

| Menu                                 | Par        | Descrizione             | UM              | Tipo                | FB BIT | Def    | Min | Max | Acc | Mod |  |
|--------------------------------------|------------|-------------------------|-----------------|---------------------|--------|--------|-----|-----|-----|-----|--|
| 5.8.1                                | 12010      | Metodo di calcolo       |                 | INT16               |        | 0      |     |     | R   | FVS |  |
| Visualizzazione modalità di calcolo: |            |                         |                 |                     |        |        |     |     |     |     |  |
| 0 Modo diretto<br>1 Dati meccanici   |            |                         |                 |                     |        |        |     |     |     |     |  |
| Menu                                 | Par        | Descrizione             | UM              | Tipo                | FB BIT | Def    | Min | Max | Acc | Mod |  |
| 5.8.2                                | 12012      | Riferimento di velocita | m/s             | FLOAT               |        | 0.0000 |     |     | R   | FVS |  |
| 1/2                                  | - · · - I' |                         | المراجب المراجب | - 11 - 11 - 1 - 1 - | · /    |        |     |     |     |     |  |

Visualizzazione valore del riferimento di velocità attuale in m/s

| Menu  | Par      | Descrizione                                       | UM           | Tipo         | FB BIT | Def    | Min | Max | Acc | Mod |  |  |
|-------|----------|---------------------------------------------------|--------------|--------------|--------|--------|-----|-----|-----|-----|--|--|
| 5.8.3 | 12028    | Riferimento di velocita                           | rpm          | FLOAT        |        | 0.0000 |     |     | R   | FVS |  |  |
| Vi    | sualizza | zione valore del riferime                         | ento di velo | cità attuale | in Rpm |        |     |     |     |     |  |  |
|       |          |                                                   |              |              |        |        |     |     |     |     |  |  |
| Menu  | Par      | Descrizione                                       | UM           | Tipo         | FB BIT | Def    | Min | Max | Acc | Mod |  |  |
| 5.8.4 | 12084    | Coppia di targa                                   | Nm           | FLOAT        |        | -      | -   | -   | R   | FVS |  |  |
| Vi    | sualizza | zione valore di Coppia i                          | nominale     |              |        |        |     |     |     |     |  |  |
|       |          |                                                   |              |              |        |        |     |     |     |     |  |  |
| Menu  | Par      | Descrizione                                       | UM           | Tipo         | FB BIT | Def    | Min | Max | Acc | Mod |  |  |
| 5.8.5 | 12090    | Numero di viaggi                                  |              | INT32        |        | 0.0000 |     |     | R   | FVS |  |  |
| Vi    | sualizza | zione del numero di cor                           | se effettuat | te dal contr | ollo   |        |     |     |     |     |  |  |
|       |          |                                                   |              |              |        |        |     |     |     |     |  |  |
| Menu  | Par      | Descrizione                                       | UM           | Tipo         | FB BIT | Def    | Min | Max | Acc | Mod |  |  |
| 5.8.6 | 12242    | Velocita attuale                                  | m/s          | FLOAT        |        |        |     |     | R   | FVS |  |  |
| Vi    | sualizza | Visualizzazione valore di velocità attuale in m/s |              |              |        |        |     |     |     |     |  |  |

### 05.09 – ALLARMI LIFT

L'applicativo MdPlc per ADL300 gestisce e genera i seguenti allarmi:

| Allarme    | Tipo Allarme EPC   | Descrizione                                  |
|------------|--------------------|----------------------------------------------|
| Plc1 fault | Retroaz contattore | Errore segnale di retroazione del contattore |
| Plc2 fault | Retroaz freno      | Errore segnale retroazione freno             |
| Plc3 fault | Retroaz porta      | Errore segnale retroazione porta             |
| Plc4 fault | Data Base Alarm    | Riservato                                    |
| Plc5 fault | Calc Alarm         | Riservato                                    |
| Plc6 fault | Speed Limit        | Superamento velocità limite                  |
| Plc7 fault | Upper down Limit   | Allarme rifasatori                           |
| Plc8 fault | Floor Alarm        | Piano non raggiunto in posizione             |

Tutti gli allarmi prevedono un parametro con il quale si configura l'azione eseguita dopo l'attivazione dell'allarme.

Attività: permette di impostare l'azione da eseguire dopo l'intervento dell'allarme come segue.

| Azione         |                                                                                                    |
|----------------|----------------------------------------------------------------------------------------------------|
| Ignora         | L'allarme non viene inserito nella lista allarmi, non viene inserito nello storico allarmi, non viene segnalato sulle uscite digitali, non vengono modificati i comandi al drive.                                                                                                    |
| Avvisa         | L'allarme viene inserito nella lista allarmi, viene inserito nello storico allarmi, viene segnalato sulle uscite digitali, viene aggiornata l'informazione Primo allarme, viene aggiornata l'informazione Allarme attivo, non vengono modificati i comandi al drive.                                                                                                    |
| Disabilita     | L'allarme viene inserito nella lista allarmi, viene inserito nello storico allarmi, viene segnalato sulle uscite digitali, viene aggiornata l'informazione Primo allarme, viene aggiornata l'informazione Allarme attivo, viene comandato arresto con disabilitazione del motore, il guale si ferma per inerzia.                                                                                                    |
| Arresto        | L'allarme viene inserito nella lista allarmi, viene inserito nello storico allarmi, viene segnalato sulle uscite digitali, viene aggiornata l'informazione Primo allarme, viene aggiornata l'informazione Allarme attivo, viene comandato l'arresto con il comando di Arresto. L'azionamento si porta a velocità zero con la massima corrente possibile; quando la segnalazione <b>Ritardo velocità 0</b> si attiva il drive viene disabilitato.                         |
| Arresto rapido | <ul> <li>b L'allarme viene inserito nella lista allarmi, viene inserito nello storico allarmi, viene segnalato sulle uscite digitali, viene aggiornata l'informazione Primo allarme, viene aggiornata l'informazione Allarme attivo, viene comandato l'arresto con il comando di Arresto.</li> <li>L'azionamento si porta a velocità zero con la massima corrente possibile; quando la segnalazione Ritardo velocità 0 si attiva il drive viene disabilitato.</li> </ul> |
| Arresto lift   | L'azionamento si porta a velocità zero con il tempo di rampa impostato; quando la velocità raggiunge zero il drive viene disabilitato. Una volta che il drive è stato disabilitato l'allarme viene inserito nella lista allarmi, viene segnalato sulle uscite digitali.                                                                                                    |

| Menu  | Par   | Descrizione         | UM | Тіро  | FB BIT | Def | Min | Max | Acc | Mod |
|-------|-------|---------------------|----|-------|--------|-----|-----|-----|-----|-----|
| 5.9.1 | 11268 | Reset allarme freno |    | Short |        | 0   | *** | *** | RW  | FVS |

### Questo comando è il reset di Allarme Freno.

Procedura per il reset:

1. Nel menù 5.9 ALLARMI LIFT, controllare se il parametro Allarme Freno è ON.

2. Entrare nel PAR 11268 Reset allarme freno (default 0).

3. Il sistema richiede un codice per sbloccare l'allarme: inserire **5313**.

4. Nel menù 5.9 ALLARMI LIFT, controllare che il parametro Allarme Freno sia OFF.

| Menu  | Par   | Descrizione         | UM | Tipo  | FB BIT | Def | Min | Max | Acc | Mod |
|-------|-------|---------------------|----|-------|--------|-----|-----|-----|-----|-----|
| 5.9.2 | 11560 | Atti, allarme piano |    | INT16 |        | 0   | 0   | 5   | RW  | FVS |

Impostazione del comportamento del drive nel caso si presenti l'allarme "Floor Alarm". Questo allarme indica che non trova la sequenza corretta delle camme A e B quando arrivo al piano nel caso di posizionatore interno.

**0** Ignora **1** Avvisa

- 2 Disabilita
- 3 Arresto
- 4 Arresto rapido
- 5 Arresto lift

| Menu  | Par     | Descrizione          | UM        | Tipo     | FB BIT      | Def       | Min      | Max    | Acc        | Mod   |
|-------|---------|----------------------|-----------|----------|-------------|-----------|----------|--------|------------|-------|
| 5.9.3 | 11562   | Attività lim sup/inf |           | INT16    |             | 1         | 0        | 5      | RW         | FVS   |
| Imp   | ostazio | ne del comportamento | del drive | nel caso | si presenti | l'allarme | "Limit". | Questo | allarme ir | ndica |

che la cabina ha ecceduto i limiti superiore e inferiore definiti dai rifasatori (upper/lower limit) o durante una marcia sui rifasatori viene perso il suo segnale.

0 Ignora
1 Avvisa
2 Disabilita
3 Arresto
4 Arresto rapido
5 Arresto lift

| Menu  | Par   | Descrizione    | UM                  | Тіро  | FB BIT | Def  | Min | Max | Acc  | Mod |
|-------|-------|----------------|---------------------|-------|--------|------|-----|-----|------|-----|
| 5.9.4 | 11564 | Attività porta |                     | INT16 |        | 1    | 0   | 5   | RW   | FVS |
|       |       |                | مرجر بالترام المرام |       |        | - 11 |     |     | -411 |     |

Impostazione del comportamento del drive nel caso si presenti l'allarme **Retroaz porta**. Questo allarme indica che non è stata ricevuta la retroazione a conferma dell'avvenuta apertura della porta.

0 Ignora 1 Avvisa 2 Disabilita 3 Arresto 4 Arresto rapido 5 Arresto lift

| Menu  | Par   | Descrizione         | UM | Тіро  | FB BIT | Def | Min | Max | Acc | Mod |
|-------|-------|---------------------|----|-------|--------|-----|-----|-----|-----|-----|
| 5.9.5 | 11566 | Attività contattori |    | INT16 |        | 1   | 0   | 5   | RW  | FVS |

Impostazione del comportamento del drive nel caso si presenti l'allarme **Retroaz contattore**. Questo allarme indica che non è stata ricevuta la retroazione a conferma dell'avvenuta chiusura del contattore.

- 0 Ignora
- 1 Avvisa
- 2 Disabilita
- 3 Arresto
- 4 Arresto rapido
- 5 Arresto lift

| Menu       | Par                                                                             | Descrizione                                                                                                 | UM                  | Тіро                    | FB BIT                    | Def                           | Min              | Max                           | Acc                  | Mod |
|------------|---------------------------------------------------------------------------------|----------------------------------------------------------------------------------------------------|---------------------|-------------------------|---------------------------|-------------------------------|------------------|-------------------------------|----------------------|-----|
| 5.9.6      | 11568                                                                           | Attività freno                                                                                              |                     | INT16                   |                           | 1                             | 0                | 5                             | RW                   | FVS |
| lmp<br>ind | oostazio<br>ica che<br>0 Ignc<br>1 Avvi<br>2 Disa<br>3 Arre<br>4 Arre<br>5 Arre | ne del comportamento del<br>non è stata ricevuta la retro<br>sa<br>ibilita<br>sto<br>sto rapido<br>sto lift | drive ne<br>oazione | el caso si<br>a conferr | presenti l'<br>na dell'av | allarme <b>F</b><br>venuta ap | Retroaz fr       | <b>eno</b> . Que<br>iusura de | sto allarm<br>freno. | e   |
| Menu       | Par                                                                             | Descrizione                                                                                                 | UM                  | Тіро                    | FB BIT                    | Def                           | Min              | Max                           | Acc                  | Mod |
| 5.9.7      | 11572                                                                           | Mantenimento freno marcia                                                                                   |                     | INT16                   |                           | 1                             | 0                | 1                             | RW                   | FVS |
| Imp        | ostazio                                                                         | ne del comportamento del                                                                                    | drive al            | rilevame                | nto del po                | ssibile all                   | arme di <b>R</b> | etroaz fr                     | eno.                 |     |

**0** Disabilita

**1** Abilita

Se viene impostato 0 l'allarme di retroazione del freno viene indicato immediatamente. Se viene impostato 1 il possibile allarme di retroazione del freno viene indicato al termine della corsa: questo permette alla cabina di raggiungere il piano nel caso in cui il segnale di stato del freno sia difettoso.

Menu Par **FB BIT** Descrizione UM Tipo Def Min Max Acc Mod 5.9.8 **11574** *I*antenimento freno ms INT16 1000 RW FVS Impostazione del tempo di ritardo tra la segnalazione della situazione dell'allarme Retroaz freno e l'attivazione dell'allarme stesso. Se si verifica una condizione d'allarme, il drive attenderà che il tempo impostato sia trascorso prima di effettuarne l'attivazione. Se, entro il tempo impostato in questo parametro, l'allarme dovesse rientrare, il drive non ne effettuerà l'attivazione.

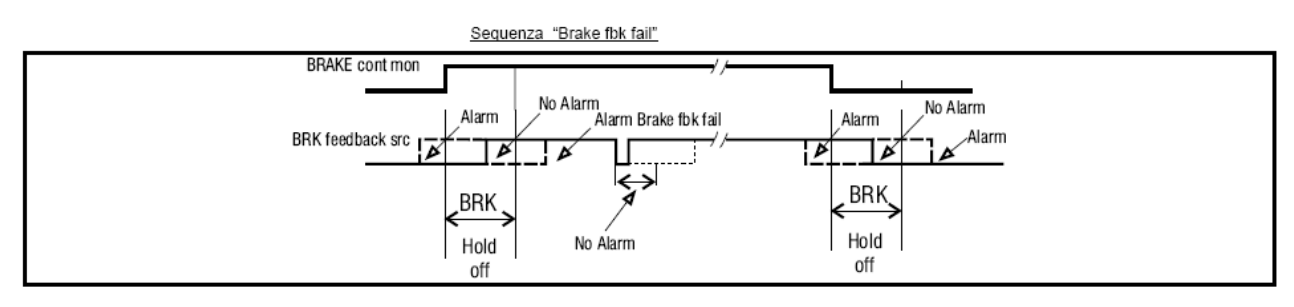

| Menu  | Par   | Descrizione       | UM | Тіро  | FB BIT | Def  | Min | Max | Acc | Mod |
|-------|-------|-------------------|----|-------|--------|------|-----|-----|-----|-----|
| 5.9.9 | 11576 | Mantenimento cont | ms | INT16 |        | 1000 |     |     | RW  | FVS |

Impostazione del tempo di ritardo tra la segnalazione della situazione dell'allarme **Retroaz contattore** e l'attivazione dell'allarme stesso. Se si verifica una condizione d'allarme, il drive attenderà che il tempo impostato sia trascorso prima di effettuarne l'attivazione. Se, entro il tempo impostato in questo parametro, l'allarme dovesse rientrare, il drive non ne effettuerà l'attivazione.

Configurazione tipica contattore

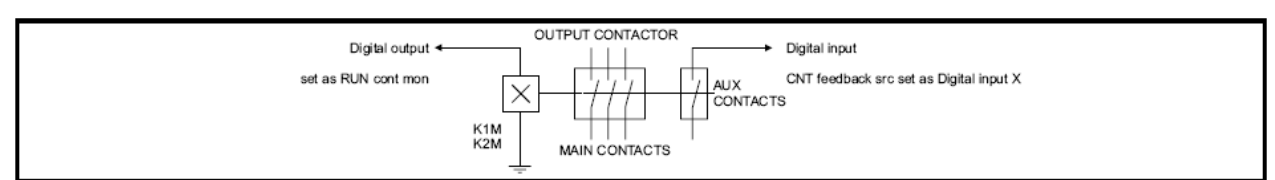

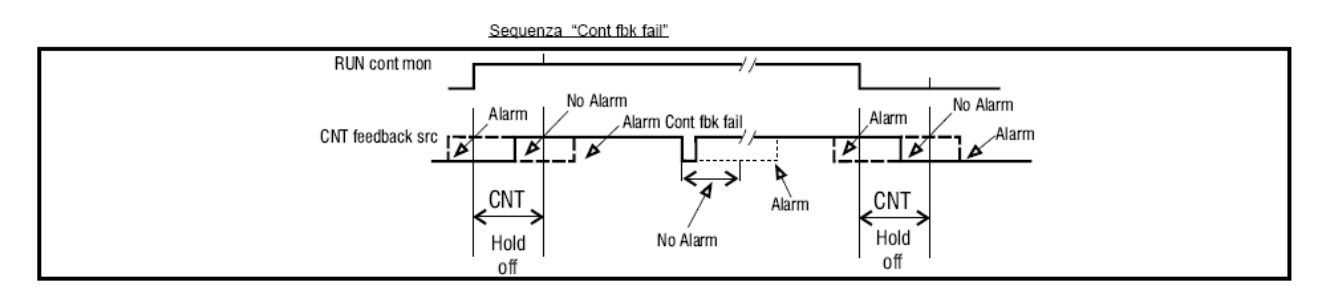

| Menu   | Par     | Descrizione              | UM     | Tipo F      | BBIT    | Def        | Min Ma       | x Acc         | Mod |
|--------|---------|--------------------------|--------|-------------|---------|------------|--------------|---------------|-----|
| 5.9.10 | 11578   | Mantenimento porta       | ms     | INT16       |         | 1000       |              | RW            | FVS |
| Im     | postazi | one del tempo di ritardo | tra la | segnalazion | e della | situazione | dell'allarme | Retroaz porta | е   |

Impostazione del tempo di ritardo tra la segnalazione della situazione dell'allarme **Retroaz porta** e l'attivazione dell'allarme stesso. Se si verifica una condizione d'allarme, il drive attenderà che il tempo impostato sia trascorso prima di effettuarne l'attivazione. Se, entro il tempo impostato in questo parametro, l'allarme dovesse rientrare, il drive non ne effettuerà l'attivazione.

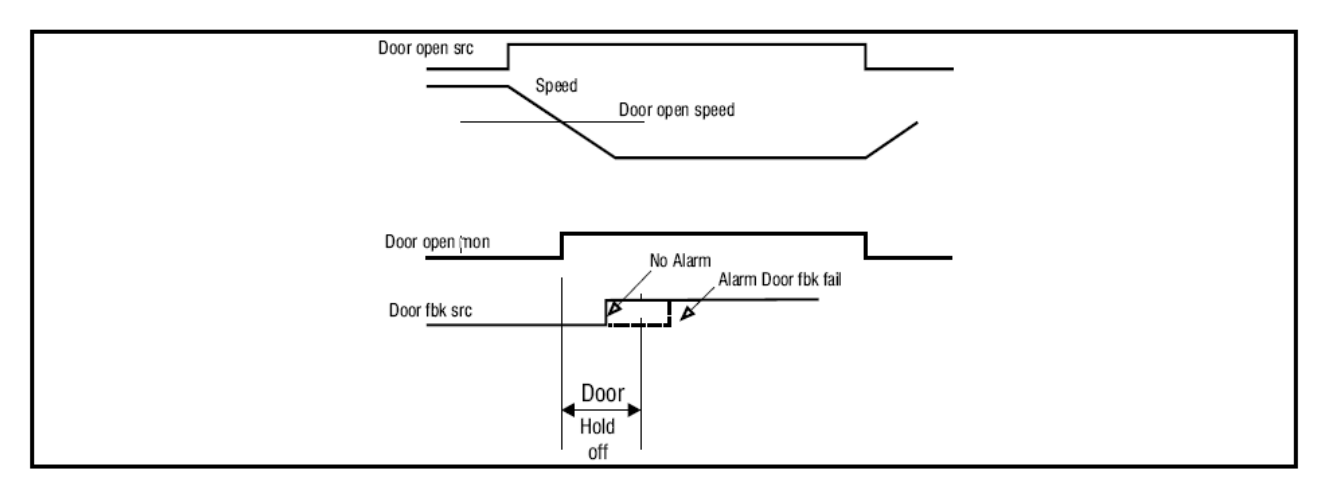

| Menu   | Par      | Descrizione            | UM        | Тіро       | FB BIT      | Def | Min | Мах | Acc | Mod |
|--------|----------|------------------------|-----------|------------|-------------|-----|-----|-----|-----|-----|
| 5.9.11 | 11580    | Vel max su rallent     | m/s       | INT16      |             | 0   |     |     | RW  | FVS |
| Ir     | npostazi | one della velocità mas | sima cons | entita sui | rallentator | i.  |     |     |     |     |

| Menu   | Par       | Descrizione      | UM | Тіро | FB BIT | Def | Min | Max | Acc | Mod |
|--------|-----------|------------------|----|------|--------|-----|-----|-----|-----|-----|
| 5.9.12 | 12190     | Limit vel attiva |    | BIT  |        | OFF |     |     | R   | FVS |
| St     | ato allar | me rifasatori.   |    |      |        |     |     |     |     |     |

### 05.10 – COMANDI PIANO

| Menu          | Par                   | Descrizione                                              | UM                | Тіро                       | FB BIT                  | Def                         | Min                | Max                   | Acc        | Mod |
|---------------|-----------------------|----------------------------------------------------------|-------------------|----------------------------|-------------------------|-----------------------------|--------------------|-----------------------|------------|-----|
| 5.10.1        | 11088                 | IP Signal Time                                           | ms                | INT16                      |                         | 100                         | 50                 | 4000                  | RW         | FVS |
| Qua           | ando l'el             | evatore attraversa ogni pi                               | ano vi            | ene inviato                | un segn                 | ale digitale                | all'uscit          | a 3708 (ve            | dere me    | nu  |
| 5.7           | INGRE                 | SSI/USCITE Tabella Uscil                                 | te) nel           | caso di mo                 | otori Sinc              | roni e al bi                | t 11 Lift          | Status Wo             | ord nel ca | aso |
| di m<br>attra | notori As<br>averso ι | sincroni. In questo modo è<br>ın piano. La durata di que | e possi<br>sto se | ble rilevare<br>gnale è co | e tramite<br>nfigurabil | segnale il p<br>le da quest | bassagg<br>o param | io della cal<br>etro. | oina       |     |

| Menu      | Par       | Descrizione                  | UM        | Tipo      | FB BIT                 | Def            | Min        | Max        | Acc      | Mod  |
|-----------|-----------|------------------------------|-----------|-----------|------------------------|----------------|------------|------------|----------|------|
| 5.10.2    | 11106     | Lungh camma                  | m         | FLOAT     |                        | 0.2000         | 0          | 2.0        | RW       | FVS  |
| In        | npostazi  | one della lunghezza di una   | a singola | a camma o | di piano.              |                |            |            |          |      |
|           | •         | C                            | 0         |           | •                      |                |            |            |          |      |
| Menu      | Par       | Descrizione                  | UM        | Тіро      | FB BIT                 | Def            | Min        | Max        | Acc      | Mod  |
| 5.10.3    | 11440     | Numero di piani              |           | INT16     |                        | 7              | 1          | 15         | RW       | FVS  |
| N         | umero d   | ei piani                     |           |           |                        |                |            |            |          |      |
|           |           | ·                            |           |           |                        |                |            |            |          |      |
| Menu      | Par       | Descrizione                  | UM        | Tipo      | FB BIT                 | Def            | Min        | Мах        | Acc      | Mod  |
| 5.10.4    | 11442     | Sorg, chiamata piano         |           | FNUM      |                        | 0              | 0          | 3          | RW       | FVS  |
| lm        | nostazi   | one della sorgente per il co | omando    | di chiama | ata niani <sup>.</sup> | Ŭ              | Ũ          | Ū          |          |      |
|           | ipostazi  | che della sorgente per il di |           |           | ata piarii.            |                |            |            |          |      |
| 0         | Digital I | nput                         |           |           |                        |                |            |            |          |      |
| 1         | Parame    | ter                          |           |           |                        |                |            |            |          |      |
| 2         | Fieldbu   | s -> MS3                     |           |           |                        |                |            |            |          |      |
|           |           |                              |           |           |                        |                |            |            |          |      |
| Menu      | Par       | Descrizione                  | UM        | Tipo      | FB BIT                 | Def            | Min        | Max        | Acc      | Mod  |
| 5 10 5    | 11444     | Chiamata piano               | •         | LIINT16   | 1001                   | 0              | 1          | 15         | RW       | EV/S |
| D. 10.0   | arametro  | per impostazione chiama      | ita niani |           | la sorger              | o<br>te chiama | ta niani / | à salazion | ata come | 1.00 |
| г (<br>"Р | aramete   | ייי<br>אר"                   | ita piani |           | a soryer               |                | ia piani   |            |          |      |
|           | aramete   |                              |           |           |                        |                |            |            |          |      |
| Морц      | Dar       | Descrizione                  | LIM       | Tino      |                        | Def            | Min        | Max        | ٨٥٥      | Mod  |
|           | Fai       | Diana di dastinazione        | OW        |           | FD DI                  | Dei            | IVIIII     | IVIAN      |          |      |
| 5.10.6    | 12048     |                              |           |           |                        | 0              |            |            | ĸ        | FV5  |
| Vi        | sualizza  | izione del valore del Piano  | di dest   | inazione  |                        |                |            |            |          |      |
|           |           |                              |           |           |                        |                |            |            |          |      |
|           |           |                              |           |           |                        |                |            |            |          |      |
| Menu      | Par       | Descrizione                  | UM        | Тіро      | FB BIT                 | Def            | Min        | Мах        | Acc      | Mod  |

Visualizzazione del piano a cui si trova la cabina

# 05.11 – STATO

| Menu   | Par       | Descrizione                 | UM       | Tipo  | FB BIT | Def | Min | Max | Acc | Mod |
|--------|-----------|-----------------------------|----------|-------|--------|-----|-----|-----|-----|-----|
| 5.11.1 | 12146     | Stato EPC                   |          | INT16 |        | 0   |     |     | R   | FVS |
| Vi     | sualizza  | zione stato EPC. I valori   | previsti | sono: |        |     |     |     |     |     |
| •      | 0         | Ready                       | p        |       |        |     |     |     |     |     |
|        | 1         | jog Avanti                  |          |       |        |     |     |     |     |     |
|        | 2         | jog Indietro                |          |       |        |     |     |     |     |     |
|        | 3         | Cycle Zero 1 of 2           |          |       |        |     |     |     |     |     |
|        | 31        | Cycle Zero 2 of 2           |          |       |        |     |     |     |     |     |
|        | 4         | SelfStudy 1 of 2            |          |       |        |     |     |     |     |     |
|        | 41        | SelfStudy 2 of 2            |          |       |        |     |     |     |     |     |
|        | 5         | Chiamata al piano           |          |       |        |     |     |     |     |     |
|        | 51        | Chiamata al piano Indi      | ietro    |       |        |     |     |     |     |     |
|        | 52        | Chiamata al piano Ava       | anti     |       |        |     |     |     |     |     |
|        | 6         | Avanti                      |          |       |        |     |     |     |     |     |
|        | 61        | Comando Avanti              | 2 di 3   |       |        |     |     |     |     |     |
|        | 62        | Comando Avanti              | 3 di 3   |       |        |     |     |     |     |     |
|        | 7         | Indietro                    |          |       |        |     |     |     |     |     |
|        | 71        | Comando Indietro            | 2 di 3   |       |        |     |     |     |     |     |
|        | 72        | Comando Avanti              | 3 di 3   |       |        |     |     |     |     |     |
|        | 8         | stop normal                 |          |       |        |     |     |     |     |     |
|        | 9         | Revelling                   |          |       |        |     |     |     |     |     |
|        | 91-19     | 1 revelling floor call reve | rse      |       |        |     |     |     |     |     |
|        | 92-19     | 2 revelling floor call Forw | /ard     |       |        |     |     |     |     |     |
|        | 10        | Battery Run                 |          |       |        |     |     |     |     |     |
|        | 101       | Battery Run Reverse         |          |       |        |     |     |     |     |     |
|        | 102       | Battery Run Forward         |          |       |        |     |     |     |     |     |
| Menu   | Par       | Descrizione                 | UM       | Tipo  | FB BIT | Def | Min | Max | Acc | Mod |
| 5.11.2 | 12148     | Pos pronto                  | 0.11     | BOOI  |        | OFF |     |     | R   | FVS |
| Vie    | sualizza  | zione stato posizionator    | e pronto | DOOL  |        | 0   |     |     |     |     |
| Or     | i se è vi | era la sequente condizio    | ne.      |       |        |     |     |     |     |     |
| 01     |           | and a bogacine condizio     |          |       |        |     |     |     |     |     |

| vEPCStatus = 0       | (ready)                  |
|----------------------|--------------------------|
| е                    |                          |
| Zero trovato         | (ciclo di zero eseguito) |
| е                    |                          |
| Autoapprendimento Ok | (Apprendimento eseguito) |
| e                    |                          |
| sysDriveOk = ON      | (Drive non in allarme)   |

### 05.12 – FLOOR ARRAY

Il comando di Autoapprendimento consente di rilevare la quota delle camme che segnalano la posizione dei piani nel vano corsa dell'ascensore. Il rilevamento di queste quote è effettuato automaticamente eseguendo una serie di movimentazioni. Le posizioni che vengono memorizzate per ogni piano sono: A Low, B High, Linea del piano calcolata ed eventuale correzioni da applicare alla linea del piano.

I valori letti in guesta fase, vengono memorizzati in nei parametri contenuti in guesto menù.

Nessun comando di chiamata diretta al piano o di movimento (tranne jog e Ciclo di zero) è possibile se non è stato eseguito correttamente un comando di Autoapprendimento.

m

| n          | B Low               | A High                 |
|------------|---------------------|------------------------|
| Numero del | Quota del margine   | Quota del margine alto |
| piano      | basso della camma B | della camma A          |
| #          | m                   | m                      |

m

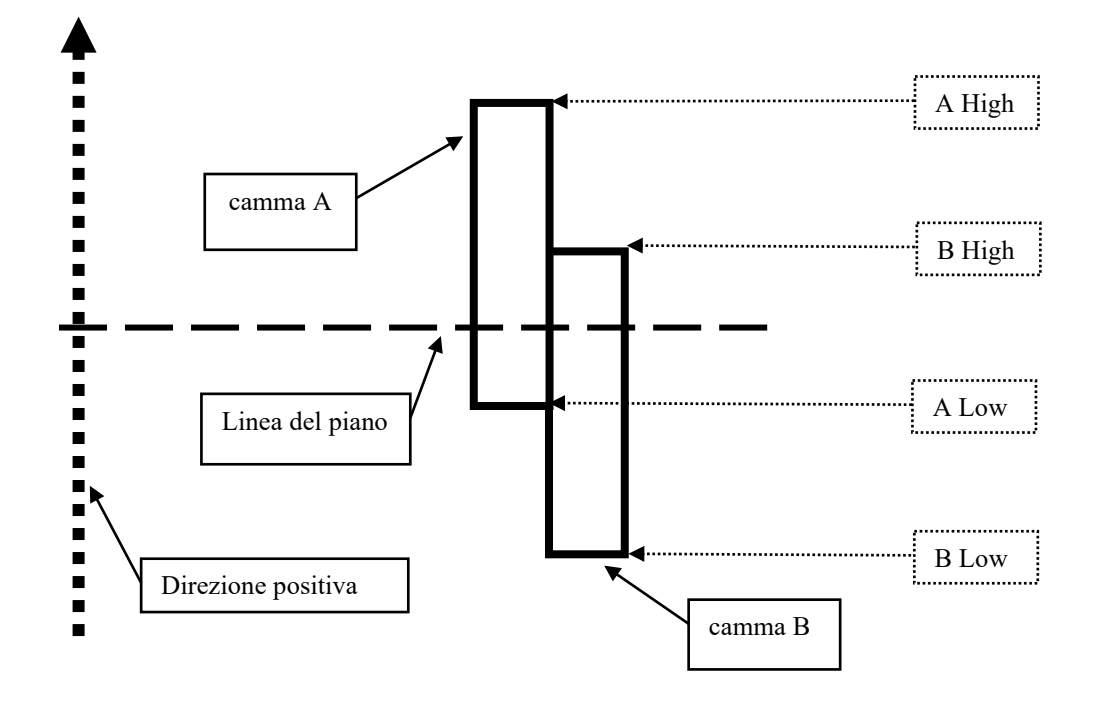

| Menu   | Par   | Description       | UM | Туре  | FB BIT | Def    | Min | Max | Acc | Mod |
|--------|-------|-------------------|----|-------|--------|--------|-----|-----|-----|-----|
| 5.12.1 | 11048 | Correzione salita | m  | FLOAT |        | 0.0000 |     |     | RW  | FVS |
| -      |       |                   |    |       | -      |        |     |     |     |     |

Quando la cabina si sposta dal piano inferiore al piano superiore, questo parametro permette di impostare per ogni piano selezionato (vedi parametro 11066) la compensazione della differenza tra il livello di fermo cabina previsto e il livello di fermo reale.

| Menu                                                                                                    | Par   | Description        | UM | Туре  | FB BIT | Def    | Min | Max | Acc | Mod |
|----------------------------------------------------------------------------------------------------|-------|--------------------|----|-------|--------|--------|-----|-----|-----|-----|
| 5.12.2                                                                                                    | 11050 | Correzione discesa | m  | FLOAT |        | 0.0000 |     |     | RW  | FVS |
| <b>5.12.2 11050</b> Correzione discesa m FLOAT 0.0000 RW FV Quando la cabina si sposta dal piano superiore al piano inferiore, questo parametro permette di impostare per ogni piano selezionato (vedi parametro 11066) la compensazione della differenza tra il livello di fermo cabina previsto e il livello di fermo reale. |       |                    |    |       |        |        |     |     |     |     |

| Menu   | Par      | Descrizione                  | UM         | Тіро       | FB BIT       | Def        | Min        | Max         | Acc      | Mod |
|--------|----------|------------------------------|------------|------------|--------------|------------|------------|-------------|----------|-----|
| 5.12.3 | 11066    | Sel piano                    |            | INT        |              | 0          | 0          | 31          | RW       | FVS |
| Pe     | rmette o | di selezionare il piano su c | ui vengon  | io impost  | tate le quot | e massim   | e e minim  | ne delle ca | amme (cc | n   |
| ip     | aram 11  | 1074 e 11076) e le comper    | isazioni d | el livello | di piano (co | on i parar | netri 1104 | 8 e 1105    | 0).      |     |

Posizione camme piani da 0 a 63

| Menu   | Par   | Descrizione        | UM | Тіро  | FB BIT | Def    | Min | Max | Acc | Mod |
|--------|-------|--------------------|----|-------|--------|--------|-----|-----|-----|-----|
| 5.12.4 | 11074 | Limite alto piano  | m  | FLOAT |        | 0.0000 |     |     | RW  | FVS |
| 5.12.5 | 11076 | Limite basso piano | m  | FLOAT |        | 0.0000 |     |     | RW  | FVS |

Con questa coppia di parametri vengono impostati per ogni piano selezionato (vedi parametro 11066) rispettivamente la quota del margine alto (A High) della camma A e del margine basso (B Low) della camma B (vedere figura a pag. 47).

| Menu   | Par      | Descrizione          | UM                | Тіро      | FB BIT | Def | Min | Max | Acc | Mod |
|--------|----------|----------------------|-------------------|-----------|--------|-----|-----|-----|-----|-----|
| 5.12.6 | 15206    | Piano chiamato       |                   | INT16     |        | 0   |     |     | R   | FVS |
| Vi     | ene visu | ializzato il piano s | elezionato con la | selezione |        |     |     |     |     |     |

### 05.13- RIALLINEAMENTO

La cabina dell'ascensore, dal punto di vista meccanico, non è solidale con la puleggia del motore, quindi, per vari motivi meccanici, è possibile che le corde della cabina scivolino sulla puleggia del motore. Questo provoca che la posizione della cabina possa variare rispetto a quanto calcolato dal controllo attraverso l'encoder posto sul motore, generando dei disallineamenti. Questi possono provocare dei posizionamenti errati della cabina rispetto al piano. Per ovviare a questi inconvenienti il controllo è dotato delle seguenti funzioni di riallineamento:

- Riallineamento statico.
- Riallineamento dinamico.

| Menu   | Par   | Description        | UM | Туре | FB BIT | Def | Min | Max | Acc | Mod |
|--------|-------|--------------------|----|------|--------|-----|-----|-----|-----|-----|
| 5.13.1 | 11008 | Riallinea al piano |    | BOOL |        | OFF |     |     | RW  | FVS |

Abilita l'arrivo al piano di destinazione selezionato nel caso la cabina, per qualsiasi motivo, si fermi prima.

| Menu   | Par                                                | Descrizione         | UM | Тіро       | FB BIT | Def | Min | Max | Acc | Mod          |  |  |  |  |
|--------|----------------------------------------------------|---------------------|----|------------|--------|-----|-----|-----|-----|--------------|--|--|--|--|
| 5.13.2 | 11116                                              | Abilit rial statico |    | BOOL       |        | OFF |     |     | RW  | FVS          |  |  |  |  |
| Im     | Impostazione abilitazione riallineamento statico.  |                     |    |            |        |     |     |     |     |              |  |  |  |  |
| Marris | Den                                                | Descriptions        |    | <b>T</b> ! |        | D.( | N#! | N4  | •   | <b>M</b> - 1 |  |  |  |  |
| Menu   | Par                                                | Descrizione         | UM | про        | FR BH  | Der | win | wax | ACC | woa          |  |  |  |  |
| 5.13.3 | 11118                                              | Abilit rial dinam   |    | BOOL       |        | OFF |     |     | RW  | FVS          |  |  |  |  |
| Im     | Impostazione abilitazione riallineamento Dinamico. |                     |    |            |        |     |     |     |     |              |  |  |  |  |

#### 05.14 - PRE-COPPIA

La funzione Pre-coppia aiuta ad assicurare un avvio lineare senza alcuna accelerazione iniziale. Ciò è possibile impostando la coppia ad un valore che corrisponda al carico prima di aprire il freno. Il valore della coppia iniziale applicato al motore così come la direzione della coppia applicata può essere fornito montando una cella di carico sulla cabina dell'ascensore. Il segnale della cella di carico viene acquisito tramite l'ingresso analogico e scalato in modo appropriato nel caso di utilizzo della Pre-coppia. Se la cella di carico non è disponibile, è possibile lavorare con un valore di coppia fisso e fornire solo la direzione di coppia. In questo caso il valore di coppia fisso viene ottimizzato solo per una condizione di carico.

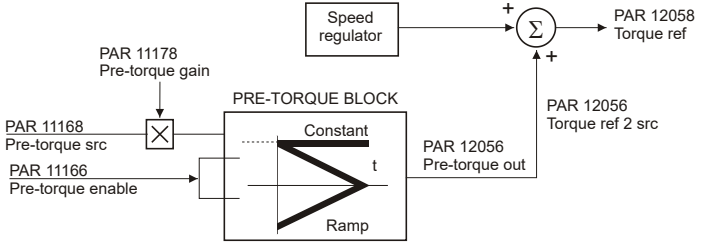

| Menu<br>5.14.1<br>Ab<br>0 S<br>1 A                                                                                   | Par<br>11166<br>ilitazion<br>Spento<br>Acceso                                                                                                    | Descrizione<br>Abilitazione pre coppia<br>e della funzione di pre-coppia                                                                                                    | UM                                          | Tipo<br>BIT                                                      | FB BIT                                                | Def<br>O                                                           | Min<br>O                                        | Max<br>1                                                      | Acc<br>RW                                                   | Mod<br>F |
|----------------------------------------------------------------------------------------------------|----------------------------------------------------------------------------------------------------|----------------------------------------------------------------------------------------------------|---------------------------------------------|------------------------------------------------------------------|-------------------------------------------------------|--------------------------------------------------------------------|-------------------------------------------------|---------------------------------------------------------------|-------------------------------------------------------------|----------|
| Menu                                                                                                    | Par                                                                                                    | Descrizione                                                                                                    | UM                                          | Тіро                                                             | FB BIT                                                | Def                                                                | Min                                             | Max                                                           | Acc                                                         | Mod      |
| 5.14.2                                                                                                    | 11168                                                                                                    | Sorgente pre coppia                                                                                                    |                                             | INT16                                                            |                                                       | 11170                                                              | 0                                               | 2                                                             | RW                                                          | F        |
| Se<br>11<br>16<br>40<br>40<br>40<br>40<br>40<br>40<br>40<br>40<br>40<br>40<br>41<br>41<br>41<br>41<br>41<br>41<br>41 | lezione<br>170 Ini<br>00 Ar<br>50 Ar<br>50 Ar<br>54 Fid<br>54 Fid<br>64 Fid<br>94 Fid<br>94 Fid<br>94 Fid<br>94 Fid<br>54 Fid<br>54 Fid<br>64 Fid<br>64 Fid<br>64 Fid | dell'origine (sorgente) del segna<br>t pretorque<br>nalogInp1<br>nalogInp2<br>eldbusM->S2<br>eldbusM->S3<br>eldbusM->S4<br>eldbusM->S5<br>eldbusM->S5<br>eldbusM->S6<br>eldbusM->S7<br>edbusM->S9<br>eldbusM->S10<br>eldbusM->S11<br>eldbusM->S12<br>eldbusM->S13<br>eldbusM->S13<br>eldbusM->S15<br>eldbusM->S15<br>eldbusM->S16 | ile utiliz                                  | zzato per la                                                     | a fruizione                                           | e di pre-cop                                                       | opia.                                           |                                                               |                                                             |          |
| Menu                                                                                                    | Par                                                                                                    | Descrizione                                                                                                    | UM                                          | Tipo                                                             | FB BIT                                                | Def                                                                | Min                                             | Мах                                                           | Acc                                                         | Mod      |
| 5.14.3<br>Im<br>co<br>pre<br>que                                                                                     | <b>11170</b><br>postazio<br><b>ppia</b> è i<br>e-coppia<br>esto par                                                                                                   | Valore pre-coppia<br>one del valore di riferimento utiliz<br>mpostato a 0. Il valore impostato<br>a solo per una condizione di cario<br>rametro è possibile ottimizzare la                                                                                                    | zato n<br>o in que<br>co. Utili<br>a funzic | INT32<br>ella funzio<br>esto param<br>zzando il l<br>one di pre- | ne di pre-o<br>netro perm<br>ous di can<br>coppia an  | 1000<br>coppia solo<br>nette l'ottim<br>npo per mo<br>nche per sit | o se il pa<br>lizzazior<br>odificare<br>uazioni | arametro <b>S</b><br>ne della fu<br>l'impostaz<br>di carico d | RW<br><b>Sorg pre-</b><br>nzione di<br>zione di<br>liverse. | F        |
| Menu                                                                                                    | Par                                                                                                    | Descrizione                                                                                                    | UM                                          | Tipo                                                             | FB BIT                                                | Def                                                                | Min                                             | Мах                                                           | Acc                                                         | Mod      |
| 5.14.4                                                                                                    | 11172                                                                                                    | Tempo sal pre coppia                                                                                                    | ms                                          | INT32                                                            |                                                       | 0                                                                  | 0                                               | 10000                                                         | RW                                                          | F        |
| lm<br>cui<br>du                                                                                                    | postazio<br>questo<br>rante la                                                                                                    | one del tempo di rampa per la sa<br>parametro venga impostato a zo<br>corsa.                                                                                                    | ilita del<br>ero vie                        | valore di<br>ne manten                                           | coppia (pr<br>iuto il valc                            | rima dell'ap<br>pre di coppi                                       | pertura d<br>a di feed                          | lel freno):<br>d-forward                                      | nel caso<br>costante                                        | in       |
| Menu                                                                                                    | Par                                                                                                    | Descrizione l                                                                                                    | JM                                          | Tipo                                                             | FB BIT                                                | Def                                                                | Min                                             | Max                                                           | Acc                                                         | Mod      |
| 5.14.5                                                                                                    | 11174                                                                                                    | Rampa spegn pre-coppia n                                                                                                    | ns                                          | INT32                                                            |                                                       | 0                                                                  | 0                                               | 60000                                                         | RW                                                          | F        |
| lm<br>im                                                                                                    | postazio<br>postato                                                                                                    | one del tempo di rampa per la dis<br>a zero viene mantenuto il valore                                                                                                    | scesa o<br>di cop                           | del valore<br>pia di feed                                        | di coppia:<br>l-forward o                             | nel caso ii<br>costante di                                         | n cui que<br>urante la                          | esto paran<br>i corsa.                                        | netro ven                                                   | ga       |
| Menu                                                                                                    | Par                                                                                                    | Descrizione                                                                                                    | JM                                          | Tipo                                                             | FB BIT                                                | Def                                                                | Min                                             | Max                                                           | Acc                                                         | Mod      |
| 5.14.6                                                                                                    | 11176                                                                                                    | Offset pre-coppia                                                                                                    |                                             | FLOAT                                                            |                                                       | 0                                                                  |                                                 |                                                               | RW                                                          | F        |
| Im                                                                                                    | postazio                                                                                                    | one del valore di offset applicato                                                                                                    | al rifer                                    | imento d'ir                                                      | ngresso d                                             | ella funzior                                                       | ne pre-co                                       | oppia.                                                        |                                                             |          |
| Menu                                                                                                    | Par                                                                                                    | Descrizione                                                                                                    | JM                                          | Tipo                                                             | FB BIT                                                | Def                                                                | Min                                             | Max                                                           | Acc                                                         | Mod      |
| 5.14.7                                                                                                    | 11178                                                                                                    | Guadagno pre-coppia                                                                                                    |                                             | FLOAT                                                            |                                                       | 1                                                                  |                                                 |                                                               | RW                                                          | F        |
| lm<br>val<br>bas<br>mo                                                                                               | postazio<br>ore di c<br>se ai pe<br>odo tale                                                                                                    | one del valore di guadagno utiliz:<br>oppia da utilizzare nella funzione<br>si e alle inerzie inserite. Per otte<br>che il valore minimo corrisponda                                                                                                    | zato pe<br>e. Ques<br>nere u<br>a alla ca   | er convertir<br>sto valore o<br>n funziona<br>abina vuot         | re il valore<br>di guadag<br>mento ott<br>a e il valo | e applicato<br>ino viene c<br>imale si de<br>ore massim            | all'ingre<br>alcolato<br>ve tarar<br>o corrisp  | sso analog<br>automatic<br>e il riferimo<br>oonda al p        | gico nel<br>camente i<br>ento in<br>ieno cario              | n<br>co. |

| Menu I    | Par  | Descrizione         | UM   | Тіро  | FB BIT | Def | Min | Max | Acc | Mod |
|-----------|------|---------------------|------|-------|--------|-----|-----|-----|-----|-----|
| 5.14.8 12 | 2034 | Ingresso pre coppia | perc | INT32 |        | 0   |     |     | ER  | F   |

Visualizzazione del valore di riferimento campionato alla partenza.

| Menu   | Par                                                                                                    | Descrizione           | UM   | Тіро  | FB BIT | Def | Min | Max | Acc | Mod |  |
|--------|----------------------------------------------------------------------------------------------------|-----------------------|------|-------|--------|-----|-----|-----|-----|-----|--|
| 5.14.9 | 12058                                                                                                    | Riferimento di coppia | perc | INT32 |        | 0   |     |     | ER  | F   |  |
| V      | Visualizzazione del valore di riferimento di coppia, dato dalla sommatoria tra l'uscita dell'anello di velocità ed |                       |      |       |        |     |     |     |     |     |  |

γρια, il feed forward di coppia.

| Menu    | Par   | Descrizione       | UM   | Тіро  | FB BIT | Def | Min | Max | Acc | Mod |
|---------|-------|-------------------|------|-------|--------|-----|-----|-----|-----|-----|
| 5.14.10 | 12078 | Uscita pre-coppia | perc | INT32 |        | 0   |     |     | ER  | F   |

Visualizzazione del valore della coppia di feed forward in uscita dalla funzione di pre-coppia.

### 05.15 – APPRENDIMENTO

Il comando Autoapprendimento serve per rilevare la quota delle camme che segnalano la posizione dei piani nel vano corsa dell'ascensore. Il rilevamento di queste quote è effettuato automaticamente, dal controllo, eseguendo una serie di movimentazioni.

Questo comando dovrebbe essere eseguito solo in fase d'installazione del controllo o quando le camme d'identificazione del piano sono mosse.

| Menu   | Par      | Descrizione            | UM 1        | Тіро | FB BIT | Def | Min | Max | Acc | Mod |
|--------|----------|------------------------|-------------|------|--------|-----|-----|-----|-----|-----|
| 5.15.1 | 12152    | Stato camme autoappr   | I           | NT16 |        | 0   |     |     | R   | FVS |
| Vieual | izzazior | e stato comando Autoan | nrendimento | `    |        |     |     |     |     |     |

| visualizzazione stato comando Autoapprendimento |  |
|-------------------------------------------------|--|
|                                                 |  |

| Menu   | Par   | Descrizione       | UM | Тіро  | FB BIT | Def | Min | Max | Acc | Mod |
|--------|-------|-------------------|----|-------|--------|-----|-----|-----|-----|-----|
| 5.15.2 | 12168 | Stato autoapprend |    | INT16 |        | 0   |     |     | R   | FVS |

Visualizzazione stato comando Autoapprendimento

0: Inizializzazione della procedura di Autoapprendimento, dopo aver eseguito la ricerca di zero la cabina parte in direzione positiva alla velocità di Autoapprendimento.

1: Procedura di Autoapprendimento in corso, in attesa di raggiungere la camma B dell'ultimo piano.

3: Durante la procedura di Autoapprendimento si è verificato un errore

4: Nel caso di impianto con 2 soli piani, dopo aver eseguito la ricerca di zero la cabina parte

in direzione negativa per ricercare il limite inferiore della camma A del piano zero.

| Menu   | Par      | Descrizione              | UM         | Тіро      | FB BIT      | Def    | Min | Max | Acc | Mod |
|--------|----------|--------------------------|------------|-----------|-------------|--------|-----|-----|-----|-----|
| 5.15.3 | 12186    | Autoapprendimento Ok     |            | Bool      |             | Spento |     |     | R   | FVS |
| Visual | izzazior | ne comando Autoappren    | dimento es | eguito co | rrettamente | e.     |     |     |     |     |
| On - c | comand   | o eseguito correttamento | <b>`</b>   | -         |             |        |     |     |     |     |

On = comando eseguito correttamente.

| Menu   | Par       | Descrizione              | UM       | Тіро     | FB BIT | Def    | Min | Мах | Acc | Mod |
|--------|-----------|--------------------------|----------|----------|--------|--------|-----|-----|-----|-----|
| 5.15.4 | 12188     | Autoapprendimento On     |          | Bool     |        | Spento |     |     | R   | FVS |
| Visual | lizzazior | ne stato esecuzione coma | ndo Auto | annrendi | mento  |        |     |     |     |     |

isualizzazione stato esecuzione comando Autoapprendimento.

On = comando in esecuzione.

### 05.16 - CICLO 0

Il comando ciclo 0 serve per inizializzare il conteggio dell'encoder dell'ascensore ed il conteggio dei piani. Al termine delle operazioni di inizializzazione, se le quote dei piani sono operative, esegue un posizionamento al piano 0.

Il ciclo di 0 è una sequenza che serve per:

- Inizializzare l'encoder incrementale del motore.
- Inizializzare il conteggio del piano effettuato mediante le camme di riallineamento.

| Menu   | Par   | Descrizione  | UM | Тіро | FB BIT | Def | Min | Max | Acc | Mod |
|--------|-------|--------------|----|------|--------|-----|-----|-----|-----|-----|
| 5.16.1 | 12154 | Zero Trovato |    | Bool |        | OFF |     |     | R   | FVS |
|        |       |              |    |      |        |     |     |     |     |     |

Visualizzazione comando Autoapprendimento eseguito correttamente. On = comando eseguito correttamente.

| Menu                                                                            | Par   | Descrizione   | UM | Тіро  | FB BIT | Def | Min | Max | Acc | Mod |
|---------------------------------------------------------------------------------|-------|---------------|----|-------|--------|-----|-----|-----|-----|-----|
| 5.16.2                                                                          | 12170 | Stato ciclo 0 |    | INT16 |        | 0   |     |     | R   | FVS |
| Visualizzazione stato comando ciclo di zero. I valori previsti sono i seguenti: |       |               |    |       |        |     |     |     |     |     |

0: verifica se camme impegnate

- 1: movimento in direzione positiva
- 2: movimento in direzione negativa
- 3: Attesa entrata in camma A
- 4: entrato in camma A

### 05.17 – LIFT SERVICE

Questo menu è RISERVATO per il SERVICE WEG. Gli utenti sono tenuti ad evitare qualsiasi modifica.

# 6. CONFIGURAZIONE COMANDI /INGRESSI E USCITE

# 6.1 Introduzione

In questo paragrafo vengono date alcune informazioni relative alla gestione dei segnali, dei comandi in ingresso (control word) e in uscita (status word). Tramite questi segnali è possibile gestire questa applicazione tramite un sistema di controllo ascensori attraverso un numero limitato di I/O e utilizzando i canali di processo di un bus di campo come CANopen.

# 6.2 Ingressi allocati fissi

L'ingresso di Enable e gli input per la lettura dei sensori di rilevamento delle camme di conteggio piano, A e B, sono allocati fissi e Non possono essere ricollocati:

| Nome Segnale | Scheda      | Morsetti |       | Nota                                        |
|--------------|-------------|----------|-------|---------------------------------------------|
| En-Hw        | Exp I/O     | EN-HW    | DI-CM | Ingresso di abilitazione hardware del drive |
| Camma A      | Exp Encoder | 2        | 3     | Ingresso F1 (freeze 1) esp. Encoder         |
| Camma B      | Exp Encoder | 1        | 3     | Ingresso F2 (freeze 2) esp. Encoder         |

# 6.3 Ingressi riallocabili

Gli ingressi descritti nella tabella sottostante possono essere allocati a piacimento e individualmente tramite un selettore presente nel menù **5.6 LIFT INPUTS**.

Tramite la lista di selezione, per ogni singolo ingresso è possibile scegliere tra:

- Null o One
- Ingressi Digitali della espansione I/O
- Alcuni segnali interni (Es. "Mon com freno" ..)
- Ad un bit selezionabile della "LiftDecomp1" (Es "Lift decom1 B0")
- Ad un bit selezionabile della "LiftDecomp2" (Es "Lift decom2 B0")
- PAD15

Nella configurazione I/O vengono connessi a Ingressi digitali

Nella configurazione CANopen vengono connessi alla LiftDecomp connessa a sua volta ad esempio tramite la variabile **Control word 1** ad un canale di processo fieldbus es. **PDC FieldBus M->S1.** 

La variabile **Control word 1** può in generale essere connessa a un altro canale di processo fieldbus o al parametro drive **Wcomp** o al **PAD16**.

La seguente tabella mostra la configurazione di fabbrica:

| Ingresso                 | Descrizione                     | Sorgente di default |
|--------------------------|---------------------------------|---------------------|
| CAM A                    | Ingresso Camma A                | Null                |
| CAM B                    | Ingresso Camma B                | Null                |
| Input Upper Limit        | Ingresso Upper Limit            | Ing digitale 1X     |
| Input Lower Limit        | Ingresso Limite inferiore       | Ing digitale 2X     |
| Input Slow Upper Limit   | Ingresso Lento Limite superiore | Ing digitale 1X     |
| Input Slow Lower Limit   | Ingresso Lento Limite inferiore | Ing digitale 2X     |
| Input Contactor Feedback | Ingresso retroazione contattore | Run Cont Mon        |
| Input Brake Feedback     | Ingresso retroazione freno      | Brake cont Mon      |
| Input Door Open          | Ingresso apertura porte         | Door Open Mon       |
| Input Door Feedback      | Ingresso retroazione porte      | Null                |
|                          |                                 |                     |

# 6.4 Ingressi Comandi

I comandi in ingresso descritti nella tabella sottostante possono essere allocati a piacimento e individualmente tramite un selettore presente nel menù **5.5 LIFT COMMAND**. Tramite la lista di selezione, per ogni singolo comando è possibile scegliere tra:

- Null o One
- Ingressi Digitali della espansione I/O
- Alcuni segnali interni (Es. "Mon com freno" ..)
- Ad un bit selezionabile della "LiftDecomp1" (És "Lift decom1 B0")
- Ad un bit selezionabile della "LiftDecomp2" (Es "Lift decom2 B0")

Nella configurazione I /O, i comandi vengono connessi a Ingressi digitali Nella configurazione CANopen vengono connessi alla LiftDecomp connessa a sua volta ad esempio tramite la variabile **Control word 2** ad un canale di processo fieldbus es. **PDC FieldBus M->S2**.

La variabile **Control word 2** può in generale essere connessa a un altro canale di processo fieldbus o al parametro drive **Wcomp** o al **PAD16**.

La seguente tabella mostra la configurazione di fabbrica:

| Ingresso          | Descrizione                   | Sorgente di default      |
|-------------------|-------------------------------|--------------------------|
| Enable            | Comando Abilitazione          | Ingresso digitale Enable |
| Chiamata al piano | Comando chiamata piano        | Ing digitale 6X          |
| Cycle 0           | Comando ciclo di zero         | Ing digitale 4X          |
| Self study        | Comando di auto-apprendimento | Ing digitale 5X          |
| Jog Fwd           | Comando jog avanti            | Ing digitale 7X          |
| Jog Rev           | Comando jog indietro          | Ing digitale 8X          |
| Realignement      | Comando riallineamento        | Ing digitale 9X          |
| Avanti            | Comando Avanti                | Null                     |
| Indietro          | Comando Indietro              | Null                     |
| Stop              | Comando stop                  | Null                     |
| Manutenzione      | Comando manutenzione          | Null                     |
| Battery Mode      | Comando Battery Mode          | Ing digitale 3X          |
| Battery Run       | Comando Battery Run           | Ing digitale 3X          |
| Piano 0           | Comando piano bit 0           | Ing digitale 10X         |
| Piano 1           | Comando piano bit 1           | Ing digitale 11X         |
| Piano 2           | Comando piano bit 2           | Ing digitale 12X         |
| Piano 3           | Comando piano bit 3           | Null                     |

# 6.5 Esempio Composizione Control Word

In genere un segnale può essere connesso ad un ingresso digitale normale o espanso, ad alcuni segnali interni e ad un bit della Lift word bit Decomp. Nel caso dell'applicativo EPC vengono usate due word bit Decomp:

• Lift Word bit Decomp 1 ha come input la Control Word 1

### Lift Word bit Decomp 2 ha come input la Control Word 2

Selezione dell'origine (sorgente) della word da decodificare dal blocco "**Decomp word**". Ogni bit facente parte della word da decodificare viene associato ad un canale d'uscita del blocco "**Decomp word**". Le variabili utilizzabili per questa funzione possono essere impostate tra quelle disponibili nella lista di selezione "L\_WDECOMP".

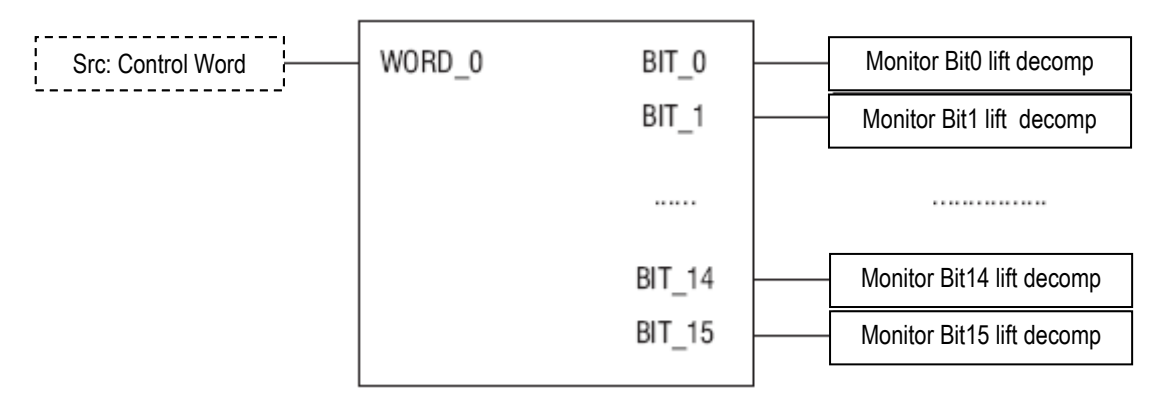

Questa control word in questo esempio è connessa ad un canale di processo PDC in questo esempio sa ha:

- [1530[ Control Word 1 = FieldBus M->S1
- [1532] Control Word 2 = FieldBus M->S2

In casi particolari si può connettere la control word 1 o 2 al parametro del drive "WComp" o ad un **PAD parameter** (al PAD16).

In questo esempio il singoli bit delle due control word, hanno il seguente significato:

### CONTROL WORD1 (SelLiftWdecInp):

| Bit | Descrizione            | Note                            |
|-----|------------------------|---------------------------------|
| 0   | CAM A                  | Ingresso Camma A                |
| 1   | CAM B                  | Ingresso Camma B                |
| 2   | Input Upper Limit      | Ingresso Limite Superiore       |
| 3   | Input Lower Limit      | Ingresso Limite inferiore       |
| 4   | Input Slow Upper Limit | Ingresso Lento Limite superiore |
| 5   | Input Slow Lower Limit | Ingresso Lento Limite inferiore |
| 6   | Free                   |                                 |
| 7   | Free                   |                                 |
| 8   | Free                   |                                 |
| 9   | Free                   |                                 |
| 10  | Free                   |                                 |
| 11  | Free                   |                                 |
| 12  | Free                   |                                 |
| 13  | Free                   |                                 |
| 14  | Free                   |                                 |
| 15  | Free                   |                                 |

Il Master Can compone e gestisce I singoli bit in modo opportuno.

# CONTROL WORD2 (SelLiftWdecInp1):

| Bit | Descrizione       | Note                          |
|-----|-------------------|-------------------------------|
| 0   | Enable            | Comando Abilitazione          |
| 1   | Chiamata al piano | Comando chiamata piano        |
| 2   | Cycle 0           | Comando ciclo di zero         |
| 3   | Self study        | Comando di auto-apprendimento |
| 4   | Jog Fwd           | Comando jog avanti            |
| 5   | Jog Rev           | Comando jog indietro          |
| 6   | Realignement      | Comando riallineamento        |
| 7   | Avanti            | Comando Avanti                |
| 8   | Indietro          | Comando Indietro              |
| 9   | Stop              | Comando stop                  |
| 10  | Manutenzione      | Comando manutenzione          |
| 11  | Battery Mode-Run  | Comando Battery Mode-Run      |
| 12  | Piano 0           | Comando piano bit 0           |
| 13  | Piano 1           | Comando piano bit 1           |
| 14  | Piano 2           | Comando piano bit 2           |
| 15  | Piano 3           | Comando piano bit 3           |

|          | (     | Comand | lo piano | )     |  |  |  |  |
|----------|-------|--------|----------|-------|--|--|--|--|
|          | Bit 3 | Bit 2  | Bit 1    | Bit 0 |  |  |  |  |
| Piano 0  | 0     | 0      | 0        | 0     |  |  |  |  |
| Piano 1  | 0     | 0      | 0        | 1     |  |  |  |  |
| Piano 2  | 0     | 0      | 1        | 0     |  |  |  |  |
| Piano 3  | 0     | 0      | 1        | 1     |  |  |  |  |
| Piano 4  | 0     | 1      | 0        | 0     |  |  |  |  |
| Piano 5  | 0     | 1      | 0        | 1     |  |  |  |  |
| Piano 6  | 0     | 1      | 1        | 0     |  |  |  |  |
| Piano 7  | 0     | 1      | 1        | 1     |  |  |  |  |
| Piano 8  | 1     | 0      | 0        | 0     |  |  |  |  |
| Piano 9  | 1     | 0      | 0        | 1     |  |  |  |  |
| Piano 10 | 1     | 0      | 1        | 0     |  |  |  |  |
| Piano 11 | 1     | 0      | 1        | 1     |  |  |  |  |
| Piano 12 | 1     | 1      | 0        | 0     |  |  |  |  |
| Piano 13 | 1     | 1      | 0        | 1     |  |  |  |  |
| Piano 14 | 1     | 1      | 1        | 0     |  |  |  |  |
| Piano 15 | 1     | 1      | 1        | 1     |  |  |  |  |

# 6.6 Uscite

I segnali di uscita del controllo lift sono direttamente connesse ai parametri PAD secondo la seguente tabella:

| Par.  | segnale          | descrizione                                                               |
|-------|------------------|---------------------------------------------------------------------------|
| PAD1  | Abilitazione     | Comando di Lift enable                                                    |
| PAD2  | Partenza cont    | Comando di chiusura contattore                                            |
| PAD3  | Cont salita      | Comando del contattore salita                                             |
| PAD4  | Cont discesa     | Comando del contattore discesa                                            |
| PAD5  | Cmd cont freno   | Comando del freno                                                         |
| PAD6  | Freno in cc      | Comando funzione Dc Brake                                                 |
| PAD7  | Direz sbagliata  | Segnale di direzione errata                                               |
| PAD8  | WdecompOut       | Word decomp uscita                                                        |
| PAD9  | Avvio lift       | Comando di lift start                                                     |
| PAD10 | Numero piano     | Numero di piano                                                           |
| PAD11 | Stato Lift 1     | Contiene copia della StatusWord1 (selezionabile tramite SelLiftStatWord1) |
| PAD12 | Stato Lift 2     | Contiene copia della StatusWord2 (selezionabile tramite SelLiftStatWord2) |
| PAD13 | PianoDest        | Destinazione                                                              |
| PAD14 | Discesa lim corr | Rampa per la riduzione a zero della corrente                              |
| PAD15 | Cmd cont corto   | Comando di chiusura contattore di corto                                   |
| PAD16 | Ingr decomposti  | Connessa al selettore per LifWDecomp                                      |

In questo modo sono accessibili dalle liste di selezione, e quindi facilmente utilizzabili per la configurazione delle uscite relè e digitali del drive. (fare riferimento al menu PADS per la configurazione). L'insieme dei segnali di uscita lift è stato composto in due lift LiftStatusWord. Un selettore consente di connettere le due status word ai Pad 11 o 12 o ai fieldbus S ->M1 o S -> M2.

# 6.7 Composizione Status Word

L'insieme dei segnali di uscita lift è stato composto in due LiftStatusWord, connesse rispettivamente ai Pad11 e Pad 12. Le possibili selezioni includono anche i canali di processo fieldbus S ->M1 o S -> M2.

### Lift Status word 1:

| Bit | Descrizione    | Note                                                    |
|-----|----------------|---------------------------------------------------------|
| 0   | LiftEnable     | Comando di Lift enable.                                 |
| 1   | RunCont        | Contattore comando di run                               |
| 2   | UpCont         | Contattore comando di up                                |
| 3   | DownCont       | Contattore comando di Down                              |
| 4   | BrakeCont      | Contattore comando Brake                                |
| 5   | LiftDcBrake    | Comando funzione Dc Brake (firmware)                    |
| 6   | Brake2         | Segnale controllo freno (Vedi sequenze)                 |
| 7   | DoorOpen       | Comando Apertura porte                                  |
| 8   | Drive Ok       | Segnale drive non in allarme                            |
| 9   | SpeedIsZero    | Segnale di velocità sotto la soglia di 0                |
| 10  | SpeedReflsZero | Segnale di riferimento di velocità sotto la soglia di 0 |
| 11  | IPOutput       |                                                         |
| 12  | RunSCCont      | Contattore comando di cortocircuito                     |
| 13  |                |                                                         |
| 14  |                |                                                         |
| 15  |                |                                                         |

### Lift Status word 2:

| Bit | Descrizione   | Note                                       |
|-----|---------------|--------------------------------------------|
| 0   | Floor Command | Comando di chiamata piano in esecuzione    |
| 1   | SelfStudyOn   | Comando di Autoapprendimento in esecuzione |
| 2   | SelfStudyOk   | Comando di Autoapprendimento ok            |
| 3   | StartCycle0   | Comando di ciclo zero in esecuzione        |
| 4   | ZeroFound     | Comando di ciclo zero ok                   |
| 5   | PosReady      | Posizionatore pronto                       |
| 6   | Battery Sel   | Battery fwd                                |
| 7   | Battery Run   | Battery rev                                |
| 8   | RESERVED      | Riservato per next stop                    |
| 9   | RESERVED      | Riservato per battery mode run             |
| 10  | AtFloor       | Ascensore al piano                         |
| 11  | PassingBP1    | Passing Break Point                        |
| 12  | PassingBP2    | Passing Break Point                        |
| 13  | UpContMon     |                                            |
| 14  | DownContMon   |                                            |
| 15  | DoorOpenMon   |                                            |

# 7. CONTROLLO REMOTO O TRAMITE I/O

# 7.1 Introduzione

Questo paragrafo illustra le modalità per configurare gli ingressi e le uscite digitali del drive ADL300 con Applicativo EPC. Viene proposto sia un esempio di connessione tramite I/O sia un esempio su come inviare i segnali di comando attraverso il bus di campo.

Tramite parametri è possibile comunque per ogni segnale selezionare in modo indipendente la sorgente e quindi realizzare anche configurazioni diverse (es. Menù 05.05 "Lift Command" o 05.06 "Lift Inputs").

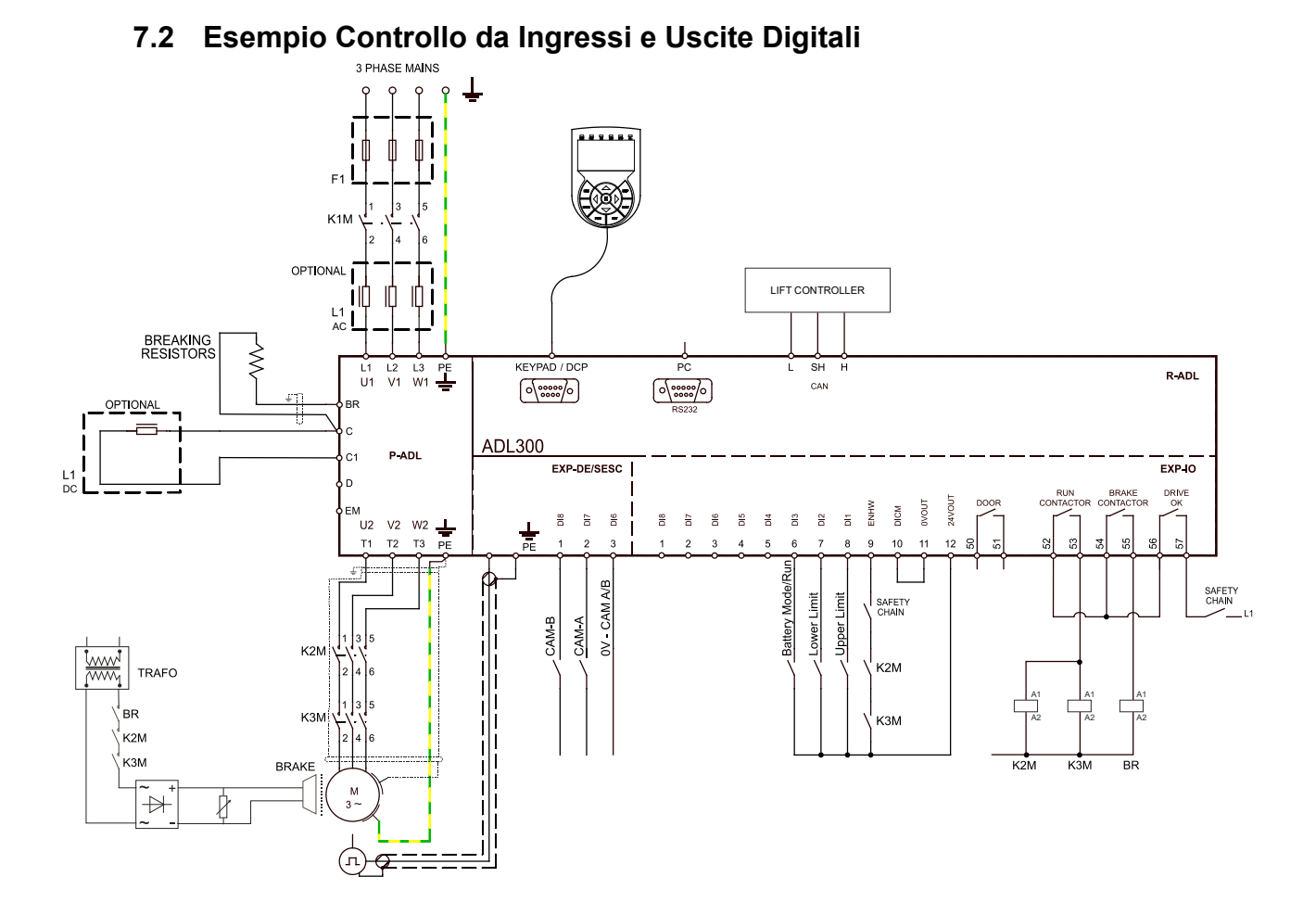

La seguente tabella mostra la configurazione di fabbrica nel caso di questo esempio:

### Comandi:

| Ingresso          | Descrizione                   | Sorgente di default      |
|-------------------|-------------------------------|--------------------------|
| Enable            | Comando Abilitazione          | Ingresso digitale Enable |
| Chiamata al piano | Comando chiamata piano        | Ing digitale 6X          |
| Cycle 0           | Comando ciclo di zero         | Ing digitale 4X          |
| Self study        | Comando di auto-apprendimento | Ing digitale 5X          |
| Jog Fwd           | Comando jog avanti            | Ing digitale 7X          |
| Jog Rev           | Comando jog indietro          | Ing digitale 8X          |
| Realignement      | Comando riallineamento        | Ing digitale 9X          |
| Avanti            | Comando Avanti                | Null                     |
| Indietro          | Comando Indietro              | Null                     |
| Stop              | Comando stop                  | Null                     |
| Manutenzione      | Comando manutenzione          | Null                     |
| Battery Mode      | Comando Battery Mode          | Ing digitale 3X          |
| Battery Run       | Comando Battery Run           | Ing digitale 3X          |

| Piano 0 | Comando piano 0 | Ing digitale 10X |
|---------|-----------------|------------------|
| Piano 1 | Comando piano 1 | Ing digitale 11X |
| Piano 2 | Comando piano 2 | Ing digitale 12X |
| Piano 3 | Comando piano 3 | Null             |
| Piano 4 | Comando piano 4 | Null             |

Ingressi:

| Ingresso                 | Descrizione                     | Sorgente di default |
|--------------------------|---------------------------------|---------------------|
| CAM A                    | Ingresso Camma A                | Null                |
| CAM B                    | Ingresso Camma B                | Null                |
| Input Upper Limit        | Ingresso Limite Superiore       | Ing digitale 1X     |
| Input Lower Limit        | Ingresso Limite inferiore       | Ing digitale 2X     |
| Input Slow Upper Limit   | Ingresso Lento Limite superiore | Ing digitale 1X     |
| Input Slow Lower Limit   | Ingresso Lento Limite inferiore | Ing digitale 2X     |
| Input Contactor Feedback | Ingresso retroazione contattore | Run Cont Mon        |
| Input Brake Feedback     | Ingresso retroazione freno      | Brake cont Mon      |
| Input Door Open          | Ingresso apertura porte         | Door Open Mon       |
| Input Door Feedback      | Ingresso retroazione porte      | Null                |
|                          |                                 |                     |

# 7.2.1 Collegamento Scheda EXP–D16R4-ADL:

Questo esempio fa riferimento alla configurazione di fabbrica riportata nel paragrafo precedente.

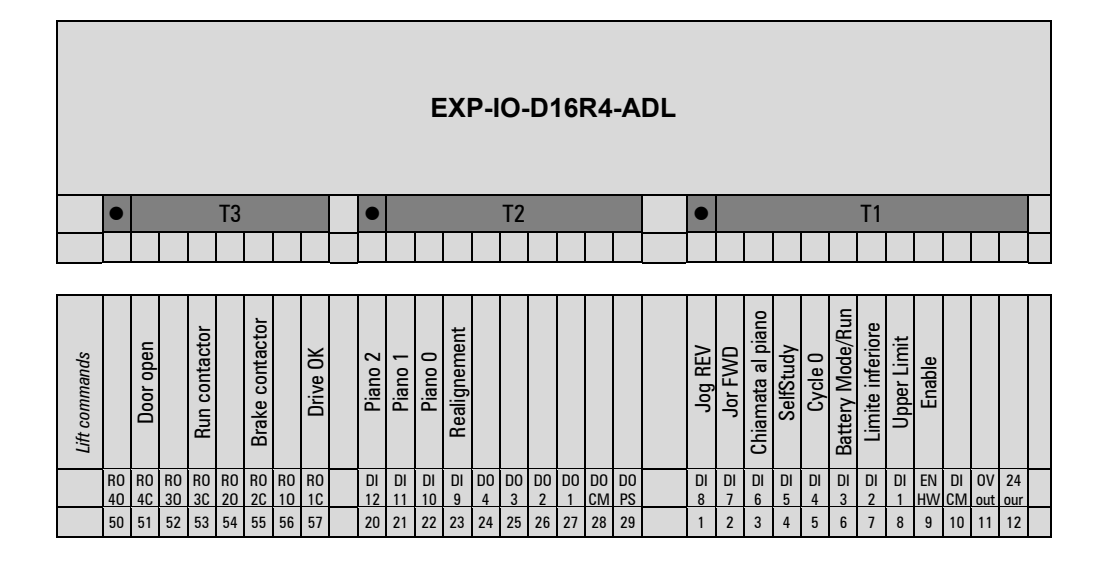

# 7.2.2 Collegamento Scheda EXP–DE-IR1F2-ADL

Collegamento nel caso di connessione ad un encoder digitale, normalmente usato nella modalità asincrona. Gli ingressi connessi alla camma A e B devono essere allocati fissi!

# 7.2.3 Collegamento Scheda EXP–SESC-IR1F2-ADL

Collegamento nel caso di connessione ad un encoder digitale, normalmente usato nella modalità sincrona. Gli ingressi connessi alla camma A e B devono essere allocati fissi!

# 7.3 Esempio Controllo remoto tramite CANopen

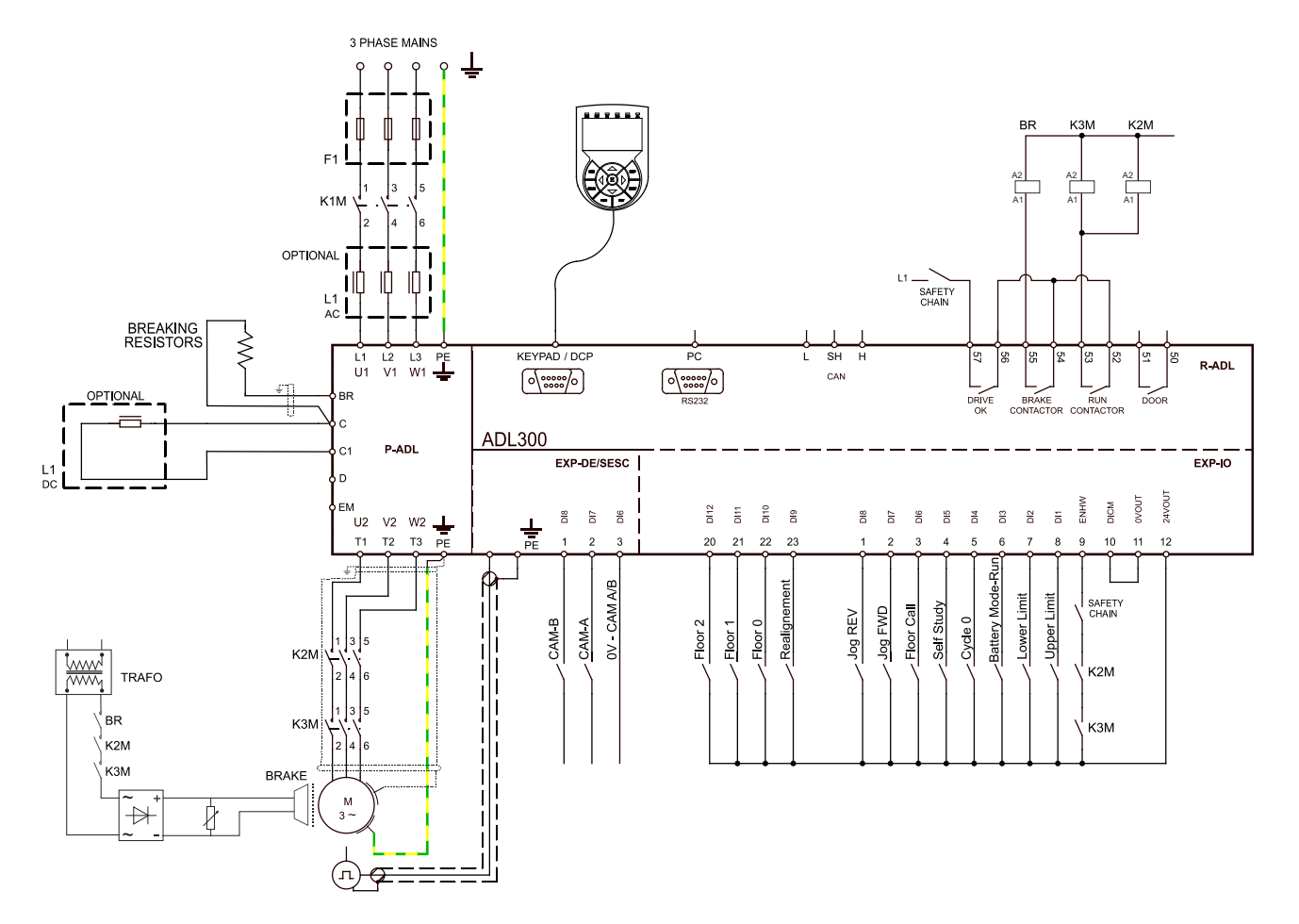

# 7.3.1 Collegamento Scheda EXP–D8R4-ADL:

Questo esempio fa riferimento a una configurazione che utilizza 4 Ingressi digitali.

| EXP-IO-D8R4-ADL |          |           |          |               |          |                 |          |          |  |  |   |  |  |   |   |   |   |   |   |         |         |         |         |         |                  |                  |                  |          |          |           |           |  |
|-----------------|----------|-----------|----------|---------------|----------|-----------------|----------|----------|--|--|---|--|--|---|---|---|---|---|---|---------|---------|---------|---------|---------|------------------|------------------|------------------|----------|----------|-----------|-----------|--|
|                 | •        |           |          |               | Т3       |                 |          |          |  |  |   |  |  |   |   |   |   |   |   | •       |         |         |         |         |                  | T1               |                  |          |          |           |           |  |
|                 |          |           |          |               |          |                 |          |          |  |  |   |  |  |   |   |   |   |   |   |         |         |         |         |         |                  |                  |                  |          |          |           |           |  |
|                 | _        |           |          |               |          |                 |          |          |  |  | _ |  |  | _ | _ | _ | _ | _ | _ |         |         |         |         |         |                  |                  |                  |          |          |           |           |  |
| Lift commands   |          | Door open |          | Run contactor |          | Brake contactor |          | Drive OK |  |  |   |  |  |   |   |   |   |   |   |         |         |         |         |         | Battery Mode/Run | Limite inferiore | Limite superiore | Enable   |          |           |           |  |
|                 | R0<br>40 | R0<br>4C  | R0<br>30 | R0<br>3C      | R0<br>20 | R0<br>2C        | R0<br>10 | R0<br>1C |  |  |   |  |  |   |   |   |   |   |   | DI<br>8 | DI<br>7 | DI<br>6 | DI<br>5 | DI<br>4 | DI<br>3          | DI<br>2          | DI<br>1          | EN<br>HW | DI<br>CM | 0V<br>out | 24<br>our |  |
|                 | 50       | 51        | 52       | 53            | 54       | 55              | 56       | 57       |  |  |   |  |  |   |   |   |   |   |   | 1       | 2       | 3       | 4       | 5       | 6                | 7                | 8                | 9        | 10       | 11        | 12        |  |

# 8. APPENDICE

# 8.1 Appendice A: camma piani

### Introduzione

Metodo per ottenere un "encoder spalmato" mediante 2 sensori ed una camma.

### Sensori

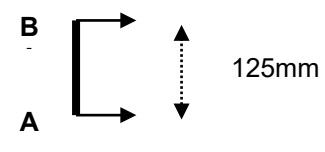

### Camma

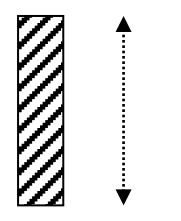

250mm

### Posizione 1

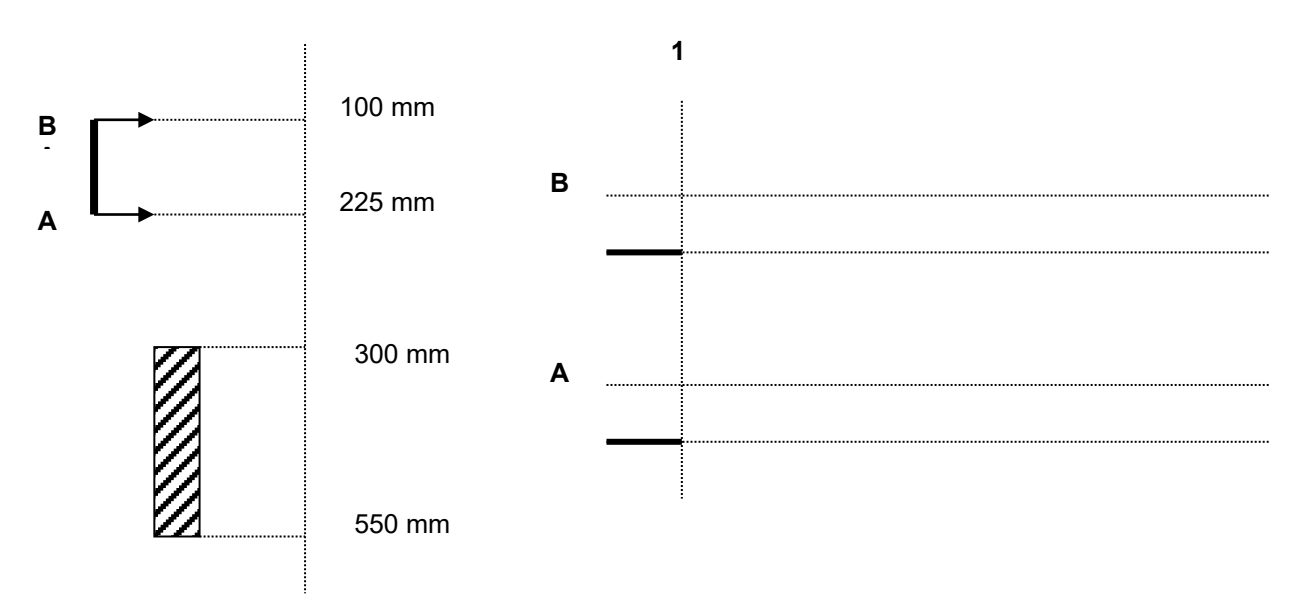

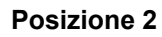

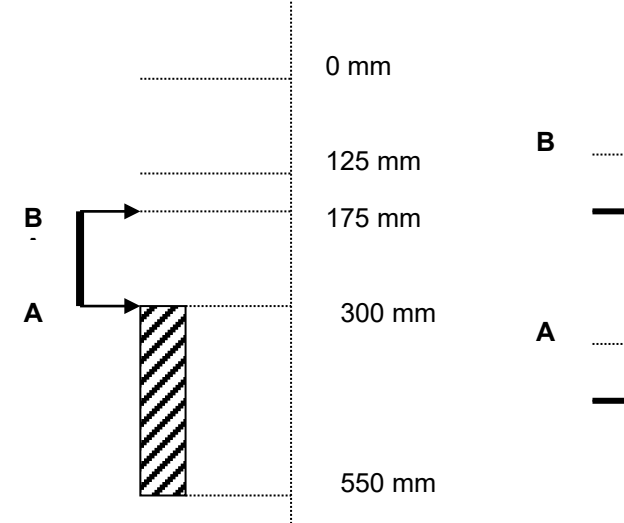

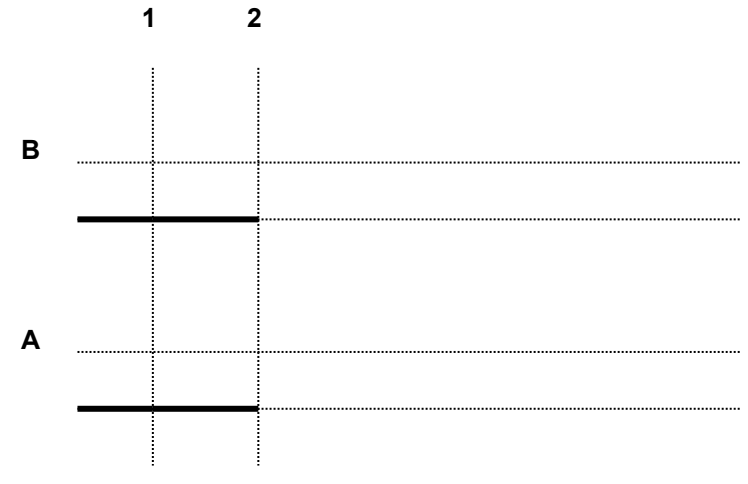

Posizione 3

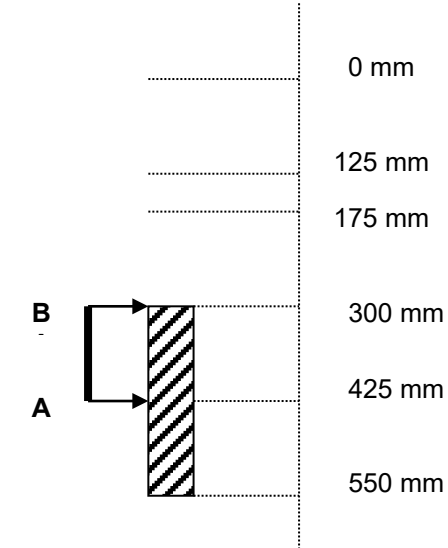

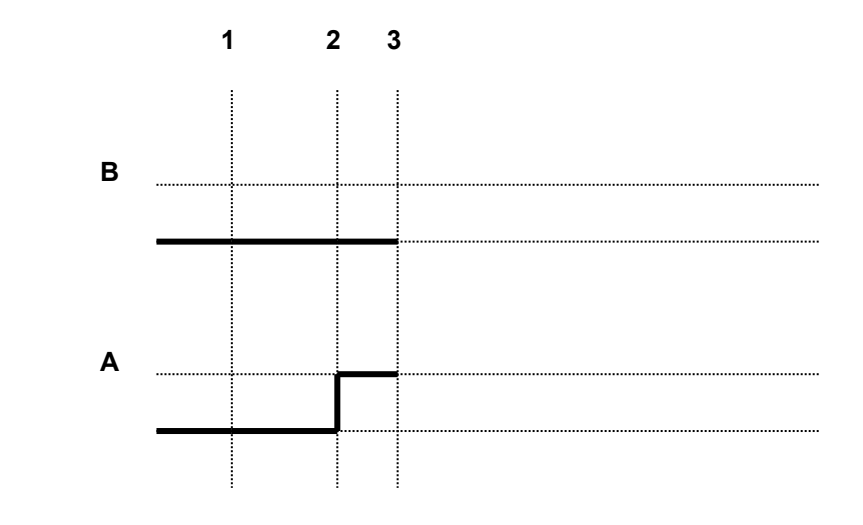

Posizione 4

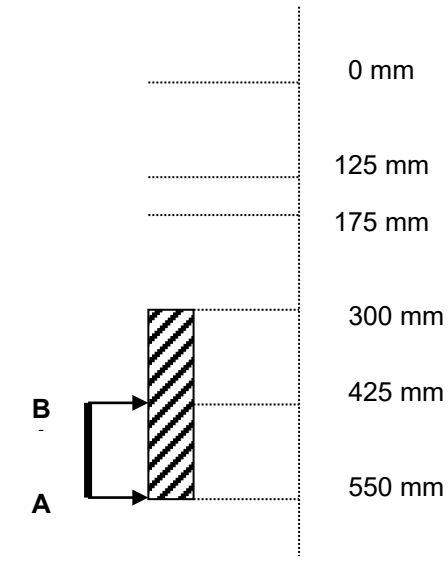

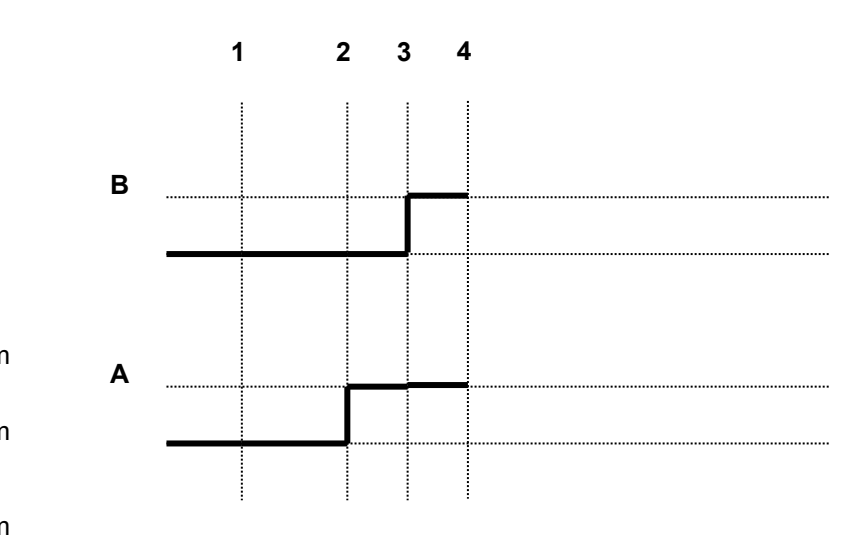

# Posizione 5

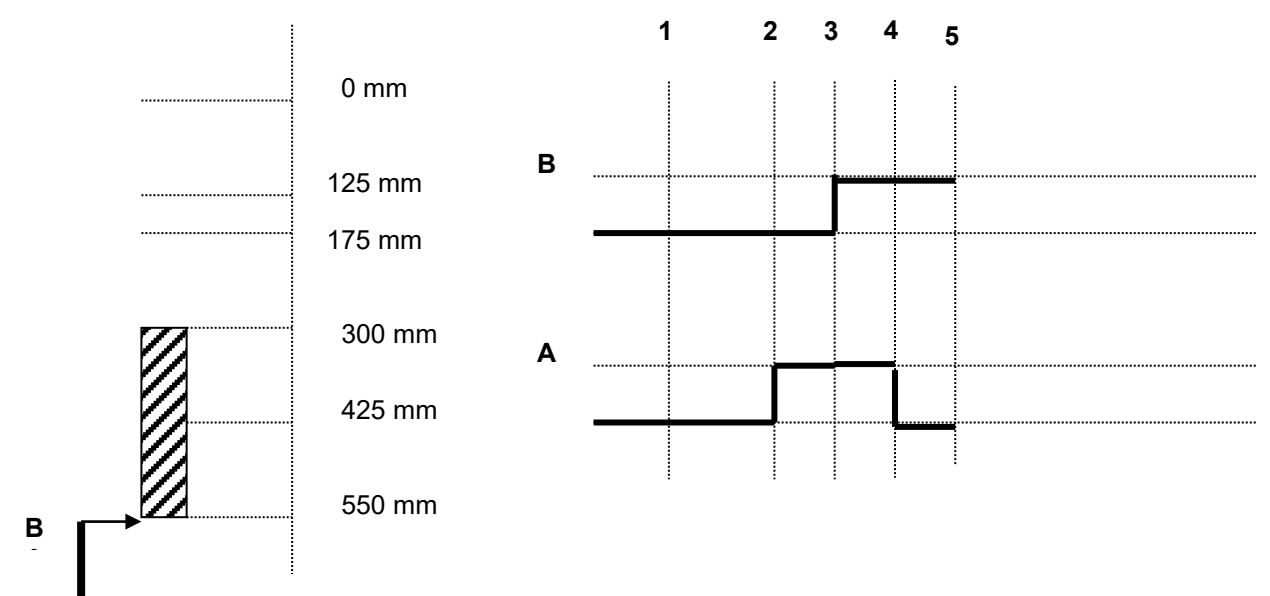

Posizione 6

Α

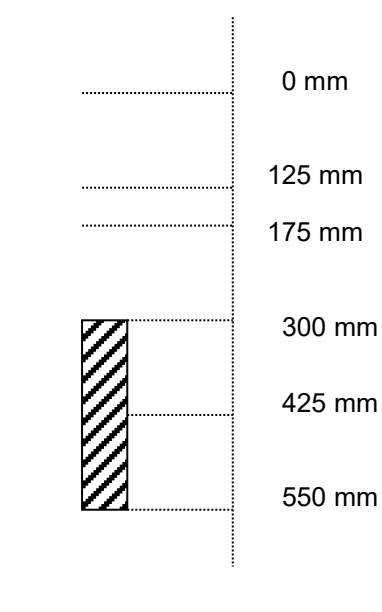

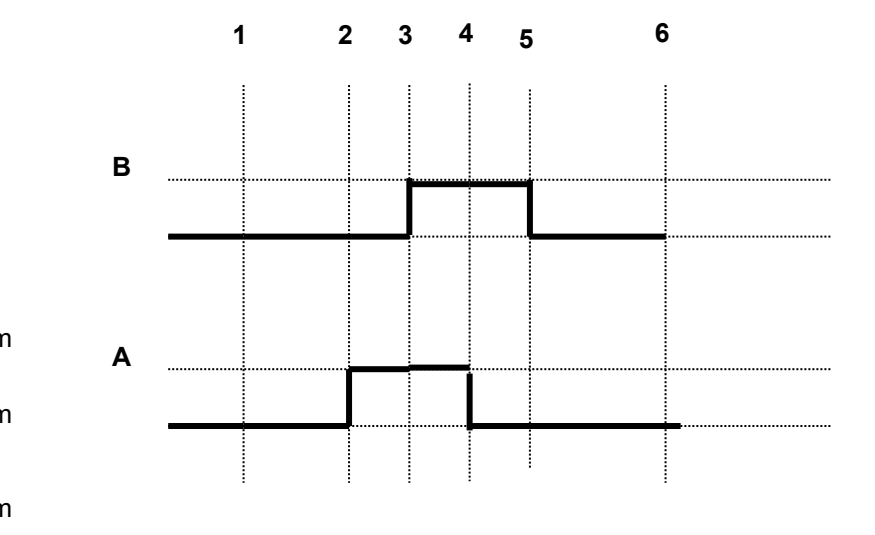

# Manuale Utente

Serie: ADL300 EPC v2 Revisione: 0.5 Date: 13-2-2023 Code: 1S9EPIT WEG Automation Europe S.r.l. Via Giosuè Carducci, 24 21040 Gerenzano (VA) · Italy

Driving efficiency and sustainability

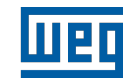